# cisco.

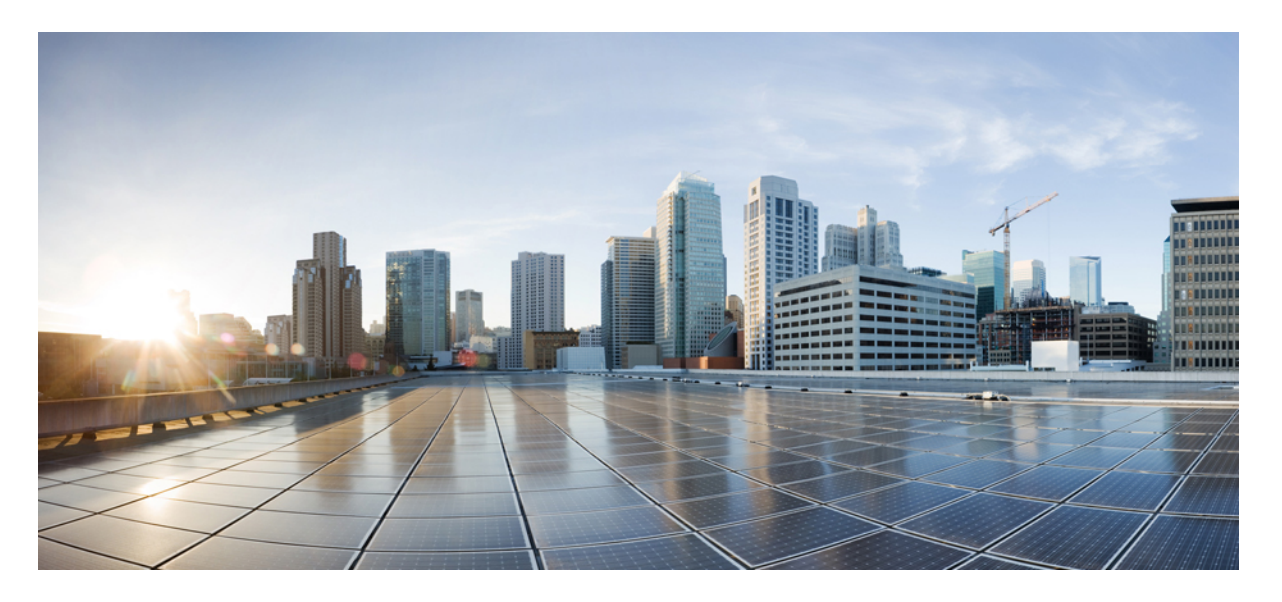

### Cisco Security Manager 4.27 ハイ アベイラビリティ インスト レーション ガイド

初版: 2023 年 9 月 7 日

### シスコシステムズ合同会社

〒107-6227 東京都港区赤坂9-7-1 ミッドタウン・タワー http://www.cisco.com/jp お問い合わせ先:シスココンタクトセンター 0120-092-255 (フリーコール、携帯・PHS含む) 電話受付時間:平日 10:00~12:00、13:00~17:00 http://www.cisco.com/jp/go/contactcenter/ © 2023 Cisco Systems, Inc. All rights reserved.

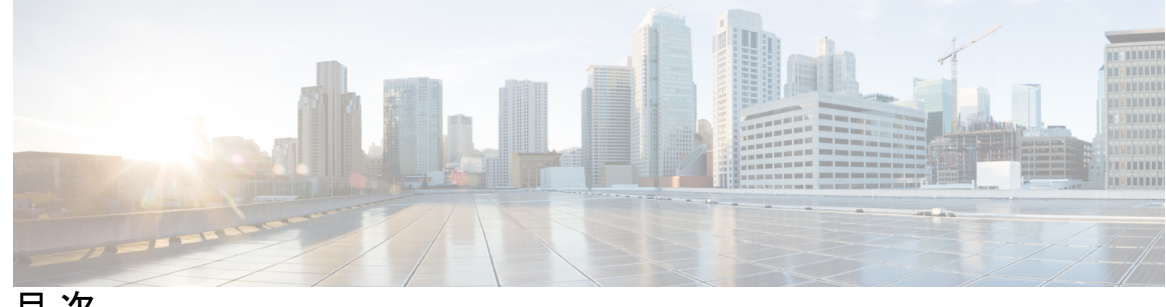

目次

第1章

はじめに 1

対象読者 1 表記法 4 関連資料 5

第2章

概要 9

ローカル冗長性 (HA) プロセスの概要 10 ローカル冗長性(HA)の設定手順 11 地理的冗長性(DR)プロセスの概要 12 地理的冗長性(DR)の設定手順 13 Veritas 製品 14

第3章

システム要件 17

シングルノードサイトのハードウェア要件 17 デュアルノードサイトのハードウェア要件 18 ローカル冗長性構成のソフトウェア要件 19 地理的冗長性(DR)構成のソフトウェア要件 21 クラスタリングが不要な複製のソフトウェア要件 21 プリインストール ワークシート 22 ローカル冗長性構成のワークシート 22 地理的冗長性(DR)設定ワークシート 24

第4章

Cisco Security Management Suite 高可用性ソリューションのインストール 27

イーサネット接続の確立 27

Microsoft Windows Server のインストール 28 外部ストレージへのサーバの接続 29 Veritas 製品のインストール 29 ブートディスクのミラーリング(任意) 30 Veritas Volume Manager の設定タスク 30 プライマリサーバ(複製なし) 30 プライマリサーバ(複製あり) 31 セカンダリサーバとセカンダリクラスタ内のプライマリサーバ 32 Security Manager  $\mathcal{O}\mathcal{I}\mathcal{V}\mathcal{A}\mathcal{V}\mathcal{A}$  33 プライマリ サーバへの Security Manager のインストール 34 セカンダリサーバへの Security Manager のインストール 37 セカンダリ HA サーバーでの手動によるサービスの開始 40 Veritas Volume Replicator タスク 41 作業ボリュームに対する権限の更新 43 共有ストレージを使用する場合の権限の更新 43 複製を使用する場合の権限の更新 44 Veritas Cluster Server タスク 46 シングルローカルクラスタ (デュアルノード)構成 46 クラスタの作成 46 アプリケーション サービス グループの作成 47 ClusterService グループの作成 49 デュアル地理的クラスタ構成 50 プライマリおよびセカンダリクラスタの作成 51 ClusterService グループの作成 51 複製サービスグループの作成 53 アプリケーション サービス グループの作成 55 クラスタレベル設定の作成 62

#### 第5章 メンテナンス作業 65

VCS 動作のカスタマイズ 65 SSL 用のセキュリティ証明書 66 Security Manager の手動での起動、停止、フェールオーバー 67 VCS の場合 68 VCS 以外の場合 68 Cisco Secure ACS と Security Manager の統合 70 Security Manager のアップグレード 71 Security Manager のバックアップ 72 Security Manager のアンインストール 72 非 HA Security Manager の HA への移行 73

第6章 仮想マシンの高可用性とディザスタリカバリ 75

ホストベースのフェールオーバー (ローカル HA) 75 VMware HA クラスタ作成の前提条件 76 ホストベースのフェールオーバー用 Security Manager の設定 76 制限事項 77 フォールトトレランス 77 耐障害性システムの作成 78 ディザスタ カバリ 81 システム要件 81 ハードウェア要件 81 ソフトウェア要件 81 VMware Site Recovery Manager の設定 82 vCenterの設定 84 リカバリサイトの設定 87 複製の設定 88 ディザスタリカバリ環境での Security Manager のインストール 88

付録 A:

#### 参照構成の VCS リソース ビュー 91

参照構成の VCS リソースビュー 91 シングルローカルクラスタ(デュアルノード)構成 91 デュアル地理的クラスタ(シングルノード)構成 92 付録 B:

#### ハイ アベイラビリティおよびディザスタ リカバリ証明テスト計画 97

手動切り替え 97

クラスタ内切り替え 98

クラスタ間切り替え 98

イーサネット/ネットワーク障害 99

ネットワーク通信障害 99

セカンダリサーバ、シングルクラスタにおけるネットワークイーサネット障害 100
プライマリサーバ、シングルクラスタにおけるネットワークイーサネット障害 101
セカンダリサーバ、デュアルクラスタにおけるネットワークイーサネット障害 102
プライマリサーバ、デュアルクラスタにおけるネットワークイーサネット障害 104

クラスタ通信障害 105

#### サーバの障害 107

- スタンバイサーバの障害、シングルクラスタ 108
- プライマリサーバの障害、シングルクラスタ 108
- スタンバイサーバの障害、デュアルクラスタ 109
- プライマリサーバの障害、デュアルクラスタ 111

#### アプリケーションの障害 114

- アプリケーションの障害、シングルクラスタ 114
- アプリケーションの障害、デュアルクラスタ 115

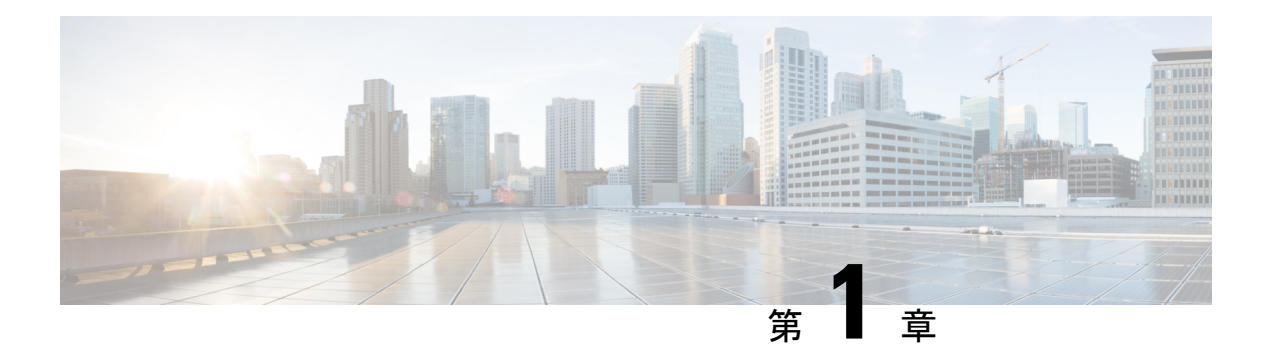

# はじめに

このマニュアルでは、高可用性(HA) 環境やディザスタリカバリ(DR) 環境に Cisco Security Management Suite (Security Manager) をインストールする方法について説明します。Security Manager HA/DR ソリューションは、Veritas Storage Foundation and High Availability Solutions に 基づいています。

VMware ベースの高可用性(HA)またはディザスタリカバリ(DR)環境に Security Manager をインストールする手順については、仮想マシンの高可用性とディザスタリカバリ(75ページ)を参照してください。

- •対象読者 (1ページ)
- •表記法 (4ページ)
- •関連資料 (5ページ)

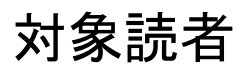

このマニュアルの主な対象読者は、HA/DR ソリューションのインストールおよび管理を担当 するシステム管理者です。このマニュアルでは、表の内容をよく理解していることを前提とし ています。

I

#### 表 1:このマニュアルの内容

| 設定      | トピック                                                                                                    |  |  |  |
|---------|----------------------------------------------------------------------------------------------------|--|--|--|
| ローカル冗長性 | <ul> <li>Cisco Security Management Suite</li> <li>Microsoft Windows Server 2019 Standard および Datacenter エディション、<br/>Microsoft Windows Server 2012 Standard および Datacenter エディション、または Microsoft Windows Server 2012 R2 Standard および Datacenter エディションまたは Microsoft Windows Server 2016 Standard および Datacenter エディション</li> <li>(注) CSM 4.27 の Microsoft Windows Server 2019 および 2016 プラットフォームでテスト済み。</li> </ul> |  |  |  |
|         | <ul> <li>Veritas Storage Foundation HA for Windows 6.0.1、6.0.2、6.1、Veritas InfoScale 7.0、Veritas InfoScale 7.2、Veritas InfoScale 7.4</li> <li>Veritas InfoScale 7.4.2 以降は Windows Server 2019 をサポートしています。</li> <li>Windows 2019 :<br/>Veritas Storage Foundation for Windows Version : 7.4.2</li> <li>Windows 2016 :<br/>Veritas Storage Foundation for Windows Version : 7.4</li> </ul>                       |  |  |  |

| 設定     | トピック                                                                                                    |  |  |  |  |
|--------|----------------------------------------------------------------------------------------------------|--|--|--|--|
| 地理的冗長性 | Cisco Security Management Suite                                                                                                    |  |  |  |  |
|        | <ul> <li>Microsoft Windows Server 2019 Standard および Datacenter エディション、<br/>Microsoft Windows Server 2012 Standard および Datacenter エディション、または Microsoft Windows Server 2012 R2 Standard および Datacenter エディションまたは Microsoft Windows Server 2016 Standard および Datacenter エディション</li> </ul> |  |  |  |  |
|        | <ul><li>(注) CSM 4.27 の Microsoft Windows Server 2019 および 2016 プラットフォームでテスト済み。</li></ul>                                                                                                    |  |  |  |  |
|        | • Veritas Storage Foundation HA for Windows 6.0.1、6.0.2、6.1、Veritas InfoScale 7.0、Veritas InfoScale 7.2、Veritas InfoScale 7.4                                                                                                    |  |  |  |  |
|        | • Veritas InfoScale 7.4.2 以降は Windows Server 2019 をサポートしています。                                                                                                    |  |  |  |  |
|        | • Windows 2019 :                                                                                                    |  |  |  |  |
|        | Veritas Storage Foundation for Windows Version: 7.4.2                                                                                                    |  |  |  |  |
|        | • Windows 2016 :                                                                                                    |  |  |  |  |
|        | Veritas Storage Foundation for Windows Version: 7.4                                                                                                    |  |  |  |  |
|        | Veritas Volume Replicator Option                                                                                                    |  |  |  |  |

| 設定                        | トピック                                                                                                    |  |  |  |  |  |
|---------------------------|----------------------------------------------------------------------------------------------------|--|--|--|--|--|
| 地理的冗長性<br>(クラスタリ<br>ングなし) | <ul> <li>Cisco Security Management Suite</li> <li>Microsoft Windows Server 2019 Standard および Datacenter エディション、<br/>Microsoft Windows Server 2012 Standard および Datacenter エディション、または Microsoft Windows Server 2012 R2 Standard および Datacenter エディションまたは Microsoft Windows Server 2016 Standard および Datacenter エディションまたは Microsoft Windows Server 2016 Standard および Datacenter エディション</li> <li>(注) CSM 4.27 の Microsoft Windows Server 2019 および 2016 プラットフェームでテスト溶み</li> </ul> |  |  |  |  |  |
|                           | <ul> <li>Veritas Storage Foundation HA for Windows 6.0.1、6.0.2、6.1、Veritas InfoScale 7.0、Veritas InfoScale 7.2、Veritas InfoScale 7.4</li> <li>Veritas InfoScale 7.4.2 以降は Windows Server 2019 をサポートしています。</li> <li>Windows 2019 :<br/>Veritas Storage Foundation for Windows Version : 7.4.2</li> </ul>                                                                                                    |  |  |  |  |  |
|                           | <ul> <li>Windows 2016 :<br/>Veritas Storage Foundation for Windows Version : 7.4</li> <li>Veritas Volume Replicator Option</li> </ul>                                                                                                    |  |  |  |  |  |

Security Manager HA/DR ソリューションは Veritas Storage Foundation and High Availability Solutions for Windows を利用するため、ローカル冗長性ソリューションに関する次のコースを推奨します。

- Veritas Storage Foundation for Windows
- Veritas Cluster Server for Windows

地理的冗長性については、次のコースを受講することを強く推奨します。

- Veritas Volume Replicator for Windows
- Disaster Recovery Using Veritas Volume Replicator and Global Cluster Option for Windows

# 表記法

このマニュアルでは、次の表記法を使用しています。

| 項目                                        | 表記法                                                 |
|-------------------------------------------|-----------------------------------------------------|
| 手順で選択する必要があるコマンド、キーワード、特<br>殊な用語、およびオプション | 太字                                                  |
| ユーザが値を指定する変数、および新しい用語や重要<br>な用語           | italic フォント                                         |
| セッション情報、システム情報、パス、およびファイ                  | screen                                              |
| ル名の表示出力                                   | font                                                |
| ユーザーが入力する情報                               | <b>太字の screen</b> フォント                              |
| ユーザーが入力する変数                               | イタリック体の screen フォント                                 |
| メニュー項目およびボタン名                             | 太字                                                  |
| メニュー項目の選択順序                               | [オプション(Option)]>[ネットワー<br>ク設定(Network Preferences)] |

 $\mathcal{P}$ 

ヒント 製品を最大限に活用できる情報を示します。

(注) 「注釈」です。次に進む前に検討する必要がある重要情報、役に立つ情報、このマニュアル以 外の参照資料などを紹介しています。

### Â

**注意** 「要注意」の意味です。機器の損傷、データの損失、またはネットワークセキュリティの侵害 を予防するための注意事項が記述されています。

### Â

警告 ユーザの身体、ソフトウェアの状態、または機器に被害が及ぶのを防ぐために、留意する必要がある注意事項が記述されています。記載された注意事項に従わない場合に、結果として発生するセキュリティ侵害が明確に特定されています。

### 関連資料

追加情報については、次のシスコの資料を参照してください。このドキュメントは http://www.cisco.com/c/en/us/support/security/security-manager/tsd-products-support-series-home.html から入手できます。

• 『Installation Guide for Cisco Security Manager 4.27』[英語]

- 『User Guide for Cisco Security Manager 4.27』[英語]
- 『Release Notes for Cisco Security Manager 4.27』[英語]

Veritas Storage Foundation に関連する詳細情報については、次のの資料を参照してください。

- 『Veritas Storage Foundation<sup>™</sup> and High Availability Solutions Getting Started Guide』 [英語]
- 『Veritas Storage Foundation<sup>™</sup> and High Availability Solutions Release Notes』 [英語]
- 『Veritas Storage Foundation<sup>™</sup> and High Availability Solutions Installation and Upgrade Guide』 [英語]
- 『Veritas Storage Foundation<sup>™</sup> Administrator's Guide』 [英語]
- 『Veritas<sup>™</sup> Cluster Server Release Notes』 [英語]
- 『Veritas<sup>™</sup> Cluster Server Installation and Upgrade Guide』 [英語]
- 『Veritas<sup>™</sup> Cluster Server Bundled Agents Reference Guide』 [英語]
- 『Veritas<sup>™</sup> Cluster Server Administrator's Guide』 [英語]
- 『Veritas<sup>™</sup> Volume Replicator Administrator's Guide』 [英語]
- 『Veritas<sup>™</sup> Volume Replicator Advisor User's Guide』 [英語]
- 『Hardware Compatibility List (HCL) for Veritas Storage Foundation<sup>™</sup> and High Availability Solutions for Windows』 [英語]
- 『Software Compatibility List (SCL) for Veritas Storage Foundation<sup>™</sup> and High Availability Solutions for Windows』 [英語]

#### 通信、サービス、およびその他の情報

- シスコからタイムリーな関連情報を受け取るには、Cisco Profile Manager [英語] でサイン アップしてください。
- 重要な技術によりビジネスに必要な影響を与えるには、シスコサービス[英語]にアクセスしてください。
- ・サービス リクエストを送信するには、シスコサポート [英語] にアクセスしてください。
- •安全で検証済みのエンタープライズクラスのアプリケーション、製品、ソリューション、 およびサービスを探して参照するには、Cisco Marketplace [英語] にアクセスしてください。
- ・一般的なネットワーク、トレーニング、認定関連の出版物を入手するには、Cisco Press [英語] にアクセスしてください。
- 特定の製品または製品ファミリの保証情報を探すには、Cisco Warranty Finder [英語] にア クセスしてください。

#### Cisco バグ検索ツール

Cisco バグ検索ツール(BST)[英語]は、シスコ製品とソフトウェアの障害と脆弱性の包括的 なリストを管理する Cisco バグ追跡システムへのゲートウェイとして機能する、Web ベースの ツールです。BST は、製品とソフトウェアに関する詳細な障害情報を提供します。

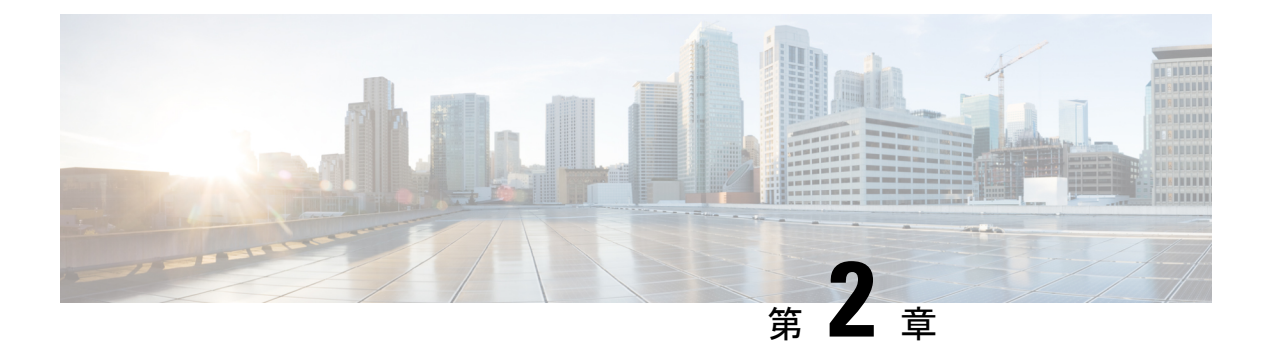

概要

このマニュアルでは、高可用性(HA)環境やディザスタリカバリ(DR)環境にCisco Security Management Suite (Security Manager)をインストールする方法について説明します。Security Manager HA/DR ソリューションは、Veritas Storage Foundation and High Availability Solutions に 基づいています。このマニュアルで説明する Security Manager HA/DR ソリューションは次のア プリケーションをサポートしています。

Security Manager 4.27

HA ソリューションは、ローカル冗長性(HA)と地理的冗長性(DR)の両方の構成をサポートします。

(注) Cisco Prime Security Manager (PRSM) アプリケーションの相互起動は、HA および DR 構成の 両方でサポートされます。ただし、シングルサインオン (SSO) 機能を使った Security Manager から PRSM へのシームレスな直接アクセスは、HA モードでのみサポートされます。

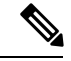

(注) バージョン 4.21 以降、Cisco Security Manager では、すべてのアグリゲーション サービス ルー タ、統合サービスルータ、埋め込み型サービスルータ、および次のデバイスを含む Cisco IOS ソフトウェアで動作するすべてのデバイスについて、バグ修正または拡張機能のサポートを含 むサポート全体が終了します。

- Cisco Catalyst 6500 および 7600 シリーズファイアウォール サービスモジュール (EOL8184)
- Cisco Catalyst 6500 シリーズ Intrusion Detection System サービスモジュール 2 (EOL8843)
- Cisco Intrusion Prevention System : IPS 4200、4300、および 4500 シリーズ センサー (EOL9916)
- Cisco SR 500 シリーズ Secure Router (EOL7687、EOL7657)
- PIX ファイアウォール (EOL)

この章は、次のセクションで構成されています。

- ・ローカル冗長性(HA)プロセスの概要(10ページ)
- 地理的冗長性 (DR) プロセスの概要 (12 ページ)
- Veritas 製品 (14 ページ)

# ローカル冗長性(HA)プロセスの概要

ローカル冗長性の構成は、ソフトウェアまたはハードウェア障害の際にも、スイッチドネット ワークおよびルーテッドネットワークで IP アドレスや DNS エントリを再設定する必要がな い、自動フェールオーバー ソリューションを提供します。

概要

図に、ローカル冗長性 HA の構成を示します。

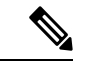

(注) 図のサーバーには、ミラーリングされた内蔵ブートディスクが含まれることがあります。同じ メーカー、モデル、およびストレージ容量にすることを推奨します。HA サーバとの通信には フォールトトレラントなスイッチド/ルーテッド ネットワークを推奨します。

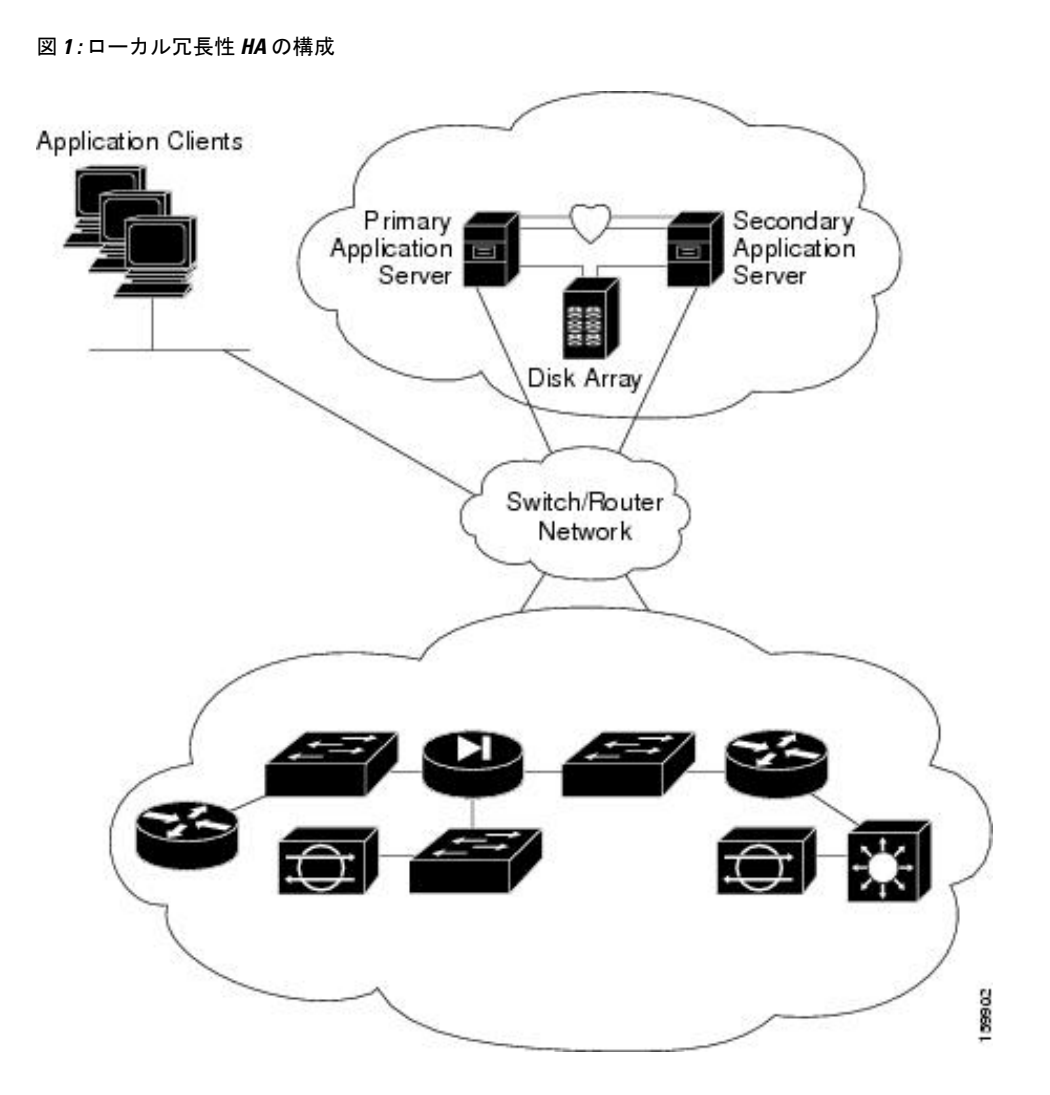

### ローカル冗長性(HA)の設定手順

次の表に、Cisco Security Manager のローカルな冗長性を持つインストールを設定するために必要な手順を示します。

|       | コマンドまたはアクション                                     | 目的                                        |
|-------|--------------------------------------------------|-------------------------------------------|
| ステップ1 | 物理接続を確立します。                                      | イーサネット接続の確立 (27 ページ)                      |
| ステップ2 | Microsoft Windows サーバとすべての必要なドライ<br>バをインストールします。 | Microsoft Windows Server のインストール (28 ページ) |
| ステップ3 | ストレージ接続を確立します。                                   | 外部ストレージへのサーバの接続 (29ページ)                   |

|               | コマンドまたはアクション                                                    | 目的                                     |
|---------------|-----------------------------------------------------------------|----------------------------------------|
| ステップ4         | Veritas 製品およびコンポーネントをインストール<br>して設定します。                         | Veritas 製品のインストール (29ページ)              |
| ステップ5         | ブートディスクをミラーリングします。                                              | ブートディスクのミラーリング(任意) (30ペー<br>ジ)         |
| ステップ6         | 共有アレイに必要なボリュームをセットアップし<br>ます。                                   | Veritas Volume Manager の設定タスク (30 ページ) |
| ステップ <b>1</b> | プライマリサーバの共有ボリューム上に Cisco<br>Security Manager をインストールします。        | Security Manager のインストール (33 ページ)      |
| ステップ8         | セカンダリサーバのスペア(ダミー)ボリューム<br>上に Cisco Security Manager をインストールします。 | Security Manager のインストール (33 ページ)      |
| ステップ <b>9</b> | セカンダリサーバに対する権限を更新します。                                           | 作業ボリュームに対する権限の更新(43ページ)                |
| ステップ10        | クラスタを作成し、設定します。                                                 | Veritas Cluster Server タスク (46 ページ)    |

# 地理的冗長性(DR)プロセスの概要

地理的冗長性の構成では、2つのサイト間でアプリケーションデータを複製することにより、 ディザスタリカバリを提供します。サイト間のフェールオーバーを手動で開始するか、自動的 に実行できます。

図に、地理的冗長性(DR)の構成を示します。

- (注) 図のサーバーには、ミラーリングされた内蔵ブートディスクが含まれることがあります。同じ メーカー、モデル、およびストレージ容量にすることを推奨します。サーバとの通信にはフォー ルトトレラントなスイッチド/ルーテッドネットワークを推奨します。

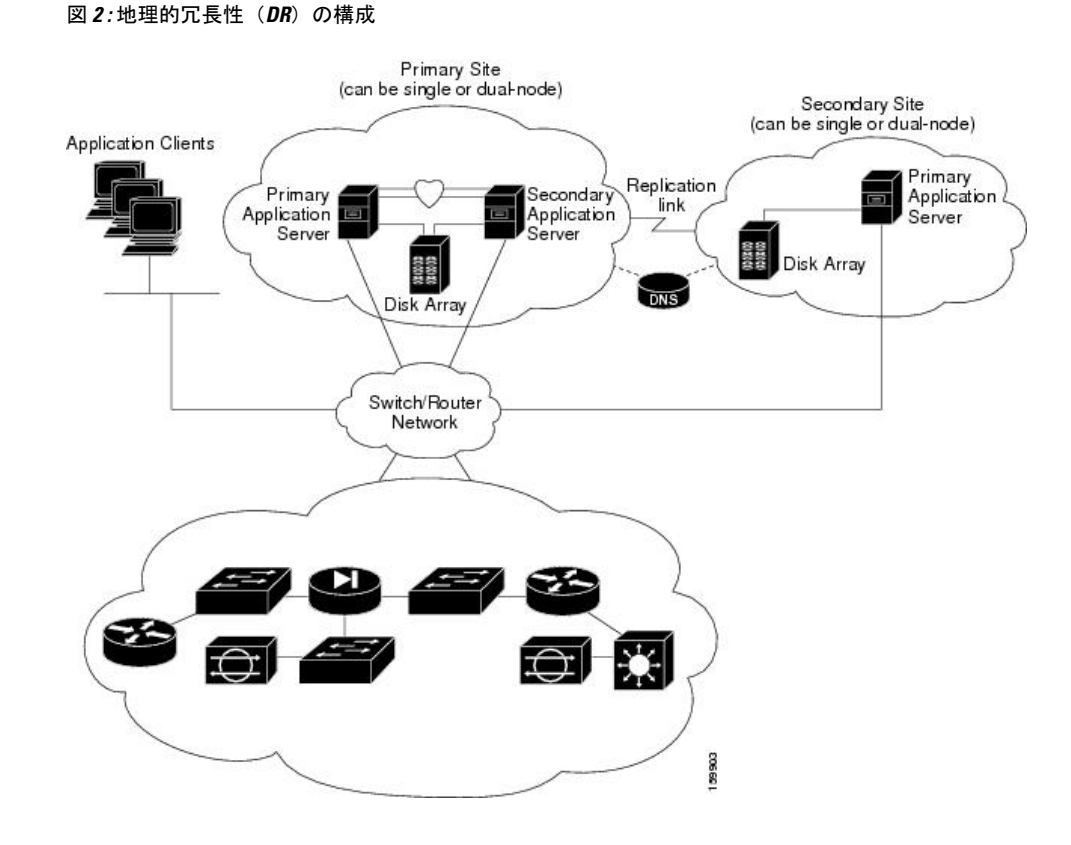

### 地理的冗長性(DR)の設定手順

次の表に、Cisco Security Manager の地理的な冗長性を持つインストールを設定するために必要な手順を示します。

#### 手順

|               | コマンドまたはアクション                                     | 目的                                           |  |  |  |
|---------------|--------------------------------------------------|----------------------------------------------|--|--|--|
| ステップ1         | 物理接続を確立します。                                      | イーサネット接続の確立 (27 ページ)                         |  |  |  |
| ステップ <b>2</b> | Microsoft Windows サーバとすべての必要なドライ<br>バをインストールします。 | Microsoft Windows Server のインストール (28 ページ)    |  |  |  |
| ステップ3         | ストレージ接続を確立します。                                   | 外部ストレージへのサーバの接続 (29ページ)                      |  |  |  |
| ステップ4         | Veritas 製品およびコンポーネントをインストール<br>して設定します。          | Veritas 製品のインストール (29ページ)                    |  |  |  |
| ステップ5         | ブートディスクをミラーリングします。                               | ブートディスクのミラーリング(任意) (30ペー<br>ジ)               |  |  |  |
| ステップ6         | 共有アレイに必要なボリュームをセットアップし<br>ます。                    | <b>Veritas Volume Manager</b> の設定タスク (30ページ) |  |  |  |

|               | コマンドまたはアクション                                                    | 目的                                     |
|---------------|-----------------------------------------------------------------|----------------------------------------|
| ステップ <b>1</b> | プライマリサーバの共有ボリューム上に Cisco<br>Security Manager をインストールします。        | Security Manager のインストール $(33 ~~-ジ)$   |
| ステップ8         | セカンダリサーバのスペア(ダミー)ボリューム<br>上に Cisco Security Manager をインストールします。 | Security Manager のインストール (33 ページ)      |
| ステップ <b>9</b> | 複製を設定します。                                                       | Veritas Volume Replicator タスク (41 ページ) |
| ステップ10        | セカンダリサーバに対する権限を更新します。                                           | 作業ボリュームに対する権限の更新(43ページ)                |
| ステップ 11       | クラスタを作成し、設定します。                                                 | Veritas Cluster Server タスク (46 ページ)    |

### Veritas 製品

このマニュアルで説明されている Security Manager HA/DR ソリューションは、Veritas 製品に基づいています。ここでは、各 Veritas アプリケーションの概要を示します。

• Veritas Storage Foundation for Windows (VSFW)

VSFWは、Windows企業コンピューティング環境で、ボリューム管理テクノロジー、迅速 なリカバリ、およびフォールトトレラント機能を提供します。VSFWは VCS および VVR の基盤を提供します。

• Veritas Cluster Server (VCS)

VCS は、アプリケーションのダウンタイムを減らすためのクラスタリング ソリューショ ンです。VCS の Global Cluster Option (GCO) は、 (DR 構成などで使用される) 複数のク ラスタの管理をサポートします。

• Veritas Volume Replicator (VVR)

VVR は、IP ネットワークを介して継続的にデータを複製することにより、リモートリカ バリサイトで重要なアプリケーションを迅速に、高い信頼性でリカバリできます。

• Veritas Enterprise Administrator (VEA GUI)  $\exists \mathcal{V} \mathcal{V} - \mathcal{V}$ 

VEA GUI コンソールウィンドウは、システムのすべてのストレージオブジェクトを表示 および処理するためのグラフィカルな方法を提供します。

• Cluster Manager (Java  $\exists \gamma \gamma - \mu$ )

Cluster Manager (Java コンソール) は、クラスタのすべての管理機能を提供します。クラ スタと、サービスグループ、システム、リソース、リソースタイプなどの VCS オブジェ クトをモニタするには、Java コンソールのさまざまなビューを使用します。

Cluster Monitor

Cluster Monitor は、実際のクラスタまたはシミュレートされたクラスタに関する一般 情報を表示します。Cluster Monitor を使用して、クラスタへのログインやクラスタか らのログオフ、さまざまな VCS オブジェクトのサマリー情報の表示、表示のカスタ マイズ、VCS シミュレータの使用、および Cluster Manager の終了を行います。

Cluster Explorer

Cluster Explorer はクラスタ管理のメイン ウィンドウです。このウィンドウから、VCS オブジェクトのステータスを表示したり、さまざまな操作を実行したりできます。

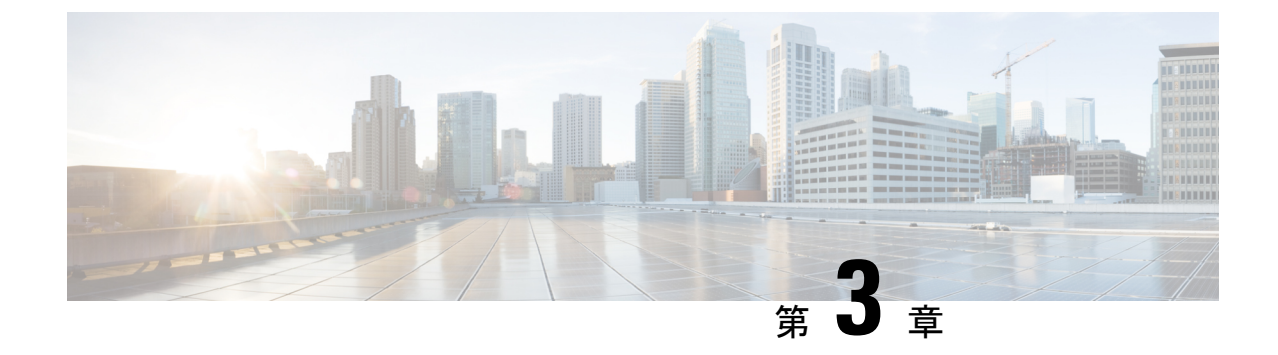

# システム要件

(注) 異なるハードウェアセットアップを使用する多くの構成があります。MicrosoftとSymantec/Veritas のそれぞれのハードウェア互換性リスト(HCL)を参照してください。

(注)

当社は、Security Manager 用に指定されたサードパーティのハードウェアおよびソフトウェア のプラットフォームの可用性を確保するために最大限の努力をしますが、当社の制御を超える サードパーティベンダー製品の可用性や変更によるシステム要件の変更または修正の権利を留 保します。

この章では、HAまたはDR環境にSecurity Manager をインストールするための参照構成について説明します。この章は、次の項で構成されています。

- ・シングルノードサイトのハードウェア要件(17ページ)
- デュアルノードサイトのハードウェア要件(18ページ)
- ・ローカル冗長性構成のソフトウェア要件(19ページ)
- ・地理的冗長性(DR)構成のソフトウェア要件(21ページ)
- クラスタリングが不要な複製のソフトウェア要件(21ページ)
- プリインストール ワークシート (22ページ)

# シングルノードサイトのハードウェア要件

シングルノードの HA 環境に Security Manager をインストールするには、フォールトトレラン トなストレージアレイを設定するか、内蔵ディスクを使用できます。

次は、シングルノードサイトのサーバハードウェア仕様です。

- 『Installation Guide for Cisco Security Manager 4.27』[英語] に記載されているプロセッサと RAM の基本要件を満たすサーバー
- •1 つ以上のイーサネットインターフェイス(2つを推奨)

•2 台以上の物理ドライブ(6 台を推奨)

図3:シングルノードサイトのイーサネット接続では、冗長性のためにサーバーからスイッチ/ ルータネットワークへの2本のイーサネット接続を使用しています。イーサネットポートまた はスイッチで障害が発生しても、サーバとの通信は保持されます。このレベルのネットワーク 冗長性が必要ない場合は、スイッチ/ルータネットワークへの1本の接続を使用できます(つ まり、Eth 2 および関連するイーサネットスイッチは任意です)。

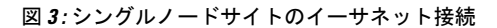

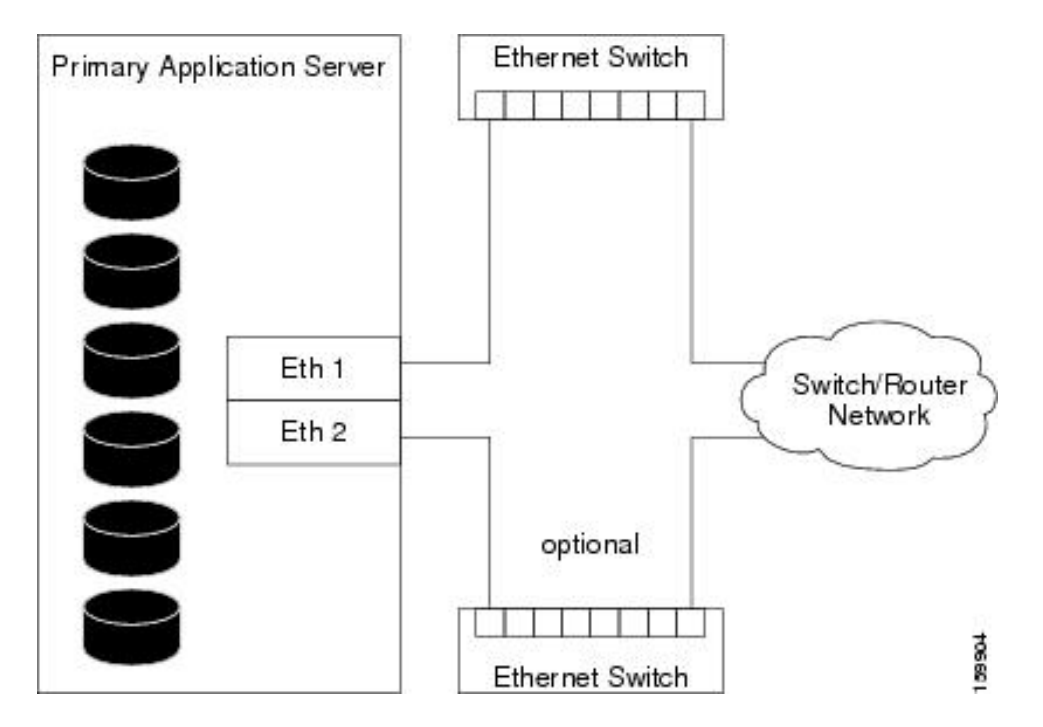

# デュアルノードサイトのハードウェア要件

デュアルノード HA 環境に Security Manager をインストールするには、共有ストレージアレイ にアクセス可能な 2 台のサーバーが必要です。

次は、デュアルノードサイトのサーバハードウェア仕様です。

- 『Installation Guide for Cisco Security Manager 4.26』[英語] に記載されているプロセッサと RAM の基本要件を満たすサーバー
- 『Installation Guide for Cisco Security Manager 4.27』[英語] に記載されているプロセッサと RAM の基本要件を満たすサーバー
- ・2 つ以上のイーサネットインターフェイス(4つを推奨)
- •1 台以上の内蔵物理ドライブ(2 台を推奨)
- •1 台以上の外部ドライブ(2 台を推奨、複製を使用する場合は4 台を推奨)

図4: デュアルノードサイトのイーサネット接続とストレージ接続に、イーサネット接続およ び外部ストレージ接続を示すデュアルノードサイトの構成を示します。冗長性のためにサーバ からスイッチ/ルータネットワークへの2本のイーサネット接続が使用されています。イーサ ネットポートまたはスイッチで障害が発生しても、サーバとの通信は保持されます。このレベ ルのネットワーク冗長性が必要ない場合は、スイッチ/ルータネットワークへの1本の接続を 使用できます(つまり、Eth4および関連するイーサネットスイッチは任意です)。クラスタ のハートビート通信のためにサーバ間に2本の直接イーサネット接続が確立されていますが、 2本目のハートビート接続(Eth3)は任意です。

図 4: デュアルノードサイトのイーサネット接続とストレージ接続

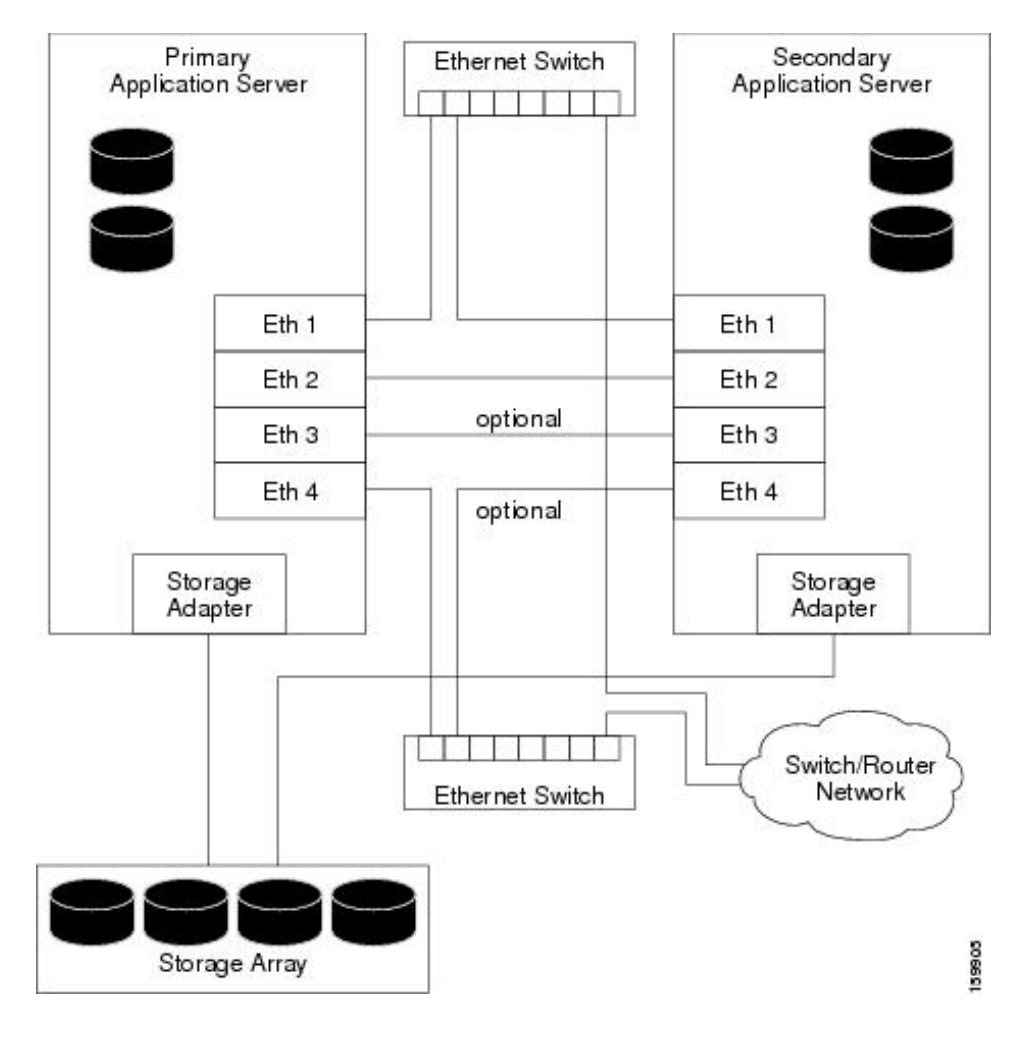

# ローカル冗長性構成のソフトウェア要件

ローカル冗長性 HA 構成に Security Manager をインストールするには、次のソフトウェアが必要です。

Cisco Security Management Suite 4.27

• Microsoft Windows Server 2019 Standard および Datacenter エディション、Microsoft Windows Server 2016 Standard および Datacenter エディション

注) バージョン 4.24 以降、Cisco Security Manager は Microsoft Windows Server 2019 をサポートして います。

- (注) バージョン 4.13 以降、Cisco Security Manager は Microsoft Windows Server 2016 をサポートして います。
  - Veritas Storage Foundation HA for Windows version 6.0.1/6.0.2/6.1/Veritas InfoScale 7.0/7.2/7.4
    - Veritas InfoScale 7.4.2 以降は Windows Server 2019 をサポートしています。
    - Windows 2019 :

Veritas Storage Foundation for Windows Version: 7.4.2

• Windows 2016 :

Veritas Storage Foundation for Windows Version: 7.4

(注)

Veritas Infoscale 7.0 は Windows Sever 2016 をサポートしていません。ただし、Veritas Infoscale 7.2/7.4 は Windows Server 2016 をサポートしています。

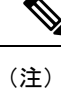

Veritas InfoScale 7.4.2 以降は、Windows Server 2019 をサポートしています。

• Dynamic Multipathing Option

Security Manager のライセンスは、HA/DR 構成のアクティブサーバーでのみ必要です。スタン バイサーバの追加ライセンスは必要ではありません。

Veritas Storage Foundation HA for Windows は、ノードごとにライセンスされます。同じローカル冗長性構成の例では、各サーバに Veritas Storage Foundation HA for Windows を実行するためのライセンスが必要です。

Veritas Dynamic Multipathing Option は、サーバとストレージ間の複数のパスを提供する複数のホストバスアダプタを搭載した外部ストレージをサーバで使用する場合にのみ必要です。

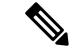

(注)

バージョン 4.20 以降、Cisco Security Manager は VERITAS Infoscale 7.4 をサポートしています。

# 地理的冗長性(DR)構成のソフトウェア要件

地理的冗長性(DR)構成に Security Manager をインストールするには、次のソフトウェアが必要です。

- Cisco Security Management Suite 4.27
- Microsoft Windows Server 2019 Standard および Datacenter エディション、Microsoft Windows Server 2016 Standard および Datacenter エディション
- Veritas Storage Foundation HA/DR for Windows 6.0.1/6.0.2/6.1/Veritas InfoScale 7.0/7.2/7.4
  - Veritas InfoScale 7.4.2 以降は Windows Server 2019 をサポートしています。
  - Windows 2019 :

Veritas Storage Foundation for Windows Version: 7.4.2

• Windows 2016 :

Veritas Storage Foundation for Windows Version: 7.4

- Veritas Volume Replicator Option
- Veritas Dynamic Multipathing Option

Security Manager は、HA/DR 構成のアクティブサーバーごとにライセンスされます。たとえば、 サイトAにシングルノードクラスタ、サイトBにシングルノードクラスタが配置された地理 的冗長性構成では、Security Manager のコピーを1つのみ購入する必要があります。これは、 Security Manager は常に1台のサーバでのみアクティブになるためです。

Veritas Storage Foundation HA for Windows は、ノードごとにライセンスされます。2 台のサーバ (クラスタごとに1台)が配置された同じ地理的冗長性構成の例では、各サーバに Veritas Storage Foundation HA for Windows を実行するためのライセンスが必要です。

Veritas Volume Replicator Option は、ノードごとにライセンスされます。

Veritas Dynamic Multipathing Option は、サーバとストレージ間の複数のパスを提供する複数のホストバスアダプタを搭載した外部ストレージをサーバで使用する場合にのみ必要です。

# クラスタリングが不要な複製のソフトウェア要件

クラスタリングが不要な地理的冗長性(DR)構成に Security Manager をインストールするには、次のソフトウェアが必要です。

- Cisco Security Management Suite 4.27
- Microsoft Windows Server 2019 Standard および Datacenter エディション、Microsoft Windows Server 2012 Standard および Datacenter エディション
- Veritas Storage Foundation Basic for Windows 6.0.1/6.0.2/6.1/Veritas InfoScale 7.0/7.2/7.4

- Veritas InfoScale 7.4.2 以降は Windows Server 2019 をサポートしています。
- Windows 2019 :

Veritas Storage Foundation for Windows Version: 7.4.2

• Windows 2016 :

Veritas Storage Foundation for Windows Version: 7.4

- Veritas Volume Replicator Option
- Veritas Dynamic Multipathing Option

Security Manager は、HA/DR 構成のアクティブサーバーごとにライセンスされます。たとえば、 プライマリサーバーとセカンダリサーバーの間で複製が実行される地理的冗長性構成では、 Security Manager のコピーを1つのみ購入する必要があります、これは、Security Manager は常 に1台のサーバーでのみアクティブになるためです。

Veritas Storage Foundation for Windows は、ノードごとにライセンスされます。2 台のサーバが 配置された同じ地理的冗長性構成の例では、各サーバに Veritas Storage Foundation for Windows を実行するためのライセンスが必要です。

Veritas Storage Foundation Basic for Windows Version 6.0.1/6.0.2/6.1/7.4/7.4.2 Veritas InfoScale 7.0/7.2/7.4/7.4.2 は、最大4つのボリュームと連携し、無料でダウンロードできます。

Veritas Volume Replicator Option は、ノードごとにライセンスされます。

Veritas Dynamic Multipathing Option は、サーバとストレージ間の複数のパスを提供する複数のホストバスアダプタを搭載した外部ストレージをサーバで使用する場合にのみ必要です。

# プリインストール ワークシート

インストールを計画して設定中に必要な情報を収集するには、プリインストールワークシート を使用します。ここでは、次の内容について説明します。

- ローカル冗長性構成のワークシート (22ページ)
- ・地理的冗長性(DR)設定ワークシート(24ページ)

### ローカル冗長性構成のワークシート

ローカル冗長性 HA 構成に Security Manager をインストールする前に、表 に記載されたインストールの完了に役立つ情報を書き留めます。

#### 表 2: ローカル冗長性構成のプリインストール ワークシート

| 情報          | プライマリサイト |
|-------------|----------|
| 共有ディスクグループ名 | datadg   |

| 青報 プライマリサイト                                                    |                  |               |  |  |
|----------------------------------------------------------------|------------------|---------------|--|--|
| 共有ボリューム名                                                       | cscopx           |               |  |  |
| Security Manager データのドライブ文字                                    |                  |               |  |  |
| イベントデータの共有ディスクグループ名 <sup>1</sup>                               | datadg_evt       |               |  |  |
| イベントデータの共有ボリューム名 <sup>2</sup>                                  | cscopx_evt       |               |  |  |
| Security Manager イベントデータのドライブ文字 <sup>3</sup>                   |                  |               |  |  |
| クラスタ名                                                          | CSManager_Primar | у             |  |  |
| クラスタ ID                                                        | 04               |               |  |  |
| Security Manager 仮想 IP アドレス/サブネットマスク                           |                  |               |  |  |
| クラスタサービスの仮想 IP アドレス/サブネットマスク <sup>5</sup>                      |                  |               |  |  |
|                                                                | プライマリサー<br>バー    | セカンダリサー<br>バー |  |  |
| ホスト名                                                           |                  |               |  |  |
| パブリック ネットワーク インターフェイス #1 と IP アドレス/サブネットマ<br>スク                |                  |               |  |  |
| パブリック ネットワーク インターフェイス #2 <sup>6</sup> および IP アドレス/サブネッ<br>トマスク |                  |               |  |  |
| プライベートクラスタ相互接続 #1                                              |                  |               |  |  |
| プライベートクラスタ相互接続 #2                                              |                  |               |  |  |

1 任意:別に保存されたイベントデータが必要な場合は、これらのフィールドを使用します。

- 2 任意:別に保存されたイベントデータが必要な場合は、これらのフィールドを使用します。
- 3 任意:別に保存されたイベントデータが必要な場合は、これらのフィールドを使用します。
- 4 0~255の整数で、同一サブネット上のクラスタで一意にする必要があります。
- <sup>5</sup> これは、Security Manager 仮想 IP アドレス/サブネットマスクと同じ値です。
- ° 冗長性を確保するためにパブリックネットワークへのアクセスに2番目のNICを使用する場合に必要です。

2

- <sup>7</sup> 1. 任意:別に保存されたイベントデータが必要な場合は、これらのフィールドを使用します。
  - 2. 0~255の整数で、同一サブネット上のクラスタで一意にする必要があります。
  - 3. これは、Security Manager 仮想 IP アドレス/サブネットマスクと同じ値です。
  - 4. 冗長性を確保するためにパブリックネットワークへのアクセスに2番目のNICを使用する場合に必要です。

### 地理的冗長性(DR)設定ワークシート

地理的冗長性(DR)構成に Security Manager をインストールする場合は、表に記載されたインストールの完了に役立つ情報を書き留めます。

表 3:地理的冗長性(DR)構成のプリインストール ワークシート

| 情報                                                           | プライマリサイト          |               | セカンダリサイト            |               |
|--------------------------------------------------------------|-------------------|---------------|---------------------|---------------|
| ディスクグループ                                                     | datadg            |               | datadg              |               |
| データボリューム                                                     | cscopx            |               | cscopx              |               |
| Security Manager のドライブ文字                                     |                   |               |                     |               |
| イベントデータのディスクグループ <sup>8</sup>                                | datadg_evt        |               | datadg_evt          |               |
| イベントデータのデータボリューム                                             | cscopx_evt        |               | cscopx_evt          |               |
| イベントデータのドライブ文字                                               |                   |               |                     |               |
| Storage Replicator Log ボリューム                                 | data_srl          |               | data_srl            |               |
| 複製されたデータセット                                                  | CSM_RDS           |               | 1                   |               |
| 複製されたボリュームグループ                                               | CSM_RVG           |               |                     |               |
| クラスタ名                                                        | CSManager_Primary |               | CSManager_Secondary |               |
| クラスタ ID                                                      | 0 <sup>9</sup>    |               | 110                 |               |
| Security Manager 仮想 IP アドレス/サブネットマス<br>ク                     |                   |               |                     |               |
| 複製仮想 IP アドレス/サブネットマスク                                        |                   |               |                     |               |
| クラスタサービスの仮想IPアドレス/サブネットマ<br>スク <sup>1112</sup>               |                   |               |                     |               |
|                                                              | プライマリサー<br>バー     | セカンダリサー<br>バー | プライマリサー<br>バー       | セカンダリサー<br>バー |
| ホスト名                                                         |                   |               |                     |               |
| パブリック ネットワーク インターフェイス #1 と<br>IP アドレス/サブネットマスク               |                   |               |                     |               |
| パブリック ネットワーク インターフェイス #2 と<br>IP アドレス/サブネットマスク <sup>13</sup> |                   |               |                     |               |
| プライベートクラスタ相互接続 #1 <sup>14</sup>                              |                   |               |                     |               |

| 情報                              | プライマリサイト |  | セカンダリサイト |  |
|---------------------------------|----------|--|----------|--|
| プライベートクラスタ相互接続 #2 <sup>15</sup> |          |  |          |  |

<sup>8</sup> 任意:別に保存されたイベントデータが必要な場合は、これらのフィールドを使用します。

<sup>9</sup> 0~255の整数で、同一サブネット上のクラスタで一意にする必要があります。

<sup>10</sup> 0~255の整数で、同一サブネット上のクラスタで一意にする必要があります。

<sup>11</sup> 2台のサーバーまたは複数のアダプタを使用してパブリックネットワークにアクセスするクラスタでのみ必要です。1つのネットワークアダプタのみを使用してパブリックネットワークにアクセスする単一サーバクラスタでは、このアダプタの固定 IP アドレスを使用できます。

<sup>12</sup> これは、Security Manager 仮想 IP アドレス/サブネットマスクと同じ値です。

- <sup>13</sup> 冗長性を確保するためにパブリックネットワークへのアクセスに2番目のNICを使用する場合に必要です。
- 14 2台のサーバーを使用するクラスタでのみ必要です。

15 2台のサーバーを使用するクラスタでのみ必要です。

<u>16</u>

- 4. これは、Security Manager 仮想 IP アドレス/サブネットマスクと同じ値です。
- 5. 冗長性を確保するためにパブリックネットワークへのアクセスに2番目のNICを使用する場合に必要です。
- 6. 2台のサーバーを使用するクラスタでのみ必要です。

<sup>&</sup>lt;sup>16</sup> 1. 任意:別に保存されたイベントデータが必要な場合は、これらのフィールドを使用します。

<sup>2. 0~255</sup>の整数で、同一サブネット上のクラスタで一意にする必要があります。

<sup>3. 2</sup>台のサーバーまたは複数のアダプタを使用してパブリックネットワークにアクセスするクラスタでのみ必要です。1つのネットワーク アダプタのみを使用してパブリックネットワークにアクセスする単一サーバクラスタでは、このアダプタの固定IPアドレスを使用でき ます。

I

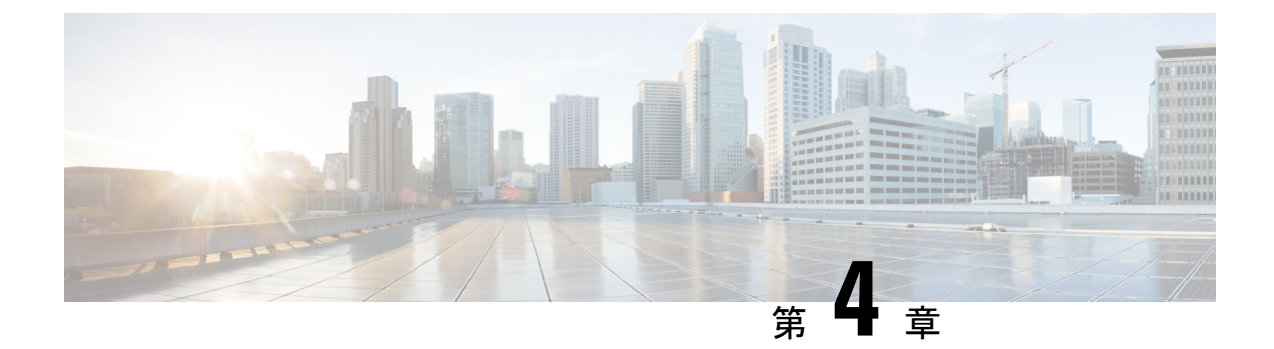

# **Cisco Security Management Suite** 高可用性ソ リューションのインストール

この章では、HAまたはDRの展開構成にSecurity Manager をインストールする方法について説 明します。次のタスクをリストされた順番に実行する必要がありますが、一部のタスクは任意 であるか、または構成に応じて適用されない可能性があります。

この章は次のトピックで構成されています。

- •イーサネット接続の確立 (27ページ)
- Microsoft Windows Server のインストール (28 ページ)
- 外部ストレージへのサーバの接続 (29ページ)
- Veritas 製品のインストール (29 ページ)
- ブートディスクのミラーリング(任意) (30ページ)
- Veritas Volume Manager の設定タスク (30 ページ)
- Security Manager のインストール  $(33 \, \stackrel{\sim}{\sim} \stackrel{\scriptstyle \checkmark}{\mathrel{\sim}})$
- Veritas Volume Replicator タスク (41 ページ)
- ・作業ボリュームに対する権限の更新(43ページ)
- Veritas Cluster Server タスク (46 ページ)

# イーサネット接続の確立

HA または DR 構成で必要なイーサネット接続を確立するには、次の手順に従います。

**ステップ1** クラスタ構成に応じて、図3:シングルノードサイトのイーサネット接続または図4:デュアルノードサイトのイーサネット接続とストレージ接続のようにサーバーとスイッチ間のイーサネット接続を確立します。

- (注) サーバごとのルータ/スイッチネットワークへの2本目のイーサネット接続の使用は任意ですが、NICまたはローカルイーサネットスイッチで障害が発生した場合に、冗長性のレベルが高くなります。Veritas Cluster Server (VCS)には、IPMultiNicPlusエージェントが含まれます。このエージェントを使用すると、サーバ上に複数のNICカードをセットアップできるため、サーバにルータ/スイッチネットワークへの冗長アクセスが提供されます。NICカードの障害、ケーブルの取り外し、その他の障害が発生すると、VCSは障害を検出し、サーバ上の別の動作している NIC カードに動作する仮想 IP アドレスを再割り当てできます。IPMultiNicPlusエージェントの詳細については、『Veritas Cluster Server Bundled Agents Reference Guide』[英語]を参照してください。このマニュアルの例では、ネットワークアクセスのために単一のNICカードを使用することもできます。
- ステップ2 デュアルノードクラスタの場合は、図4:デュアルノードサイトのイーサネット接続とストレージ接続に 従って、サーバー間にイーサネットクラスタ通信接続を確立します。サーバ間を直接接続する場合は、イ ンターフェイスが自動クロスオーバー検出をサポートするかどうかによって、クロスオーバーイーサネッ トケーブルを使用する必要がないことがあります。ほとんどの新しいイーサネットインターフェイスでは この機能がサポートされ、別のサーバに直接接続するときにストレートケーブルを使用できます。

### Microsoft Windows Server のインストール

サポートされている Microsoft Windows オペレーティング システムをインストールします。

- Microsoft Windows Server 2019 Standard および Datacenter エディション
- Microsoft Windows Server 2012 Standard および Datacenter エディション
- Microsoft Windows Server 2012 R2 Standard および Datacenter エディション
- Microsoft Windows Server 2016 Standard および Datacenter エディション

すべてのサーバで同じオペレーティングシステムを使用することを推奨します。

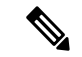

 (注) Veritas Storage Foundation HA for Windows version 6.0.1/6.0.2/6.1/7.4/7.4.2 Veritas InfoScale 7.0/7.2/7.4/7.4.2 を使用するには、すべてのシステムで同じパスにオペレーティングシステムを インストールする必要があります。たとえば、あるノードの C:\WINDOWS に Windows をイン ストールする場合、他のすべてのノードで C:\WINDOWS にインストールする必要があります。 同じドライブ文字がすべてのノードで使用可能であり、システムドライブにインストール用の 十分な領域があることを確認します。

# 外部ストレージへのサーバの接続

デュアルノードクラスタを使用する場合は、共有外部ストレージが必要です。『Hardware Compatibility List for Veritas Storage Foundation & High Availability Solutions for Windows』のストレージハードウェアを使用できます。シングルノードクラスタでは内部ストレージまたは外部 ストレージのどちらかを使用できます。

# Veritas 製品のインストール

Veritas 製品およびコンポーネントをインストールして設定します。シングルローカルクラス タ、デュアル地理的クラスタ、またはクラスタリングが不要な複製を使用するかどうかに応じ て、必要な製品およびコンポーネントが異なります。Volume Manager の GUI (Veritas Enterprise Administrator) など、一部のコンポーネントは任意です。表4: Veritas ソフトウェアコンポー ネントを参照してください。

| Veritas 製品/コンポーネント                                                                                                    | シングルローカル<br>クラスタ | デュアル地理的ク<br>ラスタ | クラスタリングが<br>不要な複製 |
|----------------------------------------------------------------------------------------------------|------------------|-----------------|-------------------|
| Storage Foundation for Windows                                                                                           | —                |                 | 必須                |
| Veritas Storage Foundation HA for<br>Windows version<br>6.0.1/6.0.2/6.1/7.4/7.4.2 Veritas<br>InfoScale 7.0/7.2/7.4/7.4.2 | 必須               | 必須              |                   |
| Volume Replicator Option                                                                                                 | 不要               | 必須              | 必須                |
| Global Cluster Option                                                                                                    | 不要               | 必須              | —                 |
| Dynamic Multipathing Option                                                                                              | (注)を参照 <u>17</u> | (注)を参照          | (注)を参照            |
| Veritas Enterprise Administrator<br>(GUI) <sup>18</sup>                                                                  | 必須               | 必須              | 必須                |
| Cluster Manager (GUI) 2                                                                                                  | オプション            | オプション           |                   |

表 4: Veritas ソフトウェアコンポーネント

<sup>17</sup> サーバーとディスクストレージ間の複数のパスを提供する複数のホストバスアダプタを 搭載した外部ストレージを使用する場合にのみ必要です。

<sup>18</sup> サーバーまたは別のクライアントマシンにインストールできます。

Veritas ソフトウェアのインストールの前提条件および手順については、Veritas の該当するリ リースノートおよびインストールガイドを参照してください。

(注) 1 つの重要な前提条件は、Windows Server ドメインの一部としてサーバを設定することです。

# ブート ディスクのミラーリング(任意)

ブートディスクのミラーリングは任意です。ただし、これにより、特定のサーバの保護が強化 されます。ブートディスクで障害が発生すると、ミラーリングされた代替ブートディスクから 起動することにより、マシンを迅速にリカバリできます。ミラーリングは、ブートディスクを Veritas Volume Manager の制御下のダイナミックディスクグループに配置し、ミラーを追加す ることによって実現されます。

この手順の詳細については『Veritas Storage Foundation HA for Windows version 6.0.1 / 6.0.2 / 6.1 / 7.4/7.4.2 Veritas InfoScale 7.0 / 7.2 / 7.4/7.4.2 administrator's guide』の「Set up a Dynamic Boot and System Volume」の項 [英語] を参照してください。

### Veritas Volume Manager の設定タスク

ここでは、Security Manager アプリケーションで必要なディスクグループおよびボリュームを 設定します。設定は、サーバがプライマリサーバまたはセカンダリサーバであるかどうか、お よび複製が関係するかどうかによって異なります。VEA GUI またはコマンドラインから Volume Manager タスクを実行できます。VEA またはコマンドラインを使用したこれらの手順の詳細に ついては、『Veritas Storage Foundation HA for Windows version 6.0.1 / 6.0.2 / 6.1/7.4/7.4.2 Veritas InfoScale 7.0 / 7.2 / 7.4/7.4.2 Administrator's Guide』[英語] を参照してください。

- ここでは、次の内容について説明します。
  - プライマリサーバ(複製なし) (30ページ)
  - ・プライマリサーバ(複製あり) (31ページ)
  - セカンダリサーバとセカンダリクラスタ内のプライマリサーバ (32ページ)

### プライマリサーバ(複製なし)

複製が関係しないシングルクラスタ構成でプライマリサーバ上の Security Manager に必要なディ スクグループおよびボリュームを設定するには、次の手順を使用します。シングルクラスタ構 成では、クラスタ内のすべてのサーバにアクセス可能な外部共有ストレージが使用されます。

ディスクグループおよびボリュームを設定するには、次の手順に従います。

ステップ1 次の特性を持つディスクグループを作成します。

• グループ名: datadg
- タイプ: ダイナミック (クラスタ)
- ・ディスク数:ソフトウェア RAID を使用する場合、ミラーリング対象としてグループに少なくとも2 台のディスクを含めます。それ以外の場合は、1台の論理ディスク(ハードウェア RAID を使用)で 十分です。このディスクグループに使用するディスクは、クラスタ内のすべてのノードにアクセス可 能である必要があります。
- (注) ソフトウェア RAID 5 の使用は推奨されません。
- ステップ2 次の特性を持つボリュームを datadg ディスクグループに作成します。
  - ・ボリューム名:cscopx
  - ・割り当てられたドライブ文字: <選択されたドライブ文字>
  - (注) 使用可能なドライブ文字を選択できます。ただし、ドライブ文字は、すべてのシステムで同じ である必要があります。
    - ・ファイルタイプ:NTFS

### プライマリサーバ(複製あり)

2つのクラスタ間で複製が実行されるデュアル地理的構成でプライマリサーバ上の Security Manager に必要なディスクグループおよびボリュームを設定するには、次の手順を使用しま す。プライマリクラスタとセカンダリクラスタの両方のプライマリサーバでこの手順を実行し ます。各クラスタについて、シングルノードクラスタまたは共有ストレージを使用する複数 ノードクラスタを使用できます。ただし、このマニュアルでは、デュアル地理的構成の複数 ノードクラスタのケースについては説明しません。

ディスクグループおよびボリュームを設定するには、次の手順に従います。

- ステップ1 次の特性を持つディスクグループを作成します。
  - グループ名: datadg
  - ・タイプ:ダイナミック(クラスタ)(VCSを使用する場合)、ダイナミック(セカンダリ)(VCSを 使用しない場合)
  - ディスク数:ソフトウェア RAID を使用する場合、ミラーリング対象としてグループに少なくとも2 台のディスクを含めます。それ以外の場合は、1台の論理ディスク(ハードウェア RAID を使用)で 十分です。これが複数ノードクラスタの場合、このディスクグループに使用するディスクは、クラス タ内のすべてのノードにアクセス可能である必要があります。
  - (注) ソフトウェア RAID 5 の使用は推奨されません。

#### **ステップ2** 次の特性を持つボリュームを datadg ディスクグループに作成します。

- ・ボリューム名: cscopx
- 割り当てられたドライブ文字:<選択されたドライブ文字>(プライマリクラスタの場合)、なし(セカンダリクラスタの場合)
- ファイルタイプ:NTFS (プライマリクラスタの場合)、なし(セカンダリクラスタの場合)
- •ボリュームのロギング:なし
- **ステップ3** datadg ディスクグループに、Storage Replicator Log (SRL) として使用する次の特性を持つボリュームを作成します。
  - ・ボリューム名:data\_srl
  - 割り当てられたドライブ文字:なし
  - •ファイルタイプ: Unformatted
  - •ボリュームのロギング:なし
  - (注) SRL の適正なサイズの選択の詳細については、『Volume Replicator administrator's guide』[英語] を参照してください。

### セカンダリサーバとセカンダリ クラスタ内のプライマリサーバ

セカンダリサーバおよびセカンダリクラスタ内のプライマリサーバに Security Manager をイン ストールするために必要なディスクグループおよびボリュームを設定するには、次の手順を使 用します。すべてのセカンダリサーバおよびセカンダリクラスタ内のプライマリサーバに Security Manager をインストールする必要があります。このような場合、スペアボリュームに Security Manager をインストールします。スペアボリュームは、インストール前に一時的にマ ウントされてからマウント解除され、Security Manager をサーバからアンインストールするか、 またはアップグレードするまで再利用されません。プライマリクラスタのプライマリサーバに 使用されたものと同じドライブ文字に一時ボリュームをマウントし、インストール時に同じイ ンストールパス(たとえば、F:\Program Files\CSCOpx)を使用する必要があります。

ディスクグループおよびボリュームを設定するには、次の手順に従います。

- **ステップ1** 既存のディスクグループにスペアボリュームを作成していない場合は、次の特性を持つディスクグループ を作成します。
  - グループ名: datadg\_spare
  - タイプ: ダイナミック (セカンダリ)
  - ・サイズ: **10GB**(ボリュームには、Security Manager をインストールするのに十分な容量のみ必要)
  - ・ディスク数:このディスクグループはアプリケーションデータの格納に使用されないため、1台の非 冗長ディスクで十分です。

ステップ2 次の特性を持つボリュームをディスクグループに作成します。

- •ボリューム名: cscopx\_spare
- ・割り当てられたドライブ文字: <選択されたドライブ文字>
- (注) プライマリサーバーの cscopx ドライブに使用したのと同じドライブ文字を使用する**必要があり ます**。
  - •ファイルタイプ:NTFS

# Security Manager のインストール

Security Manager のインストーラは、Veritas Storage Foundation HA for Windows version 6.0.1/6.0.2/6.1/7.4/7.4.2 Veritas InfoScale 7.0/7.2/7.4/7.4.2 の存在を検出し、HA/DR 構成に Security Manager をインストールするかどうかを確認します。このオプションを選択した場合、通常の インストール時に加えて指定する唯一の情報はデータベースパスワードです。非 HA/DR イン ストールでは、データベースパスワードが自動的に生成されます。ただし、データベースパス ワードはHA/DR 構成のすべてのサーバで同じにする必要があるため、インストーラはパスワー ドを指定するよう要求します。HA/DR 構成のすべてのサーバでこの同じパスワードを使用す る必要があります。

HA/DR インストールによって VCS 用 Cisco Security Manager エージェントがインストールされ るため、VCS は新しい CSManager リソースタイプを認識し、Security Manager を制御およびモ ニターできます。

また、Veritas Cluster Server が代わりに HA/DR 構成の各サーバーにおける Security Manager の 起動と停止を制御するため、Windows の Security Manager とその関連サービスのスタートアッ プの種類が自動ではなく手動として設定されます。そうしないと、Security Manager が常に1 台のサーバーでのみ実行される場合、Security Manager アプリケーションは、サーバーのリブー ト後に HA/DR 構成のすべてのサーバで起動しようとします。

HA/DR 構成の各サーバーに Security Manager をインストールする必要があります。ただし、 HA/DR 構成では、Security Manager のプライマリインスタンスだけが使用され、保護されます。 その他のインストールは、構成内のセカンダリサーバのいずれかでプライマリインスタンスを 実行できるようにするために実行されます。

ここでは、次の内容について説明します。

- プライマリ サーバへの Security Manager のインストール (34 ページ)
- ・セカンダリサーバへの Security Manager のインストール (37 ページ)

### プライマリ サーバへの Security Manager のインストール

実稼働環境で使用され、HA/DR 構成によって保護される Security Manager のプライマリインス タンスをインストールするには、次の手順を使用します。

プライマリサーバ上に Security Manager をインストールするには、次の手順に従います。

**ステップ1** クラスタ内のプライマリサーバで、Veritas Enterprise Administrator (VEA GUI) アプリケーションを開き、 ログインします。

図 236589

| _                  |                                                                                                    |                                                                                                    |
|--------------------|----------------------------------------------------------------------------------------------------|----------------------------------------------------------------------------------------------------|
| R Veritas          | Enterprise Administrator                                                                                                    |                                                                                                    |
| <u>File T</u> ools | <u>A</u> ctions <u>H</u> elp                                                                                                    |                                                                                                    |
| B                  | B. 🖬                                                                                                    |                                                                                                    |
| Connect            | Disconnect New Window                                                                                                    |                                                                                                    |
| Select Host:       | : 🔯 vea://Home:Assistant/                                                                                                    |                                                                                                    |
| Assistant          | Veritas Enterprise Administrator (<br>to the VEA application. Connect to a server now         Image: Connect to a Host or Domain<br>Connect to VEA enabled hosts or domain<br>heterogeneous devices.         Image: Manage User Profiles<br>Add, edit or delete user profiles that allow<br>preferences per user of this application. | Arrinistrator<br>(VEA). VEA allows you to connect to and manage heterogeneous resources across you<br>by clicking the "Connect to a Host or Domain" link below.<br><b>View or Edit VEA Preferences</b><br>View or edit VEA Preferences such as appearance,<br>language, favorites, and identities.<br><b>Connect</b><br>Host Name: beecher-win-hat Browse<br>Connect Browse<br>Connect Using: Logged On User on this computer<br>Connect Connect using a different user account<br>Connect Connect Connect Lognect Connect Help |

**ステップ2** datadgディスクグループを右クリックし、[ダイナミックディスクグループのインポート (Import Dynamic Disk Group)]を選択します。

| 🔞 Veritas I        | Enterprise Adn               | ninistrator                |                |                   |                 |                          |              |           |         |        |
|--------------------|------------------------------|----------------------------|----------------|-------------------|-----------------|--------------------------|--------------|-----------|---------|--------|
| <u>File T</u> ools | <u>A</u> ctions <u>V</u> iew | <u>Window</u> <u>H</u> elp |                |                   |                 |                          |              |           |         |        |
| B                  |                              | <b>1</b>                   | -              | 88                | <u>1</u>        |                          |              |           |         |        |
| Connect            | Disconnect                   | New Window                 | New Volume     | New Group         | Search          |                          |              |           |         |        |
| Select Host:       | 👪 vea://beed                 | her-win-ha1:Syst           | em/beecher-win | -ha1.cisco.com/   | StorageAgent/Di | sk Groups/datadg/        |              |           |         |        |
|                    | To System                    | 1                          |                | 📮 Disks           | 🖽 Volumes 🛛     | 🚽 Disk View 🛛 🖓 Alerts   | 1            |           |         |        |
| H K 🔁              | ⊡ 🍰 bee                      | cher-win-ha1               |                | Group na          | me:datadg       | Type: Dynamic (Se        | econdary)    |           |         |        |
| System             | J 🖻 🖗                        | beecher-win-ha             |                | Status:           | Deported        |                          |              |           |         |        |
|                    |                              | StorageAge                 | nt             | Device            | Intern-         | al name Dynamic disk gro | oup n Status | Size      | Туре    | % Used |
|                    |                              | E-SI CD-ROI                | 45             | 📆 Harddi          | sk0 Disk1       | datadg                   | Offline      | 68.400 GB | Dynamic | 100%   |
| Assistant          |                              | E- Disk Gro                | oups           | 📷 Harddis         | sk1 Disk2       | datadg                   | Offline      | 68.400 GB | Dynamic | 100%   |
|                    |                              | Bas                        | icGroup        |                   |                 |                          |              |           |         |        |
|                    |                              |                            | New Volume     | ,                 |                 |                          |              |           |         |        |
| LUUS               |                              |                            | Add Disk to Dy | /namic Disk Grou  |                 |                          |              |           |         |        |
| 1                  |                              | 🗄 👩 Disks                  | Remove Disk f  | rom Dynamic Di:   | sk Group        |                          |              |           |         |        |
| Control Pan        | iel                          | Enclo:                     | Rename Dyna    | mic Disk Group, . |                 |                          |              |           |         |        |
|                    |                              | ISCSI                      | Import Dynam   | nic Disk Group    |                 |                          |              |           |         |        |
|                    |                              | isns                       | Deport Dynam   | ic Disk Group     |                 |                          |              |           |         |        |
|                    |                              | Savec                      | Regover Dyna   | mic Disk Group.   |                 |                          |              |           |         | 83     |
|                    |                              | 🗄 🚮 Volum                  | Upgrade Dyna   | mic Disk Group 1  | /ersion         |                          |              |           |         | 3651   |
|                    |                              |                            | Linda Mat Rale | uration.          |                 |                          |              |           |         | 20     |

- ステップ3 [ダイナミックディスクグループとしてインポートする (Import as dynamic disk group)]オプションが選択されていることを確認し、[OK (OK)]をクリックします。
- **ステップ4** [システム (System)]の[ボリューム (Volumes)]フォルダを展開します。
- ステップ5 cscopx ボリュームを右クリックし、[ファイルシステム(File System)]> [ドライブ文字とパスの変更 (Change Drive Letter and Path)]を選択します。
- **ステップ6** 目的のドライブ文字を cscopx ボリュームに割り当て、[OK (OK)]をクリックします。ドライブの割り 当てについては、ローカル冗長性構成のワークシート (22ページ)または地理的冗長性 (DR) 設定ワー クシート (24ページ) を参照してください。
- **ステップ7** 次のHA 固有の項目に注意しながら『Security Manager Installation Guide』[英語]に従って Security Manager をインストールします。
  - a) HA 用に Security Manager をインストールするかどうかを尋ねるプロンプトが表示されたら、ボック スをオンにして yes を指定します。

| High Availability | VERITAS Storage Foundation High Availability for Windows bas |
|-------------------|--------------------------------------------------------------|
|                   | been detected on your server.                                |
| fu e              | Install High Availability for Cisco Security Manager         |
|                   |                                                              |
|                   |                                                              |
|                   |                                                              |
|                   | Z Back Nevt > Cancel                                         |
|                   |                                                              |

- b) インストールディレクトリの入力を求められたら、[<選択されたドライブ文字>:\Program Files\CSCOpx] を指定します。
- c) データベースパスワードの指定を求められたら、適切なパスワードを選択し、忘れないようにしま す。HA/DR 構成のすべての Security Manager サーバーにこのパスワードを使用します。
  - (注) Security Manager のインストールの終了に近づくと、マルチホームサーバーを使用することと、gatekeeper.cfg ファイルを更新する必要があることを示すメッセージが表示されることがあります。HA/DR 構成で使用されるエージェントのスクリプトがこのファイルを修正するため、このメッセージは無視できます。
- **ステップ8** Security Manager のインストール後、サーバーをリブートします。
- ステップ9 システムのリブート後、VEA GUIを開き、共有ディスクグループがインポートされているかどうかを確認します。ディスクグループのステータスがオフラインの場合、ステップ2~ステップ6を繰り返してディスクグループをインポートし、インストール時に使用されたのと同じドライブ文字を割り当てます。
- **ステップ10** online.pl スクリプトを使用して Security Manager を起動します。詳細については、Security Manager の手動での起動、停止、フェールオーバー(67ページ)を参照してください。
  - (注) Security Manager の正常動作に必要な Windows レジストリエントリの設定を完了するために、 Security Manager を起動する必要があります。
- ステップ11 Security Manager の起動が完了するまで 5 ~ 10 分間待機してから、URL として http://<サーバ ホスト名 または IP アドレス>:1741 を使用してアプリケーションの Web インターフェイスにログインします。正常にログインできることを確認します。

- **ヒント** または、**pdshow** コマンドを使用して、Cisco Security Manager サービスが正常に動作している ことを確認することもできます。
- ステップ12 アプリケーションの Web インターフェイスからログアウトし、offline.pl スクリプトを使用して Security Manager を停止します。詳細については、Security Manager の手動での起動、停止、フェールオーバー(67 ページ)を参照してください。

## セカンダリサーバへの Security Manager のインストール

セカンダリサーバーに Security Manager をインストールするには、次の手順を使用します。セ カンダリサーバーへの Security Manager のインストールは、プライマリサーバーへのインストー ルに似ていますが、重要な違いが 1 つあります。Security Manager をスペアボリューム (cscopx\_spare) にインストールします。スペアボリュームは、特定のセカンダリサーバーに 関連付けられ、Security Manager をアップグレードまたはアンインストールする場合に限り、 再利用されます。このスペアボリュームには、空のデータベース (~2GB) で Security Manager アプリケーションを保持するのに十分な容量が必要です。十分な領域が(可能であれば別の ディスク グループで)使用可能な場合は、datadg ディスクグループにスペアボリュームを作 成できます。

セカンダリサーバ上に Security Manager をインストールするには、次の手順に従います。

**ステップ1** セカンダリサーバで、Veritas Enterprise Administrator (VEA GUI) アプリケーションを開き、ログインします。

 Connect
 X

 Host Name:
 beecher-win-ha2
 Browse...

 O Connect Using:
 Logged On User on this computer

 Connect using a different user account

 Connect
 Connect

 Help

- **ステップ2** datadg\_spare ディスクグループを右クリックし、[ダイナミックディスクグループのインポート(Import Dynamic Disk Group)] を選択します。
- **ステップ3** [ダイナミックディスクグループとしてインポートする(Import as dynamic disk group)]オプションが選択されていることを確認し、[OK(OK)]をクリックします。

図 236583

図 236588

| 🔁 Veritas Enl                                          | terprise Adm                 | inistrator                                                                                                    |                                                                                                    |                                 |                                                                                                    |                                                                                                    |                                        |                                          |                                                            |                                  | _ 🗆 X                       |
|--------------------------------------------------------|------------------------------|----------------------------------------------------------------------------------------------------|----------------------------------------------------------------------------------------------------|---------------------------------|----------------------------------------------------------------------------------------------------|----------------------------------------------------------------------------------------------------|----------------------------------------|------------------------------------------|------------------------------------------------------------|----------------------------------|-----------------------------|
| <u>File T</u> ools <u>A</u>                            | <u>\</u> ctions <u>V</u> iew | <u>W</u> indow <u>H</u> elp                                                                                                    |                                                                                                    |                                 |                                                                                                    |                                                                                                    |                                        |                                          |                                                            |                                  |                             |
| Connect                                                | E.<br>Disconnect             | new Window                                                                                                    | 🔛<br>New Volume                                                                                                    | New Gro                         | up Search                                                                                                    |                                                                                                    |                                        |                                          |                                                            |                                  |                             |
| Select Host:                                           | 👩 vea://beech                | ner-win-ha2:Syste                                                                                                    | m/beecher-win                                                                                                    | -ha2.cisco                      | .com/StorageAgen                                                                                                    | t/Disk Groups/                                                                                                    |                                        |                                          |                                                            |                                  | -                           |
| System<br>System<br>Assistant<br>Logs<br>Control Panel | Cho System                   | Crier-Win-naz<br>beecher-win-ha2<br>actionagent<br>becher-win-ha2<br>concomentation<br>becher-win-ha2<br>concomentation<br>becher-win-ha2<br>becher-win-ha2<br>be | .cisco.com<br>it<br>s<br>ups<br>Group<br>dg_rep<br>dg_rep<br>dg_spare<br>iskGroup<br>es<br>ueries<br>of (G;)<br>px<br>px<br>px_rep<br>px_rep<br>px_rep<br>px_rep<br>px_rep | Group nan<br>Options<br>New nat | Groups Die Die<br>BasicGroup<br>BasicGroup<br>datadg<br>in-ha2 - Import<br>ne: datadg_spare<br>Clear host<br>Clear host<br>Clear host<br>Clear host<br>Clear host<br>Clear host | k View Alerto<br>Disk Groups<br>III Status<br>Imported<br>Deported<br>De | s<br>Size<br>204.500 GB<br>0<br>Siroup | Unallocated<br>170.600 GB<br>0<br>0<br>0 | Type<br>Basic<br>Dynamic (Se<br>Dynamic (Se<br>Dynamic (Se | # Disks<br>4<br>2<br>2<br>1<br>1 | # Volum<br>1<br>2<br>1<br>1 |
|                                                        | Message                      | s are not being fil                                                                                                    | tered. Current<br>Classifica                                                                                                    | ly showing<br>ation             | 0 messages. 🤤                                                                                                    | Message                                                                                                    |                                        |                                          |                                                            |                                  |                             |
|                                                        |                              |                                                                                                    |                                                                                                    |                                 |                                                                                                    |                                                                                                    |                                        |                                          |                                                            |                                  |                             |

- **ステップ4** [システム (System)]の[ボリューム (Volumes)]フォルダを展開します。
- ステップ5 cscopx\_spare ボリュームを右クリックし、[ファイルシステム(File System)]> [ドライブ文字とパスの 変更(Change Drive Letter and Path)]を選択します。
- **ステップ6** 目的のドライブ文字を cscopx\_spare ボリュームに割り当て、[OK (OK)]をクリックします。ドライブの 割り当てについては、ローカル冗長性構成のワークシート (22 ページ)または地理的冗長性 (DR) 設 定ワークシート (24 ページ)を参照してください。
- **ステップ7** 次の HA 固有の項目に注意しながら『Security Manager Installation Guide』[英語] に従って Security Manager をインストールします。
  - a) HA 用に Security Manager をインストールするかどうかを尋ねるプロンプトが表示されたら、ボック スをオンにして yes を指定します。

| High Availability | VERITAS Storage Foundation High Availability for Windows has been detected on your server. |
|-------------------|--------------------------------------------------------------------------------------------|
|                   | Install High Availability for Cisco Security Manager                                       |
|                   | < <u>B</u> ack <u>N</u> ext > Cancel                                                       |

- b) インストールディレクトリの入力を求められたら、[<選択されたドライブ文字>:\Program Files\CSCOpx] を指定します。
- c) データベースパスワードの指定を求められたら、プライマリサーバに選択したのと同じパスワード を選択します。
  - (注) Security Manager のインストールの終了に近づくと、マルチホームサーバーを使用することと、gatekeeper.cfg ファイルを更新する必要があることを示すメッセージが表示されることがあります。HA/DR構成で使用されるオンラインスクリプトがこのファイルを修正するため、このメッセージは無視できます。
- **ステップ8** Security Manager のインストール後、サーバーをリブートします。
- ステップ9 システムのリブート後、VEA GUIを開き、共有ディスクグループがインポートされているかどうかを確認します。ディスクグループのステータスがオフラインの場合、ステップ2~ステップ6を繰り返してディスクグループをインポートし、インストール時に使用されたのと同じドライブ文字を割り当てます。
- **ステップ10** online.pl スクリプトを使用して Security Manager を起動します。詳細については、Security Manager の手動での起動、停止、フェールオーバー(67ページ)を参照してください。
  - (注) Security Manager の正常動作に必要な Windows レジストリエントリの設定を完了するために、 Security Manager を起動する必要があります。
- ステップ11 Security Manager の起動が完了するまで 5 ~ 10 分間待機してから、URL として http://<サーバ ホスト名 または IP アドレス>:1741 を使用してアプリケーションの Web インターフェイスにログインします。正常にログインできることを確認します。

- **ヒント** または、**pdshow** コマンドを使用して、Cisco Security Manager サービスが正常に動作している ことを確認することもできます。
- ステップ12 アプリケーションの Web インターフェイスからログアウトし、offline.pl スクリプトを使用して Security Manager を停止します。詳細については、Security Manager の手動での起動、停止、フェールオーバー(67 ページ)を参照してください。
- ステップ13 インストールの完了後、スペアボリュームのドライブ文字の割り当てを解除します。

### セカンダリ HA サーバーでの手動によるサービスの開始

Security Manager バージョン 4.13 で、1 つ以上のサービスが DR モードのセカンダリ HA サーバーで起動しない場合は、次の手順を実行します。

ステップ1 casuser パスワードをリセットするには、次のコマンドを実行します。

#### <NMSROOT>\setup\support\resetcasuser.exe

#### 例: C:\Progra~2\CSCOpx\setup\support\resetcasuser.exe

- **ステップ2** 表示された2つのオプションのうち、画面でオプション2-Enter casuser password を選択します。casuser のパスワードの入力を求められ、入力後、確認のためにパスワードを再入力するように求められます。
- ステップ3 ローカル セキュリティ ポリシーが設定されている場合は、ローカル セキュリティ ポリシーの「サービス としてログオン (Log on as a service)」操作に casuser アカウントを追加します。
  - (注) ネットワークからこのコンピュータにアクセスする(casusers)、ネットワークからこのコン ピュータへのアクセスを拒否する(casuser)、ローカルでのログオンを拒否する(casuser)、 バッチジョブとしてログオンする(casuser casusers)、およびサービスとしてログオンする (casuser)の5つの権限がSecurity Managerのインストール時に自動的に割り当てられ、設定さ れます。
- ステップ4 次のコマンドを実行して、NMSROOT に casuser 権限を適用します。

#### C:\Windows\System32\cacls.exe ''<NMSROOT>'' /E /T /G Administrators:F casusers:F

例: C:\Windows\System32\cacls.exe "C:\Progra~2\CSCOpx" /E /T /G Administrators:F casusers:F

ステップ5 次のコマンドを実行して、データベースサービスに casuser を設定します。

#### <NMSROOT>\bin\perl <NMSROOT>\bin\ChangeService2Casuser.pl casuser <casuserpassword>

例: C:\Progra~2\CSCOpx\bin\perl C:\Progra~2\CSCOpx\bin\ChangeService2Casuser.pl casuser admin123

# **Veritas Volume Replicator** タスク

クラスタ間で複製が動作するデュアル地理的クラスタ構成の複製を設定するには、次の手順を 使用します。

複製を設定するには、次の手順に従います。

- ステップ1 VEA GUI を使用して、プライマリおよびセカンダリホストに接続します。
- **ステップ2** *datadg* ディスクグループがプライマリサーバーとセカンダリサーバーの両方にインポートされていることを確認します。
- ステップ3 [表示(View)]>[接続(Connection)]>[複製ネットワーク(Replication Network)]を選択します。
- ステップ4 ツリーから [複製ネットワーク(Replication Network)]を選択し、ツールバーから [複製したデータセットを設定(Setup Replicated Data Set))]ウィザードを選択します。ウィザードの最初のパネルで次の項目を指定します。
  - •[複製データセット名(Replicated Data Set Name)]: CSM\_RDS
  - [複製ボリュームグループ名(Replicated Volume Group name)]: CSM\_RVG

| • | ドロップダ | ゙ウンリス | トからプライ | イマリホス | トを選択します。 |
|---|-------|-------|--------|-------|----------|
|   |       |       |        |       |          |

| Setup Replicated | Data Set Wizard                                                             | ×                                              |
|------------------|-----------------------------------------------------------------------------|------------------------------------------------|
| Enter names fo   | or Replicated Data Set and Replicated Volume Group                          | *                                              |
| Select the desir | ired Primary host from the list of connected hosts.                         |                                                |
|                  |                                                                             |                                                |
|                  |                                                                             |                                                |
|                  |                                                                             |                                                |
|                  |                                                                             |                                                |
|                  |                                                                             |                                                |
|                  | Penlicated Data Set name : CSM DDS                                          | 1                                              |
|                  | Desirated University of Company and Company                                 |                                                |
|                  | Replicated volume Group name : [CSM_RVG                                     | Т                                              |
|                  | Primary Host : 10.76.10.236                                                 | ]                                              |
|                  |                                                                             |                                                |
|                  |                                                                             |                                                |
|                  |                                                                             |                                                |
|                  |                                                                             |                                                |
| 😯 Veritas Enter  | arprise Administrator(VEA) should be connected to the desired Primary host. |                                                |
|                  |                                                                             | g                                              |
|                  | < Back Next >                                                               | ⊆ancel <u>H</u> elp                            |
|                  |                                                                             | ن <u>لــــــــــــــــــــــــــــــــــــ</u> |

- **ステップ5** [次へ (Next)]をクリックし、[ダイナミックディスクと複製するボリュームを選択 (Select Dynamic Disk Group and volumes to be replicated)]パネルで次の項目を指定します。
  - [ダイナミックディスクグループ (Dynamic Disk Group)]: datadg
  - •[ボリューム (Volumes)]: cscopx

ステップ6 [次へ(Next)]をクリックします。data\_srlが他に利用できる唯一のボリュームの場合、レプリケータログのストレージボリュームとして自動的に認識されます。複数の追加ボリュームを使用できる場合、[ストレージレプリケータログ(Storage Replicator Log)]パネルが表示されます。次を指定します。

• [レプリケータログのボリューム (Volume for the Replicator Log) ] : data\_srl

- ステップ7 [次へ(Next)]をクリックし、サマリー情報を確認してから、[プライマリRVGの作成(Create Primary RVG)]をクリックして RVG を作成します。
- ステップ8 正常にプライマリRVGを作成した後、RDSへのセカンダリホストの追加を求められたら、[はい(Yes)] をクリックします。
- ステップ9 [複製のセカンダリホストの指定(Specify Secondary host for replication)]パネルで、[セカンダリホスト (Secondary Host)]フィールドにセカンダリホストの名前または IP アドレスを入力します。

| Setup Replicated Data Se                               | t Wizard                                                   |                                                                |                                                       | D                                                   | 3    |
|--------------------------------------------------------|------------------------------------------------------------|----------------------------------------------------------------|-------------------------------------------------------|-----------------------------------------------------|------|
| Specify Secondary hos                                  | st for replication                                         |                                                                |                                                       | *                                                   |      |
|                                                        | Secondary Host:                                            | 1                                                              |                                                       |                                                     |      |
| The Veritas Enterpris<br>connected. The conn<br>again. | e Administrator needs to b<br>ection process will start wi | e connected to the spec<br>hen you click Next. Pleas<br>< Back | ified Secondary host if<br>se wait until it completes | not already<br>s and then click Next<br>Qancel Help | 6587 |

- **ステップ10** [次へ(Next)]をクリックし、[レプリケーション設定の編集(Edit replication settings)]パネルで次の項 目を指定します。
  - (注) プライマリおよびセカンダリ側のIPアドレスについては、NICカードの固定IPアドレスを指定できます。ただし、Veritas Cluster Server を使用する場合は、後で戻って VCSの制御下の仮想 IP アドレスを使用するように IP アドレスを更新する必要があります。VEA のツリーでセカンダリ RVG を選択し、[アクション(Actions)]>[複製設定の変更(Change Replication Settings)]を選択して、これを実行します。
    - [プライマリ側IP (Primary side IP)]: <プライマリサーバの IP アドレス>
    - [セカンダリ側IP (Secondary side IP)]: <セカンダリサーバの IP アドレス>
    - [複製モード (Replication Mode)]: [同期上書き (Synchronous Override)]

[レプリケータログ保護(Replicator Log Protection)]: <[オフ(Off)]、[失敗(Fail)]、[DCM(DCM)]、[AutoDCM(AutoDCM)](デフォルト)、[オーバーライド(Override)]から選択>。
 各選択肢の説明については、『Volume Replicator Administrator's Guide』[英語]を参照してください。

| Add Secondary Wizard                                                                        | ×                    |
|---------------------------------------------------------------------------------------------|----------------------|
| Edit replication settings<br>Edit replication settings or click next.                       | +                    |
| Primary side IP<br>Secondary side IP                                                        | 10.76.10.236         |
| Replication Mode<br>Replicator Log Protection<br>Primary RLINK Name<br>Secondary RLINK Name | Synchronous Override |
| DHCP addresses are not supported                                                            | by WR.               |

- ステップ11 [次へ(Next)]をクリックして、デフォルトの設定で複製を開始します。[自動的に同期(Synchronize Automatically)]を選択し、[複製の開始(Start Replication)]がオンになっていることを確認します。
- ステップ12 [次へ (Next)]をクリックして[概要 (Summary)]ページを表示してから[終了 (Finish)]をクリックします。

## 作業ボリュームに対する権限の更新

Security Manager をインストールすると、Security Manager を実行するための特別なローカル ユーザー (casuser) とグループ (casusers) が作成されます。セカンダリサーバーで Security Manager の保護されたインスタンスを実行するには、cscopx ボリュームにローカル casusers グ ループ権限を追加する必要があります。

- ここでは、次の内容について説明します。
  - ・共有ストレージを使用する場合の権限の更新(43ページ)
  - •複製を使用する場合の権限の更新(44ページ)

### 共有ストレージを使用する場合の権限の更新

共有ストレージを使用する場合にセカンダリサーバに対するローカル casusers グループ権限を 追加するには、次の手順に従います。

- **ステップ1** プライマリサーバで実行されている場合は、offline.pl スクリプトを使用して Security Manager を停止しま す。詳細については、Security Manager の手動での起動、停止、フェールオーバー (67 ページ)を参照 してください。
- ステップ2 プライマリサーバーから datadg ディスクグループをデポートします。
- ステップ3 セカンダリサーバーに datadg ディスクグループをインポートします。
- ステップ4 VEA GUI またはコマンドラインを使用して、選択したドライブ文字にプライマリボリューム (cscopx) を割り当てます。
- **ステップ5** Windows Explorer で、**<選択されたドライブ文字>:\Program Files\CSCOpx** フォルダを右クリックし、[共 有とセキュリティ(Sharing and Security)]メニュー項目を選択します。
- **ステップ6** フォルダプロパティのダイアログボックスが表示されます。[セキュリティ(Security)] タブを選択して [追加(Add)]をクリックします。
- ステップ7 [ユーザーまたはグループの選択 (Select Users or Groups)]ダイアログボックスの[場所 (Location)]を クリックし、選択ツリーからローカルサーバーを選択します。
- ステップ8 オブジェクト名を入力するテキストボックスに casusers を入力し、[名前の確認 (Check Names)]をク リックします。テキストボックスに、<ServerName>\casusers が表示されます。[OK] をクリック
- **ステップ9** casuser が選択されていることを確認し、[許可(Allow)]の下の[フルコントロール(Full Control)]チェッ クボックスをオンにして、casusers グループに完全な制御権限を付与します。
- ステップ10 [詳細 (Advanced)]をクリックします。
- **ステップ11** [詳細設定(Advanced Settings)]で、[子オブジェクトのアクセス許可エントリすべてを、このオブジェ クトからの継承可能なアクセス許可エントリで置き換える(Replace permission entries on all child objects with entries shown here that apply to child objects)]チェックボックスをオンにします。
- ステップ12 [適用(Apply)]をクリックし、CSCOpx ディレクトリのすべての子オブジェクトに権限が伝播されるまで待機します。
- ステップ13 伝播が完了したら、[OK (OK)]をクリックします。
- **ステップ14** [OK (OK)]をクリックして[CSCOpxのプロパティ (CSCOpx Properties)]ダイアログボックスを閉じま す。
- ステップ15 cscopx ボリュームのドライブ文字の割り当てを解除します。
- ステップ16 セカンダリサーバから datadg ディスクグループをデポートします。
- ステップ17 プライマリサーバに datadg ディスクグループをインポートします。
- ステップ18 VEA GUI またはコマンドラインを使用して、選択したドライブ文字にプライマリボリューム (cscopx) を割り当てます。

### 複製を使用する場合の権限の更新

複製を使用する場合にセカンダリサーバに対するローカル casusers グループ権限を追加するに は、次の手順に従います。

- **ステップ1** プライマリサーバで実行されている場合は、offline.pl スクリプトを使用して Security Manager を停止しま す。詳細については、Security Manager の手動での起動、停止、フェールオーバー (67 ページ)を参照 してください。
- ステップ2 cscopx ボリュームのドライブ文字の割り当てを解除します。
- ステップ3 複製のプライマリをセカンダリに移行します。
- ステップ4 セカンダリサーバの cscopx ボリュームに選択したドライブ文字を割り当てます。
- **ステップ5** Windows Explorer で、**<選択されたドライブ文字>:\Program Files\CSCOpx**フォルダを右クリックし、[共 有とセキュリティ(Sharing and Security)]メニュー項目を選択します。
- ステップ6 フォルダプロパティのダイアログボックスが表示されます。[セキュリティ (Security)]タブを選択して [追加 (Add)]をクリックします。
- ステップ7 [ユーザーまたはグループの選択 (Select Users or Groups)]ダイアログボックスの[場所 (Location)]を クリックし、選択ツリーからローカルサーバーを選択します。
- **ステップ8** オブジェクト名を入力するテキストボックスに casusers を入力し、[名前の確認(Check Names)]をク リックします。テキストボックスに、<*ServerName*>\casusers が表示されます。OK をクリックします。
- **ステップ9** casuser が選択されていることを確認し、[許可(Allow)]の下の[フルコントロール(Full Control)]チェッ クボックスをオンにして、casusers グループに完全な制御権限を付与します。
- ステップ10 [詳細設定 (Advanced)]をクリックします。
- ステップ11 [詳細設定(Advanced Settings)]で、[子オブジェクトのアクセス許可エントリすべてを、このオブジェ クトからの継承可能なアクセス許可エントリで置き換える(Replace permission entries on all child objects with entries shown here that apply to child objects)]チェックボックスをオンにします。
- ステップ12 [適用(Apply)]をクリックし、CSCOpx ディレクトリのすべての子オブジェクトに権限が伝播されるま で待機します。
- **ステップ13** 伝播が完了したら、[OK (OK)]をクリックします。
  - (注) 権限の更新中に、「セキュリティ適用エラー(Error Applying Security)」というタイトルのエラーダイアログに「セキュリティ情報を<Selected Drive Letter>:\Program Files\CSCOpx\log\dcr.logに適用中にエラーが発生しました。アクセスは拒否されます(An error occurred applying security information to: <Selected Drive Letter>:\Program Files\CSCOpx\log\dcr.log Access denied)」というメッセージが表示されることがあります。このエラーを無視し、エラーダイアログで[続行(Continue)]をクリックして権限の更新プロセスを完了できます。
- **ステップ14** [OK (OK)]をクリックして[CSCOpxのプロパティ (CSCOpx Properties)]ダイアログボックスを閉じま す。
- ステップ15 cscopx ボリュームのドライブ文字の割り当てを解除します。
- ステップ16 プライマリサーバに複製を戻します。
- ステップ17 プライマリサーバの cscopx ボリュームに選択したドライブ文字を割り当てます。

# **Veritas Cluster Server** タスク

ここでは、Veritas クラスタのセットアップおよび設定のプロセスについて説明します。2つの 特定のシナリオについて説明します。

シングルローカルクラスタ (デュアルノード)構成 (46ページ)

デュアル地理的クラスタ構成 (50ページ)

### シングルローカルクラスタ(デュアルノード)構成

ここでは、クラスタ内に2ノード(プライマリとセカンダリ)を持つシングルローカルクラス タのセットアップおよび設定について説明します。

- ここでは、次の内容について説明します。
  - クラスタの作成 (46 ページ)
  - アプリケーションサービスグループの作成(47ページ)
  - ClusterService グループの作成 (49 ページ)

### クラスタの作成

クラスタを作成するには、次の手順に従います。

ステップ1 VCS クラスタ設定ウィザードを使用してクラスタを作成します。

- Cluster Name = CSManager\_Primary
- Cluster ID = 0

クラスタの定義にプライマリサーバとセカンダリサーバを含めます。ウィザードのクラスタ定義の一部は プライベートネットワークの NIC を指定します。VCS は、クラスタメンテナンスでのクラスタ ノード間 の通信のためにプライベートネットワークを使用します。すべての専用クラスタ通信インターフェイスに 障害が発生した場合に、プライオリティが低いクラスタ通信インターフェイスとして動作するように、ネッ トワーク イーサネット インターフェイスの1を割り当てることもできます。

- ステップ2 Cluster Manager を起動するには、[スタート (Start)]>[すべてのプログラム (All Programs)]>[Cluster Manager Java Console (Veritas Cluster Manager Java Console)]を選択し、クラスタにログインします。
- **ステップ3** Cluster Manager を使用し、[ファイル (File)]>[インポートタイプ (Import Types)]を選択して、CSManage リソースタイプをインポートします。\$VCS\_ROOT\cluster server\conf\config の下にある CSManagerTypes.cf ファイルを参照し、[インポート (Import)]をクリックします。

# **アプリケーション サービス グループの作成** アプリケーション サービス グループを作成するには、次の手順に従います。 (注) プライマリクラスタとセカンダリクラスタの両方で次の手順を実行します。

ステップ1 APP というサービスグループを追加します。

ステップ2 [APP (APP)]サービスグループを右クリックし、[リソースの追加 (Add Resource)]を選択します。 RVG プライマリ リソースを追加します。

- [リソース名 (Resource name) ] = APP RVGPrimary
- $[J \lor \neg \neg \neg] = \mathbf{RVGPrimary}$
- [RvgResourceName (RvgResourceName) ] = **APP\_RVG**

ステップ3 [APP (APP)]サービスグループを右クリックし、[リソースの追加 (Add Resource)]を選択します。

MountV リソースを追加します。

- •[リソース名(Resource name)]=APP\_MountV
- [リソースタイプ (Resource Type)] = **MountV**
- [マウントパス (Mount Path)] = <選択されたドライブ文字>:/
- [ボリューム名(ボリューム名)] = cscopx
- [VMDgリソース名 (VMDg Resource Name)] = datadg

ステップ4 [APP (APP)]サービスグループを右クリックし、[リソースの追加 (Add Resource)]を選択します。

RegRep リソースを追加し、[クリティカル (Critical)]および [有効 (Enabled)] チェックボックスをオン にします。

- •[リソース名(Resource name)] = **APP\_RegRep**
- [MountResName (MountResName) ] = **APP\_MountV**
- [ReplicationDirectory (ReplicationDirectory) ] = \REGREP\DEFAULT
- [Keys (Keys) ] = HKLM\Software\JavaSoft\Prefs\vms
- (注) Security Manager は、サーバーレジストリの HKEY\_LOCAL\_MACHINE\SOFTWARE\JavaSoft\Prefs\vmsの下にクライアントユーザープリ ファレンスを保存します。レジストリ複製エージェント(RegRep)は、アクティブサーバの指 定レジストリの場所の変更をモニタし、フェールオーバーの発生時にセカンダリサーバにこれ らの変更を同期化します。

- ステップ5 [APP (APP)]サービスグループを右クリックし、[リソースの追加 (Add Resource)]を選択します。 Proxy リソースを追加します。
  - •[リソース名 (Resource name)]=APP\_NIC\_Proxy

  - [TargetResName (TargetResName) ] = **NIC**
- ステップ6 [APP (APP)]サービスグループを右クリックし、[リソースの追加 (Add Resource)]を選択します。 IP リソースを追加します。
  - •[リソース名(Resource name)]=**APP\_IP**
  - $[\mathcal{Y} \mathcal{X} \mathcal{Y} \mathcal{X} \mathcal{Y}] = \mathbf{IP}$
  - •[Address (Address)]=<アプリケーション用に割り当てられた仮想 IP アドレス>
  - [SubNetMask (SubNetMask)]=<サブネットマスク>
  - •[MACAddress (MACAddress)]=<NIC カードに対応する MAC アドレス>
- **ステップ7** [APP (APP)]サービスグループを右クリックし、[リソースの追加 (Add Resource)]を選択します。 CSManager リソースを追加します。
  - •[リソース名 (Resource name)]=APP\_CSManager
  - •[リソースタイプ (Resource Type)] = **CSManager**
  - [PathName (PathName)] = <選択されたドライブ文字>:\Program Files\CSCOpx
  - [EventIPAddress (EventIPAddress)] = APP IP で使用されているものと同じ IP アドレス
  - [CertificateDir (CertificateDir)]=この属性の説明については、SSL用のセキュリティ証明書(66ページ)を参照してください。
- **ステップ8** 次の表の定義に従ってリソースをリンクします(図 12: リソースビュー: APP グループ(デュアルクラス タ、シングルノード) (93 ページ) を参照)。

| 親リソース         | 子リソース          |
|---------------|----------------|
| APP_MountV    | APP_RVGPrimary |
| APP_RegRep    | APP_MountV     |
| APP_CSManager | APP_RegRep     |
| APP_IP        | APP_NIC_Proxy  |
| APP_CSManager | APP_IP         |

リソースをリンクするには、次の手順に従います。

- a) 親リソースを右クリックし、[リンク(Link)]を選択します。 [リンクリソース(Link Resources)]ダイアログボックスが表示されます。
- b) 子リソースを選択し、[OK (OK)]をクリックします。選択したリソースがリンクされます。

#### **ClusterService** グループの作成

ClusterService グループを作成するには、次の手順を実行します。

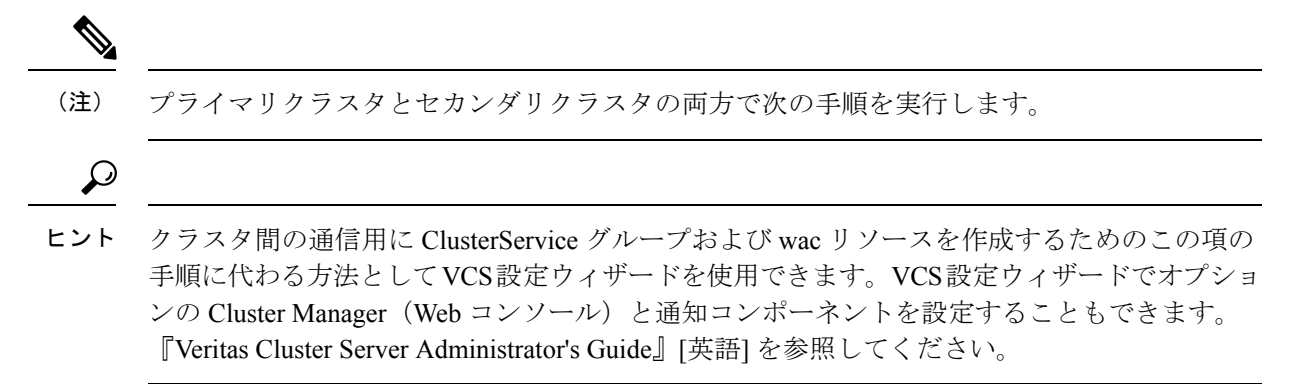

ステップ1 [CSManager (CSManager)] リソースを右クリックし、[サービスグループの追加 (Add Service Group)]を 選択します。

**ClusterService** というサービスグループを追加します。

- ステップ2 [ClusterService (ClusterService)]サービスグループを右クリックし、[リソースの追加 (Add Resources)] を選択します。
  - NICリソースを追加します。
    - •[リソース名 (Resource name)]=NIC
    - [リソース タイプ (Resource Type)] = **NIC**
    - [MACAddress (MACAddress)] =  $\langle NIC$ カードの MAC アドレス>
  - (注) DOS レベルのコマンド ipconfig -all を使用して、各イーサネットインターフェイスに関連付け られた MAC アドレスを検索できます。
- ステップ3 [ClusterService (ClusterService)] サービスグループを右クリックし、[リソースの追加 (Add Resources)] を選択します。
  - IP リソースを追加します
    - •[リソース名 (Resource name)]=VCS\_IP

- $[J \lor \neg \neg \neg \neg] = \mathbf{IP}$
- [Address (Address)] = <クラスタに割り当てられた仮想 IP アドレス>
- [SubNetMask (SubNetMask)]=<サブネットマスク>
- [MACAddress (MACAddress)] = <NIC カードに対応する MAC アドレス>
- ステップ4 [ClusterService (ClusterService)]サービスグループを右クリックし、[リソースの追加 (Add Resources)] を選択します。

wacリソースを追加します。

- •[リソース名(Resource name)] = wac
- $[J Y X \beta T ]$  (Resource Type) ] = **Process**
- [StartProgram (StartProgram) ] = C:\Program Files\Veritas\Cluster Server\bin\wac.exe
- [StopProgram (StopProgram) ] = C:\Program Files\Veritas\Cluster Server\bin\wacstop.exe
- [MonitorProgram (MonitorProgram) ] = C:\Program Files\Veritas\Cluster Server\bin\wacmonitor.exe
- **ステップ5** 次の表の定義に従ってリソースをリンクします(図 12: リソースビュー: APP グループ(デュアルクラス タ、シングルノード) (93 ページ) を参照)。

| 親リソー<br>ス | 子リソー<br>ス |
|-----------|-----------|
| wac       | VCS_IP    |
| VCS_IP    | NIC       |

リソースをリンクするには、次の手順に従います。

- a) 親リソースを右クリックし、[リンク(Link)]を選択します。 [リンクリソース(Link Resources)] ダイアログボックスが表示されます。
- b) 子リソースを選択し、[OK (OK)]をクリックします。
   選択したリソースがリンクされます。

### デュアル地理的クラスタ構成

ここでは、各クラスタ内に1つのノードを含む、地理的に離れた2つのクラスタのセットアップと設定について説明します。

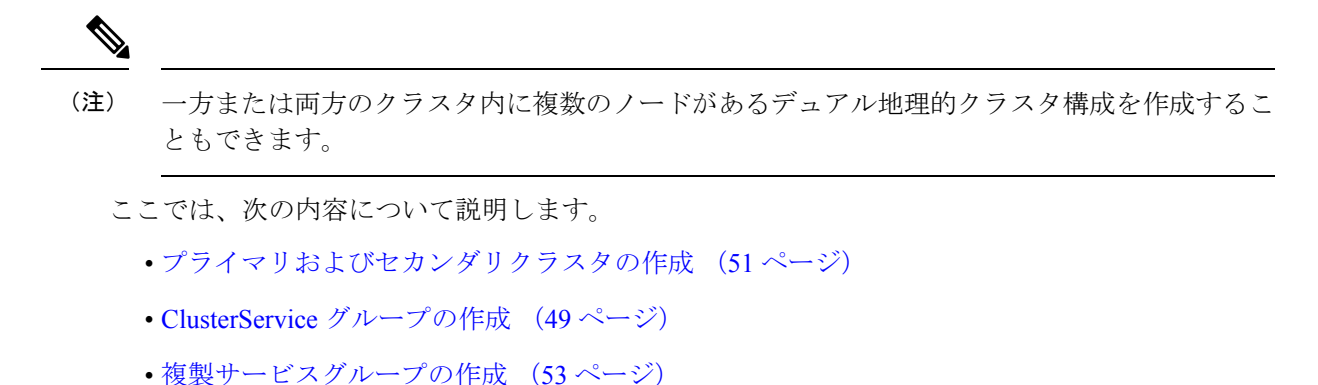

- アプリケーションサービスグループの作成(47ページ)
- クラスタレベル設定の作成(62ページ)

#### プライマリおよびセカンダリクラスタの作成

プライマリクラスタとセカンダリクラスタを作成するには、次の手順を実行します。

- **ステップ1** VCS クラスタ設定ウィザードを使用して、(プライマリクラスタ内の)プライマリサーバでクラスタを作成します。
  - Cluster Name = CSManager\_Primary
  - Cluster ID = 0
- **ステップ2** VCS クラスタ設定ウィザードを使用して、(セカンダリクラスタ内の)プライマリサーバでクラスタを作成します。
  - Cluster Name = CSManager\_Secondary
  - Cluster ID = 1
- ステップ3 プライマリクラスタで、[スタート(Start)]>[すべてのプログラム(All Programs)]>[Veritas Cluster Manager - Java Console (Veritas Cluster Manager - Java Console)]を選択し、クラスタにログインします。
- **ステップ4** Cluster Manager を使用し、[ファイル (File)]>[インポートタイプ (Import Types)]を選択して、CSManage リソースタイプをインポートします。\$VCS\_ROOT\cluster server\conf\config の下にある CSManagerTypes.cf ファイルを参照し、[インポート (Import)]をクリックします。
- **ステップ5** セカンダリクラスタに対してステップ3と4を繰り返します。

#### ClusterService グループの作成

ClusterService グループを作成するには、次の手順を実行します。

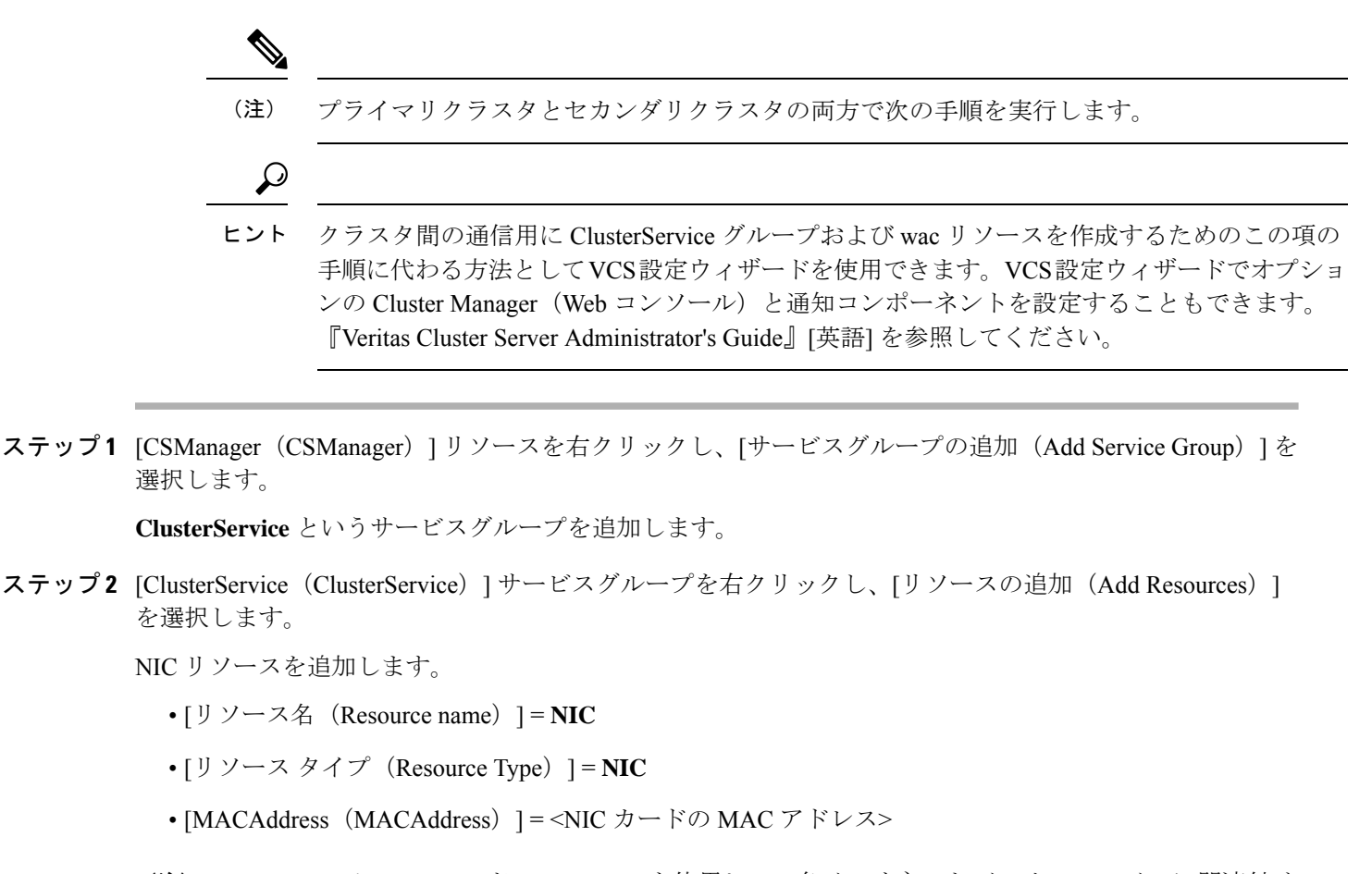

- (注) DOS レベルのコマンド ipconfig -all を使用して、各イーサネットインターフェイスに関連付け られた MAC アドレスを検索できます。
- ステップ3 [ClusterService (ClusterService)]サービスグループを右クリックし、[リソースの追加(Add Resources)] を選択します。
  - IP リソースを追加します
    - •[リソース名(Resource name)]=VCS\_IP

    - [Address (Address)] = <クラスタに割り当てられた仮想 IP アドレス>
    - [SubNetMask (SubNetMask)]=<サブネットマスク>
    - [MACAddress (MACAddress)] = <NIC カードに対応する MAC アドレス>
- ステップ4 [ClusterService (ClusterService)]サービスグループを右クリックし、[リソースの追加 (Add Resources)] を選択します。

wacリソースを追加します。

•[リソース名 (Resource name)]=wac

- $[\mathcal{Y} \mathcal{X} \mathcal{P} \mathcal{T}]$  (Resource Type) ] = **Process**
- [StartProgram (StartProgram) ] = C:\Program Files\Veritas\Cluster Server\bin\wac.exe
- [StopProgram (StopProgram) ] = C:\Program Files\Veritas\Cluster Server\bin\wacstop.exe
- [MonitorProgram (MonitorProgram) ] = C:\Program Files\Veritas\Cluster Server\bin\wacmonitor.exe

**ステップ5** 次の表の定義に従ってリソースをリンクします(図 12: リソースビュー: APP グループ(デュアルクラス タ、シングルノード) (93 ページ) を参照)。

| 親リソー<br>ス | 子リソー<br>ス |
|-----------|-----------|
| wac       | VCS_IP    |
| VCS_IP    | NIC       |

リソースをリンクするには、次の手順に従います。

- a) 親リソースを右クリックし、[リンク(Link)]を選択します。 [リンクリソース(Link Resources)] ダイアログボックスが表示されます。
- b) 子リソースを選択し、[OK (OK)]をクリックします。
   選択したリソースがリンクされます。

#### 複製サービスグループの作成

複製サービスグループを作成するには、次の手順に従います。

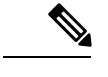

(注) プライマリクラスタとセカンダリクラスタの両方で次の手順を実行します。

ステップ1 [CSManager (CSManager)] リソースを右クリックし、[サービスグループの追加 (Add Service Group)]を 選択します。

APPrep というサービス グループを追加します。

- ステップ2 [APPrep (APPrep)]サービスグループを右クリックし、[リソースの追加 (Add Resource)]を選択します。 Proxy リソースを追加します。
  - •[リソース名(Resource name)] = **VVR\_NIC\_Proxy**

  - [TargetResName (TargetResName) ] = **NIC**

ステップ3 [APPrep (APPrep)]サービスグループを右クリックし、[リソースの追加 (Add Resource)]を選択します。 IP リソースを追加します。

- •[リソース名 (Resource name)]=VVR\_IP
- [リソースタイプ (Resource Type)] = **IP**
- [Address (Address)] = <複製に割り当てられた仮想 IP アドレス>
- [SubNetMask (SubNetMask)]=<サブネットマスク>
- [MACAddress (MACAddress)] = <NIC カードに対応する MAC アドレス>

ステップ4 [APPrep (APPrep)]サービスグループを右クリックし、[リソースの追加 (Add Resource)]を選択します。 VMDg リソースを追加します。

- •[リソース名 (Resource name)] = datadg
- $[J \vee \neg \neg \neg \neg \forall$  (Resource Type) ] = VMDg
- [DiskGroupName (DiskGroupName) ] = datadg
- ステップ5 [APPrep (APPrep)]サービスグループを右クリックし、[リソースの追加 (Add Resource)]を選択します。] VvrRvg リソースを追加します。
  - •[リソース名 (Resource name)]= **APP\_RVG**
  - •[リソースタイプ (Resource Type)]=**VvrRvg**
  - [RVG (RVG) ] =  $\mathbf{CSM}_{\mathbf{RVG}}$
  - [VMDGResName (VMDGResName) ] = datadg
  - [IPResName (IPResName) ] = **VVR\_IP**
- **ステップ6** 次の表の定義に従ってリソースをリンクします(図13:リソースビュー:APPrep グループ(デュアルクラ スタ、シングルノード) (94 ページ) を参照)。

| 親リソー<br>ス | 子リソース         |
|-----------|---------------|
| VVR_IP    | VVR_NIC_Proxy |
| APP_RVG   | VVR_IP        |
| APP_RVG   | datadg        |

リソースをリンクするには、次の手順に従います。

a) 親リソースを右クリックし、[リンク (Link)]を選択します。

[リンクリソース(Link Resources)]ダイアログボックスが表示されます。

b) 子リソースを選択し、[OK (OK)]をクリックします。
 選択したリソースがリンクされます。

#### アプリケーション サービス グループの作成

アプリケーション サービス グループを作成するには、次の手順に従います。

**ステップ1** [CSManager (CSManager)] リソースを右クリックし、[サービスグループの追加 (Add Service Group)] を選択します。

APPというサービスグループを追加し、このサービスグループの両方のサーバを含めて(各サーバの[ス タートアップ(Startup)]オプションをオンにする)、サービスグループタイプを[フェールオーバー (Failover)]にします。

| vice Group name: AP | P                             |         |          |
|---------------------|-------------------------------|---------|----------|
| vailable Systems    | Systems for Service           | Group   |          |
|                     | System name                   | Startup | Priority |
|                     | Echa uno do trad              | 12      | 0        |
|                     | CSM-W3-32-HA1                 | 14      | P        |
|                     | SM-W3-32-HA1<br>CSM-W3-32-HA2 |         | 1        |

- ステップ2 [APP (APP)]サービスグループを右クリックし、[リソースの追加 (Add Resource)]を選択します。 NIC リソースを追加し、[クリティカル (Critical)]および[有効 (Enabled)]チェックボックスをオンに します。
  - •[リソース名(Resource name)]=NIC
  - [リソースタイプ (Resource Type)] = NIC
  - [MACAddress (MACAddress)] = <Security Manager アプリケーションにアクセスするために使用する NIC の MAC アドレス> (クラスタ内のサーバーごとに一意に定義されます)。
  - (注) DOS レベルのコマンド ipconfig all を使用して、各イーサネットインターフェイスに関連付 けられた MAC アドレスを検索できます。

| 🔥 Add Resou                                                                                                    | rce                                                       |                                                             |                                   |      |
|----------------------------------------------------------------------------------------------------|-----------------------------------------------------------|-------------------------------------------------------------|-----------------------------------|------|
| Group name: API                                                                                                    | P                                                         |                                                             |                                   |      |
| Resource name: NI                                                                                                    | c                                                         |                                                             |                                   |      |
| Resource Type:                                                                                                    | c                                                         |                                                             | P                                 |      |
| 1                                                                                                    |                                                           |                                                             |                                   |      |
| Attribute name                                                                                                    | Туре                                                      | Dimension                                                   | Value                             | Edit |
| Attribute name                                                                                                    | Type                                                      | Dimension<br>Scalar                                         | Value<br>1000                     | Edit |
| Attribute name<br>ngTimeoutMseconds<br>axTxErrorPercentage                                                                             | Type<br>Integer<br>Integer                                | Dimension<br>Scalar<br>Scalar                               | Value<br>1000<br>50               | Edit |
| Attribute name<br>ngTimeoutMseconds<br>axTxErrorPercentage<br>axTxErrInterval                                                          | Type<br>Integer<br>Integer<br>Integer                     | Dimension<br>Scalar<br>Scalar<br>Scalar                     | Value<br>1000<br>50<br>10         | Edit |
| Attribute name<br>ngTimeoutMseconds<br>axTxErrorPercentage<br>axTxErrInterval<br>seConnectionStatus                                    | Type<br>Integer<br>Integer<br>Integer<br>Boolean          | Dimension<br>Scalar<br>Scalar<br>Scalar<br>Scalar           | Value<br>1000<br>50<br>10<br>true | Edit |
| Attribute name<br>ngTimeoutMseconds<br>axTxErrorPercentage<br>axTxErrInterval<br>seConnectionStatus<br>ACAddress                       | Type<br>Integer<br>Integer<br>Boolean<br>String           | Dimension<br>Scalar<br>Scalar<br>Scalar<br>Scalar<br>Scalar | Value<br>1000<br>50<br>10<br>true |      |
| Attribute name<br>ing Timeout/Nseconds<br>tax TxErr interval<br>iseConnectionStatus<br>tACAddress                                      | Type<br>Integer<br>Integer<br>Bolean<br>String            | Dimension<br>Scalar<br>Scalar<br>Scalar<br>Scalar<br>Scalar | Value<br>1000<br>50<br>10<br>true |      |
| Attribute name<br>ing Timeout/Nseconds<br>Iax TxErr Interval<br>IaxTxErr Interval<br>IseConnection Status<br>IACAddress<br>ingHostList | Type<br>Integer<br>Integer<br>Boolean<br>String<br>String | Dimension<br>Scalar<br>Scalar<br>Scalar<br>Scalar<br>Vector | Value<br>1000<br>50<br>true       |      |

- ステップ3 [APP (APP)]サービスグループを右クリックし、[リソースの追加 (Add Resource)]を選択します。 IP リソースを追加し、[クリティカル (Critical)]および[有効 (Enabled)]チェックボックスをオンにし ます。
  - [リソース名 (Resource name) ] = APP IP

  - •[Address (Address)]= <Security Manager アプリケーションで使用するために割り当てられた仮想 IP アドレス> (グローバル属性として定義)
  - [SubNetMask (SubNetMask)]=<サブネットマスク> (グローバル属性として定義)
  - •[MACAddress (MACAddress)]=<アプリケーションにアクセスする NIC の MAC アドレス> (クラ スタ内のサーバーごとに定義)

| Group name:    | APP    |           |               |      |
|----------------|--------|-----------|---------------|------|
| Resource name: | APP_IP |           |               |      |
| Resource Type: | IP     |           | • 8           |      |
| Attribute name | Туре   | Dimension | Value         | Edit |
| Address        | String | Scalar    | 10.76.10.240  | 2    |
| 5ubNetMask     | String | Scalar    | 255.255.255.0 | 2    |
|                | Steina | Scalar    |               | 1    |

- ステップ4 [APP (APP)]サービスグループを右クリックし、[リソースの追加 (Add Resource)]を選択します。
   VMDg リソースを追加し、[クリティカル (Critical)]および[有効 (Enabled)]チェックボックスをオンにします。
  - •[リソース名(Resource name)] = datadg
  - [リソースタイプ (Resource Type)] = VMDg
  - [DiskGroupName (DiskGroupName)] = datadg (グローバル属性として定義)

| 🏟 Add Resource    |         |                     |              |        | × |
|-------------------|---------|---------------------|--------------|--------|---|
| 🗞 🛛 Add Re        | source  |                     |              |        |   |
| Group name:       | APP     |                     |              |        |   |
| Resource name:    | datadg  |                     |              |        |   |
| Resource Type:    | VMDg    |                     | ▼ £          | 7      |   |
| Attribute name    | Туре    | Dimension           | Value        | Edit   | Т |
| ciscapplications  | poolean | pcalai              | lase         | 9      |   |
| V×VMFailAction    | String  | Scalar              | RESTART_VXVM |        | - |
| VxVMRestartAtte   | Integer | Scalar              | 10           |        |   |
| DetailMonitorFreq | Integer | Scalar              | 10           | 2      |   |
| DiskGroupName     | String  | Scalar              | datadg       | 2      |   |
| DGGuid            | String  | Scalar              |              | 2      | - |
| 5 L Show Comman   | d       | 🗸 Critical 🔽 Enable | d<br>        | Cancel |   |

- ステップ5 [VMDg (VMDg)]リソースグループを右クリックし、[リソースの追加 (Add Resource)]を選択します。 datadg\_evt リソースを追加し、[クリティカル (Critical)]および[有効 (Enabled)]チェックボックスを オンにします。
  - •[リソース名(Resource name)] = datadg\_evt
  - [リソースタイプ (Resource Type)] = VMDg
  - [DiskGroupName (DiskGroupName)] = datadg\_evt (グローバル属性として定義)

| 🕼 Add Resource   |            |                   |              |      | ×   |
|------------------|------------|-------------------|--------------|------|-----|
| 😽 🛛 Add Re       | esource    |                   |              |      |     |
| Group name:      | APP        |                   |              |      |     |
| Resource name:   | datadg_evt |                   |              |      |     |
| Resource Type:   | VMDg       |                   | •            |      |     |
| Attribute name   | Туре       | Dimension         | Value        | Edit | Т   |
| ciscopplications | Chrise     | Dualar<br>Castar  | DECTART UNUM | 476  |     |
| vxvmrallAction   | Tabagar    | Caslar            | RESTART_VAVM | 100  |     |
| VXVMRestartAtte  | Integer    | Scalar            | 10           | 470  |     |
| DickGroupName    | Stripg     | Scalar            | datado evt   | 479  | 111 |
| DGGuid           | String     | Scalar            | uacaug_crc   | 1    | -   |
|                  |            | Critical 🔽 Enable | ed           |      |     |

ステップ6 [APP (APP)]サービスグループを右クリックし、[リソースの追加 (Add Resource)]を選択します。

MountV リソースを追加し、[クリティカル (Critical)]および [有効 (Enabled)] チェックボックスをオンにします。

- [リソース名 (Resource name)] = APP MountV
- $[J \lor \neg \neg \neg \neg]$  (Resource Type) ] = MountV
- [MountPath (MountPath)] =<選択したドライブ文字>:\(グローバル属性として定義)
- [VolumeName (VolumeName)] = cscopx (グローバル属性として定義)
- [DiskGroupName (DiskGroupName)] = datadg (グローバル属性として定義)
- [ForceUnmount (ForceUnmount) ] = {NONE, READ-ONLY, ALL}

他のアプリケーションで使用されている場合に、エージェントが強制的にボリュームをアンマウントするかどうかを定義します。次のオプションを利用できます。

- •[なし(NONE)]: エージェントは、アプリケーションがアクセスしている場合は、ボリュームをア ンマウントしません。
- •[読み取り専用(READ-ONLY)]:エージェントは、アプリケーションが読み取り専用モードでアク セスしている場合に、ボリュームをアンマウントします。
- •[すべて(ALL)]:エージェントは、アプリケーションが持つアクセス権の種類に関係なくボリュー ムをアンマウントします。

デフォルトは [なし(NONE)] です。ボリュームをアンマウントできない場合、セカンダリサーバへの 自動フェールオーバーが禁止されている場合があるため、[読み取り専用(READ-ONLY)] または [すべ て(ALL)]の値の選択が必要になることがあります。

| Group name: A                                                                                                    | 4PP                                                                 |                                                                                           |                                                                            |                                                                        |
|----------------------------------------------------------------------------------------------------|---------------------------------------------------------------------|-------------------------------------------------------------------------------------------|----------------------------------------------------------------------------|------------------------------------------------------------------------|
| Resource name:                                                                                                    | APP_MountV                                                          |                                                                                           |                                                                            |                                                                        |
| Resource Type:                                                                                                    | MountV                                                              | -                                                                                         | 8                                                                          |                                                                        |
|                                                                                                    |                                                                     |                                                                                           |                                                                            |                                                                        |
| Attribute name                                                                                                    | Tupe                                                                | Dimension                                                                                 | Value                                                                      | Edit                                                                   |
| Attribute name                                                                                                    | Type                                                                | Dimension<br>Scalar                                                                       | Value<br>READ_ONLY                                                         | Edit                                                                   |
| Attribute name<br>forceUnmount<br>istApplications                                                                                    | Type<br>String<br>Boolean                                           | Dimension<br>Scalar<br>Scalar                                                             | Value<br>READ_ONLY<br>false                                                | Edit                                                                   |
| Attribute name<br>forceUnmount<br>istApplications<br>AutoFSClean                                                                     | Type<br>String<br>Boolean<br>Boolean                                | Dimension<br>Scalar<br>Scalar<br>Scalar                                                   | Value<br>READ_ONLY<br>false<br>false                                       | Edit                                                                   |
| Attribute name<br>ForceUnmount<br>istApplications<br>AutoFSClean<br>PurgeStaleMountPoints                                            | Type<br>String<br>Boolean<br>Boolean<br>Boolean                     | Dimension<br>Scalar<br>Scalar<br>Scalar<br>Scalar                                         | Value<br>READ_ONLY<br>false<br>false<br>false                              | Edit                                                                   |
| Attribute name<br>ForceUnmount<br>istApplications<br>AutoFSClean<br>PurgeStaleMountPoints<br>MountPath                               | Type<br>String<br>Boolean<br>Boolean<br>Boolean<br>String           | Dimension<br>Scalar<br>Scalar<br>Scalar<br>Scalar<br>Scalar<br>Scalar                     | Value<br>READ_ONLY<br>false<br>false<br>false<br>Filse                     |                                                                        |
| Attribute name<br>forceUnmount<br>istApplications<br>autoFSClean<br>PurgeStaleMountPoints<br>fountPath<br>folumeName                 | Type<br>String<br>Boolean<br>Boolean<br>Boolean<br>String<br>String | Dimension<br>Scalar<br>Scalar<br>Scalar<br>Scalar<br>Scalar<br>Scalar<br>Scalar           | Value<br>READ_ONLY<br>false<br>false<br>false<br>F:\<br>cscopx             | Edit<br>27<br>27<br>27<br>27<br>27<br>27<br>27<br>27<br>27<br>27<br>27 |
| Attribute name<br>ForceUnmount<br>istApplications<br>AutoPSClean<br>PurgeStaleMountPoints<br>MountPath<br>/olumeName<br>//IDGResName | Type<br>String<br>Boolean<br>Boolean<br>String<br>String<br>String  | Dimension<br>Scalar<br>Scalar<br>Scalar<br>Scalar<br>Scalar<br>Scalar<br>Scalar<br>Scalar | Value<br>READ_ONLY<br>false<br>false<br>Filse<br>Filse<br>cscopx<br>datadg |                                                                        |

**ステップ7** [MountV (MountV)]リソースグループを右クリックし、[リソースの追加 (Add Resource)]を選択します。

MountV\_evtリソースを追加し、[クリティカル (Critical)]および[有効 (Enabled)]チェックボックスを オンにします。

- [リソース名(Resource name)] = APP\_MountV\_evt
- $[J \mathcal{V} \mathcal{A} \mathcal{A} \mathcal{T}]$  (Resource Type) ] = MountV
- [MountPath (MountPath)] =<選択したドライブ文字>:\(グローバル属性として定義)
- [VolumeName (VolumeName)] = cscopx evt (グローバル属性として定義)
- [VMDGResName (VMDGResName)] = datadg\_evt (グローバル属性として定義)
- [ForceUnmount (ForceUnmount) ] = {NONE, READ-ONLY, ALL}

他のアプリケーションで使用されている場合に、エージェントが強制的にボリュームをアンマウントするかどうかを定義します。次のオプションを利用できます。

- •[なし(NONE)]: エージェントは、アプリケーションがアクセスしている場合は、ボリュームをア ンマウントしません。
- •[読み取り専用(READ-ONLY)]:エージェントは、アプリケーションが読み取り専用モードでアク セスしている場合に、ボリュームをアンマウントします。
- •[すべて(ALL)]:エージェントは、アプリケーションが持つアクセス権の種類に関係なくボリュー ムをアンマウントします。

デフォルトは[なし(NONE)]です。ボリュームをアンマウントできない場合、セカンダリサーバへの 自動フェールオーバーが禁止されている場合があるため、[読み取り専用(READ-ONLY)]または[すべ て(ALL)]の値の選択が必要になることがあります。

| 🔞 Add Resource   |            |                   |            |        | ×    |
|------------------|------------|-------------------|------------|--------|------|
| 😽 🛛 Add Re       | esource    |                   |            |        |      |
| Group name:      | APP        |                   |            |        |      |
| Resource name:   | APP_Mount\ | /_evt             |            |        |      |
| Resource Type:   | MountV     |                   | <b>•</b>   | 3      |      |
| Attribute name   | Type       | Dimension         | Value      | Edit   | Т    |
| ciscopplications | Doolean    | Juanan            | urue       | 19     | -    |
| AutoFSClean      | Boolean    | bcalar            | true       | 14     |      |
| PurgeStaleMount  | Boolean    | Scalar            | talse      | C2     |      |
| MountPath        | String     | Scalar            | K:         | 2      |      |
| VolumeName       | String     | Scalar            | cscopx_evt | 2      | 1.00 |
| VMDGResName      | String     | Scalar            | datadg_evt | 2      | -    |
| EL Show Commar   | nd         | Critical 🔽 Enable | eg Iók     | Cancel | 1    |

- ステップ8 [APP (APP)]サービスグループを右クリックし、[リソースの追加 (Add Resource)]を選択します。 RegRep リソースを追加し、[クリティカル (Critical)]および[有効 (Enabled)]チェックボックスをオ ンにします。
  - •[リソース名 (Resource name)]=APP\_RegRep
  - •[リソースタイプ (Resource Type)]=RegRep

- [MountResName (MountResName)] = APP\_MountV (グローバル属性として定義)
- [ReplicationDirectory (ReplicationDirectory)] = \REGREP\DEFAULT (グローバル属性として定義)
- [Keys(グローバル属性として定義)Key(Keys (defined as a Global attribute)Key)] = HKLM\Software\JavaSoft\Prefs\vmsValue =<blank>

| Q                                                                                                    |                                                                                                    |                                                                                                    |                        |
|----------------------------------------------------------------------------------------------------|----------------------------------------------------------------------------------------------------|----------------------------------------------------------------------------------------------------|------------------------|
| APP_RegRep                                                                                                    |                                                                                                    |                                                                                                    |                        |
| The list of registry keys to be<br>values. Setting up replication<br>subkeys. For example, to rep<br>HKLM\\Software\\VERITAS\\<br>Keys attribute. From the ?na | e monitored. This attribute<br>n of a key automatically se<br>plicate the keys HKLM\\So<br>VCS, define only HKLM\\Si<br>ime-yalue? pair of a regist | e can take localized<br>ts up replication of it<br>ftware\\VERITAS\\ a<br>oftware\\VERITAS\\<br>ry key, you must pro | ind<br>in the<br>pyide |
| the name of the registry key<br>how                                                                                                    | 's to be synchronized and                                                                                                    | not the value for tha                                                                                                | at _                   |
| key.<br>(© Global                                                                                                    | Key                                                                                                    | Value                                                                                                    | it _                   |
| key.<br>© Global<br>© Per System                                                                                                    | Key<br>HKLM\Software\J                                                                                                    | Value                                                                                                    | sc                     |
| Global     CPer System     CSM-W3-32-HA1                                                                                                    | Key                                                                                                    | Value                                                                                                    | +<br>-                 |
| Global     C Per System     CSM-W3-32-HA1                                                                                                    | Key<br>HKLM\Software\J                                                                                                    | Value                                                                                                    | +<br>-                 |

- (注) Security Manager は、サーバーレジストリの HKEY\_LOCAL\_MACHINE\SOFTWARE\JavaSoft\Prefs\vmsの下にクライアントユーザープリ ファレンスを保存します。レジストリ複製エージェント(RegRep)は、アクティブサーバの 指定レジストリの場所の変更をモニタし、フェールオーバーの発生時にセカンダリサーバに これらの変更を同期化します。
- ステップ9 [APP (APP)]サービスグループを右クリックし、[リソースの追加 (Add Resource)]を選択します。

CSManager リソースを追加し、[クリティカル (Critical)]および [有効 (Enabled)] チェックボックスを オンにします。

- •[リソース名(Resource name)] = APP\_CSManager
- [リソースタイプ (Resource Type)] = CSManager
- [PathName (PathName)] = <選択されたドライブ文字>:\Program Files\CSCOpx\(グローバル属性として定義)
- [EventIPAddress (EventIPAddress)] = APP\_IP で使用されているものと同じ IP アドレス (グローバル 属性として定義)
- [CertificateDir (CertificateDir)] = この属性の説明については、SSL 用のセキュリティ証明書 (66 ページ) を参照してください。

| 🏟 Add Resource  |               |                      |                       | ×      |
|-----------------|---------------|----------------------|-----------------------|--------|
| 😪 🛛 Add Res     | ource         |                      |                       |        |
| Group name:     | APP           |                      |                       |        |
| Resource name:  | APP_CSManager |                      |                       |        |
| Resource Type:  | CSManager     | •                    | 8                     |        |
| Attribute name  | Туре          | Dimension            | Value                 | Edit   |
| PathName        | String        | Scalar               | F:\Program Files\CSCO |        |
| EventIPAddress  | String        | Scalar               | 10.76.10.240          |        |
|                 |               |                      |                       |        |
|                 |               |                      |                       |        |
|                 |               | 🔽 Critical 🔽 Enabled |                       |        |
| EL Show Command |               |                      | OK                    | Cancel |

**ステップ10** 次の表の定義に従ってリソースをリンクします(図12:リソースビュー:APP グループ(デュアルクラ スタ、シングルノード) (93ページ)を参照)。

| 親リソース          | 子リソース          |
|----------------|----------------|
| APP_CSManager  | APP_RegRep     |
| APP_CSManager  | APP_IP         |
| APP_IP         | NIC            |
| APP_RegRep     | APP_MountV     |
| APP_RegRep     | APP_MountV_evt |
| APP_MountV     | datadg         |
| APP_MountV_evt | datadg_evt     |

リソースをリンクするには、次の手順に従います。

a) 親リソースを右クリックし、[リンク(Link)]を選択します。

[リンクリソース(Link Resources)]ダイアログボックスが表示されます。

| 🖻 Li        | ink Resources          |              | ×      |
|-------------|------------------------|--------------|--------|
| 9           | Parent Resource: A     | PP_CSManager | 4      |
| Gro<br>Chil | up: APP<br>d Resource: |              |        |
|             | APP_IP                 |              |        |
|             | APP_MountV             |              |        |
| 12          | APP_MountV_evt         |              |        |
|             | I MPP_Regrep           |              |        |
| ā           | datado                 |              |        |
| kõ          | datadg_evt             |              |        |
| -           |                        |              |        |
|             |                        | <u> </u>     | Cancel |

b) 子リソースを選択し、[OK (OK)]をクリックします。

選択したリソースがリンクされます。

すべてのリンクが作成されると、リソースビューは次のように表示されます。

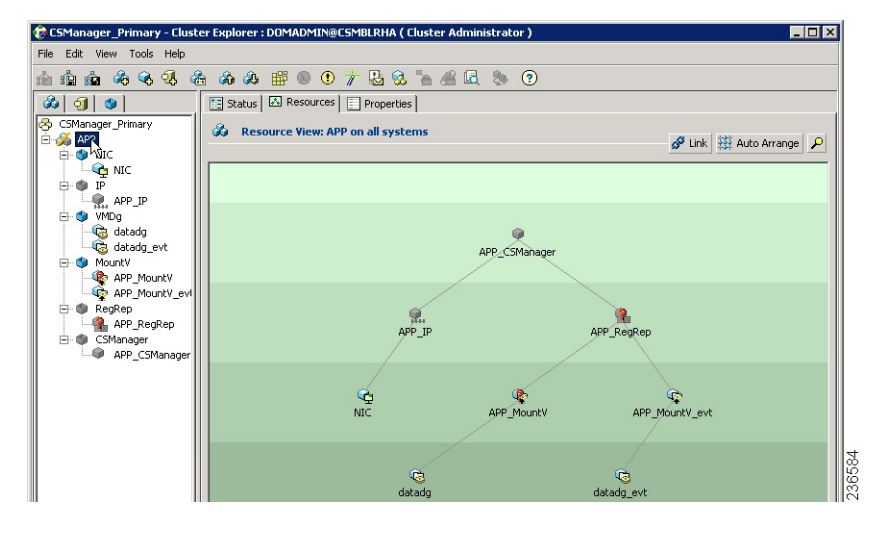

### クラスタレベル設定の作成

クラスタレベル設定を作成するには、次の手順に従います。

- **ステップ1** APPrep サービスグループの親として APP サービスグループをオンライン ローカル ファーム依存関係にリ ンクします。プライマリクラスタとセカンダリクラスタの両方でこの手順を実行します。
- **ステップ2** クラスタプロパティで、VCS\_IPリソースで使用したのと同じIPアドレスであるクラスタアドレスを指定します。
- ステップ3 プライマリクラスタから、[編集(Edit)]>[リモートクラスタの追加/削除(Add/Delete Remote Cluster)] を選択して、リモートクラスタ設定ウィザードでセカンダリクラスタを追加します。
- ステップ4 プライマリクラスタから、[編集(Edit)]>[グローバルグループの設定(Configure Global Groups)]を選 択して、グローバルグループ設定ウィザードで APP サービスグループをグローバルグループとして設定し ます。

図 15:サービスグループビュー(デュアルクラスタ、シングルノード) (96 ページ) を参照してください。

クラスタレベル設定の作成

I

Cisco Security Manager 4.27 ハイ アベイラビリティ インストレーション ガイド

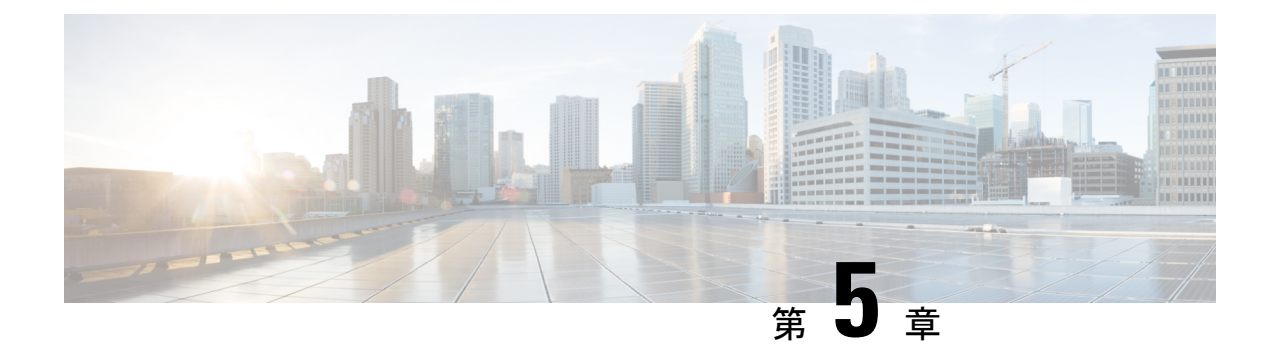

# メンテナンス作業

この章では、HA/DR構成で使用される Security Manager に関連するメンテナンス作業について 説明します。この章は、次の内容で構成されています。

- VCS 動作のカスタマイズ (65 ページ)
- •SSL 用のセキュリティ証明書 (66 ページ)
- Security Manager の手動での起動、停止、フェールオーバー (67 ページ)
- Cisco Secure ACS と Security Manager の統合 (70 ページ)
- Security Manager のアップグレード  $(71 \, \sim \, i)$
- Security Manager のバックアップ  $(72 \, ^{\sim} \overset{\circ}{)})$
- Security Manager  $\mathcal{O}\mathcal{T}\mathcal{V}\mathcal{A}\mathcal{V}\mathcal{A}\mathcal{V}\mathcal{A}$  (72  $\mathcal{A}\mathcal{V}\mathcal{V}$ )
- 非 HA Security Manager の HA への移行 (73 ページ)

### VCS 動作のカスタマイズ

VCS では、リソース障害への対応など、VCS 動作を制御するための大量の変数をサポートします。ここでは、このマニュアルの説明に従ってデフォルトインストールを行った場合のフェールオーバー動作の一部を示します。『Veritas Cluster Server User's Guide』[英語]の説明に従って、このような動作の制御を確認する必要があります。

- Security Manager が失敗すると、VCS は同じサーバー上でアプリケーションを再起動しようとしません。代わりに、VCSは、クラスタ内のスタンバイサーバーにフェールオーバーします。ただし、リソースレベル属性 RestartLimit を使用して、エージェントがリソースの障害状態として宣言する前にリソースを再起動しようとする回数を制御できます。
- 特定のサーバーで最初に Security Manager アプリケーションをオンラインにしようとする と、VCS はリソースを一度だけオンラインにしようとします。OnlineRetryLimit リソース レベル属性では、最初の試行が失敗した場合にオンラインエントリポイントを再試行する 回数を指定します。
- デフォルトでは、VCS は 60 秒ごとに Security Manager アプリケーション モニター スクリ プトを実行します。これは、アプリケーションの障害を検出するのに最大 60 秒かかる可 能性があることを意味します。MonitorInterval は調整できるリソースレベル属性です。

・デュアルクラスタを使用する場合、クラスタ間のフェールオーバーは、デフォルトでは手動操作です。これは、両方のクラスタで同時にアプリケーションを実行するのを回避します。クラスタ間の通信が失われた場合(冗長パスが地理的に離れたデータセンター間にない場合に発生しやすくなります)、VCSはリモートクラスタに障害が発生したかどうか、または通信に問題があるかどうかを判断できません。クラスタ間の自動フェールオーバーが必要な場合は、APP サービス グループの ClusterFailOverPolicy 属性で設定できます。

### SSL 用のセキュリティ証明書

Security Manager では、サーバーおよびクライアントブラウザまたはアプリケーション間にお ける Secure Socket Layer (SSL)の暗号化の使用を設定できます。SSL 暗号化には、サーバにお けるデジタル証明書の作成と配置が必要です。デジタル証明書に含まれている ID 情報の一部 は、Common Services Web GUI に表示される Common Name (CN)または「Host Name」です。 複数のサーバおよび対応するホスト名が存在する HA/DR 構成では、アプリケーションへのア クセスに使用されるホスト名または IP アドレスに一致する証明書を保持するために、特別な 手順が必要になることがあります。

シングルクラスタの場合、単一の仮想 IP アドレスまたは仮想ホスト名でアプリケーションに アクセスします。この場合は、仮想 IP アドレスまたは仮想ホスト名と同じ CN で証明書を作 成する必要があります。仮想 IP または仮想ホスト名のアドレスはアプリケーションを実行す るクラスタ内のサーバに関係なく有効であるため、フェールオーバーの発生時にデジタル証明 書ファイルを更新する必要はありません。

ただし、デュアル地理的クラスタ構成の場合、各クラスタにアプリケーションに関連付けられ た独自の IP アドレスまたはホスト名があります。そのため、デジタル証明書ファイルがある クラスタと一致するように作成されている場合、アプリケーションが他のクラスタにフェール オーバーすると一致しなくなります。この場合は、クラスタ間のフェールオーバーの発生時 に、他のクラスタに一致するようにデジタル証明書ファイルを更新する必要があります。

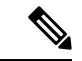

(注) アプリケーションにアクセスするために仮想ホスト名を使用する場合は、代わりに DNS 更新 を使用すると、クラスタ間フェールオーバーのために証明書を更新する必要がなくなります。 クラスタ間フェールオーバーが発生すると、DNS は仮想ホスト名に関連付けられた新しい IP アドレスで更新されます。クライアントは常に同じ仮想ホスト名を使用してアプリケーション にアクセスするため、証明書ファイルを更新する必要はありません。

VCS 用の Security Manager エージェントは、アプリケーションを開始する前に非共有の複製さ れていないローカルディレクトリに保存されているデジタル証明書ファイルを自動的にコピー できます。ただし、クラスタ内の各サーバでこのディレクトリに適切なファイルを配置する必 要があります。ディレクトリは CertificateDir パラメータを使用してエージェントに指定されま す。

各サイトにサーバが1台ある地理的冗長性(DR)構成の場合は、よりシンプルなオプション を使用できます。サーバのホスト名に基づいて証明書ファイルを再生成するようにエージェン トを設定できます。これは、仮想IPアドレスまたは仮想ホスト名がないため動作します。エー
ジェントをこのように動作するように設定するには、CertificateDir パラメータの値にキーワード regen を指定します。

Security Manager をインストールすると、サーバのローカルホスト名に一致する自己署名証明 書がデフォルトで作成されます。構成に応じて、仮想 IP アドレスまたは仮想ホスト名に一致 する自己署名証明書を生成するには、次の手順に従います。

- ステップ1 サーバー(http://<ホスト名または IP アドレス>:1741)の Web ブラウザインターフェイスにログインします。
- ステップ2 次のように自己署名証明書セットアップ画面にアクセスします。
  - a) Cisco Security Management Suite のホームページで、[サーバー管理 (Server Administration)]をクリック します。
  - b) [サーバー管理 (Server Admin)]ページのメニューから、[サーバー (Server)]>[単ーサーバー管理 (Single Server Management)]>[証明書の設定 (Certificate Setup)]を選択します。
- **ステップ3** 証明書のフィールドに入力し、[CN(CN)]フィールドで仮想 IP アドレスまたは仮想ホスト名を指定し、 [適用(Apply)]をクリックします。

次の証明書関連ファイルは、NMSROOT\MDC\Apache\conf\ssl ディレクトリに生成されます。

- server.key
- server.crt
- server.pk8
- server.csr
- openssl.conf
- chain.cer

シングルクラスタを使用する場合は、これ以上の処理は必要ありません。ただし、各クラスタ内に複数の サーバが配置されたデュアル地理的クラスタ構成を使用する場合は、クラスタ内の各サーバでこれらの証 明書関連ファイルを非共有の複製されていないローカルディレクトリにコピーする必要があります。次に、 セカンダリクラスタに対して同じ手順を実行します。ただし、今度はセカンダリクラスタの仮想 IP アド レスまたは仮想ホスト名を指定します。CSManager リソースを定義する場合、選択された非共有の複製さ れていないローカルディレクトリを CertificateDir 属性に指定します。エージェントは、フェールオーバー 後、アプリケーションを開始する前に適切な作業ディレクトリに自動的に証明書ファイルをコピーします。

# Security Manager の手動での起動、停止、フェールオー バー

非 HA/DR 構成では、通常、Windows Services アプリケーションまたはコマンドラインのそれ に相当する net start および net stop を使用して Security Manager を起動および停止します。ただ し、HA/DR 構成では、この方法を使用しないでください。HA/DR 構成では、Security Manager を起動および停止するための特定のスクリプトが提供されています。これらのスクリプトで は、異なるサーバで Security Manager を起動する場合に必要な追加手順を実行します。これら のスクリプトおよびその他のスクリプトは VCS 用の Security Manager エージェントを構成しま す。エージェントを使用すると、VCS で Security Manager を制御およびモニタできます。VCS を使用しない場合は、これらのスクリプトを使用して、Security Manager を手動で起動および 停止できます。

この項では、次のトピックを扱います。

- VCS の場合 (68 ページ)
- VCS 以外の場合(68ページ)

### VCS の場合

VCSを使用する場合、VCS コントロールを使用して、Security Manager サービスグループ(APP) を手動で起動、停止、およびフェールオーバーする必要があります。VCS 用語では、起動およ び停止はそれぞれオンラインおよびオフラインと呼ばれます。VCS GUI または VCS コマンド ライン インターフェイスを使用して、Security Manager サービスグループをオンラインにした り、オフラインにしたり、フェールオーバーしたりできます。付録 Bハイアベイラビリティお よびディザスタ リカバリ証明テスト計画 (97 ページ)に、このような操作の実行例がありま す。

注意

VCSの外部で Security Manager を手動で(net stop を使用するなどして)を停止すると、VCS はこれをアプリケーション障害として認識し、リカバリの開始を試行します。

#### VCS 以外の場合

VCS を使用しない場合は、Security Manager に付属の online および offline スクリプトを使用して Security Manager を起動および停止できます。これらのスクリプトは次の場所にあります。

\$NMSROOT\MDC\athena\ha\agent\Veritas60 (Veritas 6.0.1 用)

\$NMSROOT\MDC\athena\ha\agent\VERITAS602 (VERITAS 6.0.2 用)

\$NMSROOT\MDC\athena\ha\agent\Veritas61 (Veritas 6.1 用)

\$NMSROOT\MDC\athena\ha\agent\Veritas70 (Veritas 7.0 用)

\$NMSROOT\MDC\athena\ha\agent\Veritas72 (Veritas 7.2 用)

\$NMSROOT\MDC\athena\ha\agent\Veritas74 (Veritas 7.4 用)

Veritas 6.0.1、Veritas 6.0.2、Veritas 6.1、Veritas 7.0、Veritas 7.2、Veritas 7.4、および Veritas 7.4.2 の Windows Server 2012、2012R2 構文:

perl online.pl CSManager <PathName> <EventIPAddress> [ <CertificateDir>|regen ]

次に例を示します。

perl online.pl CSManager F:\Progra~1\CSCOpx 192.0.2.1

(注) コマンドプロンプトを開くときに[管理者として実行(Run as administrator)]オ プションを選択する必要があります。

| 構文                                | 説明                                                                                                    |
|-----------------------------------|----------------------------------------------------------------------------------------------------|
| <pathname></pathname>             | Security Manager のインストールパス(たとえば、「F:\Program<br>Files\CSCOpx」)。インストール パスにスペースが含まれる場合、引用符<br>で引数を囲みます。                                                                                                    |
| <eventipaddress></eventipaddress> | Security Manager アプリケーションがクライアント/サーバーとサーバー/デ<br>バイスの通信に使用する IP アドレス。                                                                                                    |
| <certificatedir></certificatedir> | オプション。SSL 証明書ファイルが保管される、非共有の複製されていな<br>いローカルディレクトリを指定できます。指定した場合、スクリプトは、<br>アプリケーションが使用するインストールディレクトリの下の適切なディ<br>レクトリにこれらのファイルをコピーします。regenキーワードが使用され<br>ている場合、スクリプトは、サーバのローカルホスト名に基づいてSSL証<br>明書を再生成します。このパラメータに使用される値に関係なく、サーバー<br>のホスト名が Security Manager アプリケーションファイルのホスト名と-<br>致する場合は、証明書に対して行う処理はありません。SSL 用のセキュリ<br>ティ証明書 (66 ページ) も参照してください。 |

Windows Server 2012、2012R2 用の offline スクリプトの構文は次のとおりです。

Veritas 6.0.1、Veritas 6.0.2、Veritas 6.1、Veritas 7.4、および Veritas 7.4.2の Windows Server 2012、2012R2 構文:
perl offline.pl CSManager <PathName> <EventIPAddress>
次に例を示します。
perl offline.pl CSManager F:\Progra~1\CSCOpx 192.0.2.1
(注) コマンドプロンプトを開くときに[管理者として実行 (Run as administrator)]オ プションを選択する必要があります。

| 構文                                | 説明                                                                                                  |
|-----------------------------------|----------------------------------------------------------------------------------------------------|
| <pathname></pathname>             | Security Manager のインストールパス(たとえば、「F:\Program<br>Files\CSCOpx」)。インストールパスにスペースが含まれる場合、引用符<br>で引数を囲みます。 |
| <eventipaddress></eventipaddress> | Security Manager アプリケーションがクライアント/サーバーとサーバー/デ<br>バイスの通信に使用する IP アドレス。                                |

使いやすさのために、構成に適した属性を含むオンラインおよびオフラインバッチファイル (online.bat、offline.bat など)を作成する必要がある場合があります。

手動フェールオーバーを実行するには、VEA またはコマンドラインを使用して、複製された ボリュームグループ内でプライマリロールを転送できます。プライマリサーバとセカンダリ サーバの両方が動作している場合、プライマリロールをセカンダリに移行(複製の方向を効果 的に逆に)できます。または、プライマリサーバに障害が発生して使用できない場合は、(高 速フェールバックの有無に関係なく)セカンダリサーバにプライマリロールを引き継がせるこ とができます。詳細については、『Veritas Volume Replicator Administrator's Guide』[英語] を参 照してください。

次は、2台のサーバ間で複製を使用するディザスタリカバリ構成の手動フェールオーバー手順の概要です。

**ステップ1** offline.pl スクリプトを使用してプライマリサーバで Security Manager を停止します。

ステップ2 プライマリサーバ上のSecurity Manager に使用されるボリュームのドライブ文字の割り当てを解除します。

ステップ3 VEA GUI を使用してプライマリサーバからセカンダリサーバに所有権を移行します。

ステップ4 セカンダリサーバの Security Manager に使用されるボリュームにドライブ文字を割り当てます。

- ステップ5 online.pl スクリプトを使用してセカンダリサーバの Security Manager を起動します。
  - (注) セカンダリサーバーへの移行またはフェールオーバーが初めての場合、casusers グループのファ イル権限をアップグレードする必要があります。これは、ワンタイムアクティビティです。詳 細については、作業ボリュームに対する権限の更新(43ページ)を参照してください。

## Cisco Secure ACS と Security Manager の統合

『Installation Guide for Cisco Security Manager』[英語]で説明されているように、Cisco Secure ACS を Security Manager に統合して、Security Manager ユーザーに高度な許可を付与できます。 HA/DR 構成では、ACS の AAA クライアントとして設定に関連する各 Security Manager サー バーを追加する必要があります。ACS でサーバーを指定した場合、サーバーの物理ホスト名に 関連付けられた固定 IP アドレスを指定します。

ACS 統合で Security Manager に HA/DR 構成を使用する場合は、複数の ACS サーバーを展開して、ACS がシングルポイント障害になるのを回避する必要もあります。ACS サーバーが1台

だけあり、そのサーバーで障害が発生した場合は、修正措置を行って ACS を復元するかロー カル認証を使用するように Security Manager サーバーをリセットしなければ、Security Manager にログインできません。ACS は、プライマリ ACS とのセカンダリ ACS の同期を維持するため にデータベース複製が使用される、プライマリ ACS と複数のセカンダリ ACS の展開をサポー トします。Security Manager では、最大3つの ACS の指定をサポートするため、最初の ACS が使用できない場合は、必要に応じて2台目を試行し、最後に3台目を試行します。

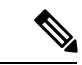

 (注) Cisco Security Manager 4.21 以降では、以前の ACS サーバーの代わりに Cisco Identity Services Engine (ISE) を認証に使用できます。

## Security Manager のアップグレード

Security Manager のアップグレードには、さまざまな形態があります。

- ・メジャーリリース(リリースの最初の数字の変更。たとえば、3.x から 4.x に変更)
- マイナーリリース(リリースの2桁目の数字の変更。たとえば、3.1から3.2に変更)
- ・メンテナンスリリース(リリースの3桁目の数字の変更。たとえば、3.1から3.1.1に変更)
- ・サービスパック (Security Manager 3.1 用の SP2 など、サービスパック ID で識別される)

HA/DR 構成の Security Manager をアップグレードする場合、主な違いは、Security Manager の アクティブインスタンスでプライマリサーバーのみをアップグレードする必要があるのか、ま たは Security Manager をサーバー上で実行するために必要な正しいレジストリ設定を行うため に、Security Manager のスペアコピーのみが存在するセカンダリサーバーもアップグレードす る必要があるかということです。アップグレードによってレジストリが変更される場合、HA/DR 構成のすべてのサーバでアップグレードを実行する必要があります。通常、サービスパックは レジストリに影響しないため、プライマリサーバだけにサービスパックをインストールするだ けで十分です。メジャー、マイナー、またはメンテナンスリリースでは、通常、すべてのサー バをアップグレードする必要があります。ただし、readme ファイルまたはリリースノートでこ れらのガイドラインの例外を確認してください。

セカンダリサーバーをアップグレードする場合は、Security Manager サーバーのスペアコピー を構成内のすべてのサーバーで使用される標準の \$NMSROOT (F:\Program Files\CSCOpx など) パスにマウントして、定期的なアップグレードをインストールする必要があります。これによ り、セカンダリサーバーで Security Manager のアップグレードバージョンを実行するために正 しいレジストリ設定が行われます。

アップグレードする前に、すべてのサーバーで VCS を停止します(クラスタ内の任意のサー バーで hastop -all -force を使用すると、クラスタ内のすべてのサーバーで VCS が停止し、アプ リケーションとリソースは動作可能なままになります)。すべてのサーバでアップグレード し、構成で複製が使用されている場合は、アップグレード時に複製を一時停止するか停止し、 アップグレードの完了後にセカンダリサーバを同期する必要があります。

## Security Manager のバックアップ

Security Manager の HA/DR 展開構成によって、Security Manager の定期的なバックアップが不 要になるわけではありません。HA/DR 構成により、ハードウェア障害によるデータ損失やア プリケーションのダウンタイムから保護されます。ただし、Security Manager に保持されてい る重要な情報を誤って、または悪意を持って変更または削除されるなどのユーザーアクション からは保護されません。したがって、Security Manager データベースおよび情報ファイルを引 き続きバック アップする必要があります。Security Manager のバック アップ機能を使用できま す。

セカンダリサーバーに関連付けられているスペアインスタンスではなく、Security Manager の プライマリアクティブインスタンスのみをバックアップする必要があります。Security Manager は、HA/DR 構成内のサーバーまたは互換性のある Security Manager アプリケーションがインス トールされているサーバーで復元できます。

## Security Manager のアンインストール

HA/DR 構成のすべてのサーバーから Security Manager をアンインストールするには、次の手順 に従います。

- **ステップ1** プライマリクラスタ内のプライマリサーバーで Security Manager が実行されていることを確認します。
- ステップ2 Cluster Explorer を使用して、APP\_CSManager リソースを右クリックし、[クリティカル (critical)]チェッ クボックスをオフにします。読み取り/書き込みモードに切り替えるよう求められるため、このダイアロ グボックスが表示されたら、[はい (Yes)]をクリックします。
- ステップ3 [APP\_CSManager (APP\_CSManager)] リソースを右クリックし、プライマリサーバーで[オフライン (Offline)]を選択します。Security Manager がオフラインになるまで待ちます。
- ステップ4 必要に応じて、必要なメンテナンス作業を実行します。
- **ステップ5** net start crmdmgtd コマンドを使用して、サーバーでデーモンマネージャを手動で起動します。
- **ステップ6** APP\_CSManager がオンラインになります。 [クリティカル (Critical)] チェックボックスをオンにします。
- **ステップ7** APP CSManager リソースを削除し、VCS 設定を保存します。
- ステップ8 複製を利用する場合は、VEA GUI を使用して複製を停止します。
- ステップ9 プライマリサーバーで Security Manager をアンインストールするには、[スタート (Start)]>[すべての プログラム (All Programs)]>[Cisco Security Manager (Cisco Security Manager)]>[Cisco Security Managerのアンインストール (Uninstall Cisco Security Manager)]を選択します。
- ステップ10 セカンダリサーバで、VEA GUI またはコマンドラインを使用して、cscopx\_spare ボリュームを含むディ スクグループをインポートします(まだインポートしていない場合)。
- ステップ11 VEA GUI またはコマンドラインを使用して、cscopx\_spare ボリュームに選択したドライブ文字を割り当てます。

- ステップ12 プライマリサーバーで Security Manager をアンインストールするには、[スタート (Start)]>[すべての プログラム (All Programs)]>[Cisco Security Manager (Cisco Security Manager)]>[Cisco Security Managerのアンインストール (Uninstall Cisco Security Manager)]を選択します。
- **ステップ13** 他のセカンダリサーバーまたはセカンダリクラスタ内のプライマリサーバーでステップ10~12を繰り 返します。
  - (注) Security Manager を再インストールする予定がない場合は、Security Manager に関連付けられ たVCS内のサービスグループおよび複製を使用している場合は複製されたボリュームグルー プを削除する必要があります。不要なボリュームおよびディスクグループも削除する必要が あります。

## 非 HA Security Manager の HA への移行

通常の非 HA 構成に既存の Security Manager がインストールされている場合は、このセクションでHA 構成にそのインスタンスを移行する方法について説明します。移行を実行するには、次の手順を使用します。

- ステップ1 『User Guide for CiscoWorks Common Services 3.2』[英語]の説明に従って、既存の Security Manager インスタ ンスのバックアップを実行します。「Configuring the Server」の章の「Backing Up Data」(http://www.cisco.com/ en/US/docs/net\_mgmt/ciscoworks\_common\_services\_software/3.2/user/guide/admin.html) [英語]を参照してくだ さい。
- ステップ2 このマニュアルの説明に従って、目的の Security Manager HA または DR 導入環境を作成します。
- ステップ3 『User Guide for CiscoWorks Common Services 3.2』[英語]の説明に従って、元の Security Manager インスタ ンスから作成したバックアップを HA または DR 導入環境のプライマリサーバーに復元します。上記のリ ンクにある「Restoring Data」という項を参照してください。
- ステップ4 セカンダリサーバのレジストリ内のデータベースパスワードをプライマリサーバのパスワードと手動で同期します。プライマリサーバーで、レジストリエディタ([スタート(Start)]>[ファイル名を指定して実行(Run)]>[regedit(regedit)])を使用して、HKEY\_LOCAL\_MACHINE\SOFTWARE\OBDC\OBDC.INIの cmf、vms、rmeng フォルダにある CWEPWD レジストリエントリの値を探して書き留めます。セカンダリマシンの CWEPWD レジストリ値をプライマリの値と一致するように編集します。

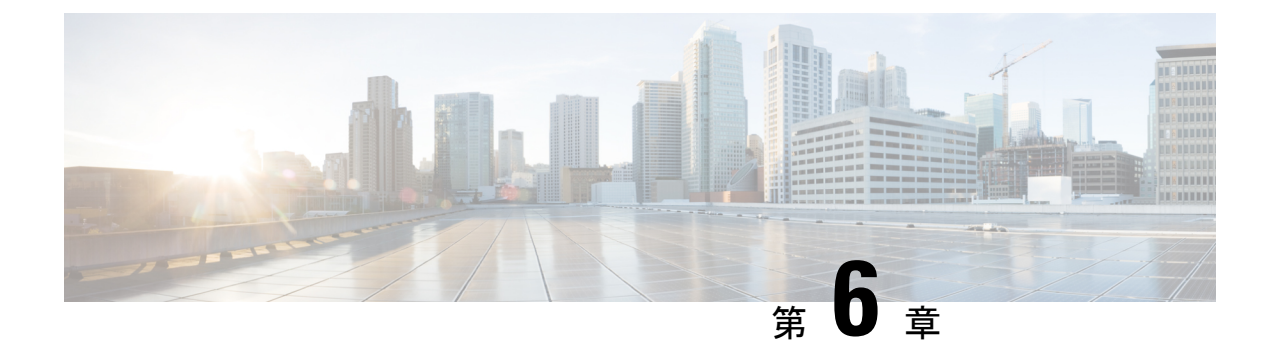

# 仮想マシンの高可用性とディザスタリカバ リ

このマニュアルでは、VMware ベースの高可用性(HA)環境やディザスタリカバリ(DR)環 境に Cisco Security Management Suite(Security Manager)をインストールする方法について説明 します。Security Manager は、次のシナリオをサポートしています。

- ・ホストベースのフェールオーバー(ローカル HA) (75 ページ)
- •フォールトトレランス (77ページ)
- •ディザスタカバリ (81ページ)

上記のシナリオで Security Manager を設定する手順は次のとおりです。

- ・ホストベースのフェールオーバー(ローカル HA) (75 ページ)
- •フォールトトレランス (77ページ)
- ディザスタカバリ (81ページ)

# ホストベースのフェールオーバー (ローカル HA)

この設定では、Security Manager は VMware クラスタ内の ESXi ホスト上の仮想マシンにインス トールされます。既存の ESXi ホストでハードウェア障害が発生した場合、ホストベースの フェールオーバー設定により、VMware クラスタ内の別のホストで同じ仮想マシン (VM) が 自動的に起動します。

VMware HA エージェントは、プライマリホストとセカンダリホスト間で1秒ごと(デフォルト)に送信されるハートビートをモニターして、ホストの障害を検出します。冗長ハートビートネットワークを設定することをお勧めします。これにより、信頼性の高い障害検出が可能になり、隔離状態の発生を防ぐことができます。

同じオペレーティングシステムとアプリケーションボリュームを持つ同じプライマリVMが、 別の ESXi ホストで起動されます。ホストベースのフェールオーバー設定では、ホスト名と IP アドレスは同じままです。この設定は、物理ホスト間の共有 SAN インフラストラクチャで機 能します。別のホストへのフェールオーバーのこのプロセスには数分かかる場合があります。

(注) 次の設定は参照目的でのみ使用されます。VMware インフラストラクチャを設定するための特定の手順については、VMware のドキュメントを参照する必要があります。この章で説明する 手順は、Security Manager 固有の手順ではありません。

### VMware HA クラスタ作成の前提条件

VMware クラスタを作成するには、次の前提条件を満たす必要があります。

- ・すべての仮想マシンとその構成ファイルは、ストレージェリアネットワーク(SAN)などの共有ストレージに存在する必要があります。
- ESXiホストは、同じ仮想マシンネットワークにアクセスできるように設定する必要があります。
- VMware HA クラスタ内の各ホストには、ホスト名と静的 IP アドレスが割り当てられてい る必要があります。
- ホスト間に CPU の互換性が必要です。理想的なクラスタは、ハードウェアとメモリのサイズが完全に一致するクラスタです。
- ・冗長なサービスコンソールとVMkernelネットワーク設定を使用することをお勧めします。

## ホストベースのフェールオーバー用 Security Manager の設定

ホストベースのフェールオーバー用に Security Manager を設定するには、次の手順を実行します。

- **ステップ1** 『Deployment Planning Guide for Cisco Security Manager 4.27』[英語] で説明されている要件を満たす 2 つの 物理ホストを設定します。
  - (注) 各ホストの CPU には互換性がある必要があります。
- ステップ2 ステップ1で作成した各ホストに VMware ESXi をインストールします。
- **ステップ3** vCenter でクラスタを作成し、ESXi ホストをクラスタに追加します。
- ステップ4 ESXi ホストで vSphere HA 設定を構成します。詳細については、VMware のマニュアルを参照してください。
- **ステップ5** ESXi ホストの1つに VM を作成します。詳細については、『Deployment Planning Guide for Cisco Security Manager 4.27』[英語] を参照してください。
- **ステップ6** ステップ5で作成した VM に Security Manager をインストールします。詳細については、『Installation Guide for Cisco Security Manager 4.27』[英語] を参照してください。
- ステップ7 Security Manager を起動します。

Security Manager が VM にインストールされている ESXi ホストでハードウェア障害が発生した場合、VM はクラスタ内の他のESXi ホストに移動され、VM が起動します。この移動は完了するまでに数分かかるため、ダウンタイムが発生します。

### 制限事項

ホストベースのフェールオーバー設定には、次の制限があります。

- ・障害が発生したホストで仮想マシンを手動で再起動する必要があります。
- ・障害が発生したホスト上のVMでアプリケーションの稼動が停止し、アプリケーション データが破損した場合、フェールオーバー後にVMを手動で再起動しても、アプリケー ションは使用できないままになる可能性があります。
- VMware クラスタ内のホストがハートビートネットワークへの接続を失っても、ホスト自体が実行されている場合、そのホストはクラスタから分離されます。この場合、VMware High Availability ソリューションは、ホストがクラスタから分離されていると判断する前に12 秒間待機します。

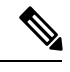

(注)

アプリケーションベースのモニタリングは、Security Manager ではサポートされていません。 つまり、Security Manager プロセスが実行を停止しても、自動的に再起動されません。手動で 問題を解決し、プロセスを再起動してから、手動で Security Manager を再起動する必要があり ます。

# フォールトトレランス

VMware Fault Tolerance 設定では、ホストでハードウェア障害が検出されると、別のホストに2番目のVMが作成され、サービスを中断することなく、2番目のVMで Security Managerの実行が開始されます。VMware Fault Toleranceは、新しいレベルのゲスト冗長性を実現します。 VMware Fault Toleranceでは、VMの2つのコピーがそれぞれ別のホストに保持されます。この 機能は、Security Manager がインストールされているVMで耐障害性をオンにすることで有効 にできます。

VMware Fault Tolerance とホストベースのフェールオーバー(HA) ソリューションの主な違い は、ESX/ESXi ホストに障害が発生した場合に VM の動作が中断されることです。耐障害性シ ステムは新しいホストに即座に移行しますが、高可用性システムは別のホストで再起動する前 にホストでVMに障害が発生したことを確認します。障害が発生したホスト上の VM はプライ マリ VM と呼ばれ、引き継ぐ VM はセカンダリ VM と呼ばれます。プライマリ VM からセカ ンダリ VM へのフェールオーバーは動的で、セカンダリ VM はプライマリ VM が終了した正 確なポイントから実行を継続します。このプロセスは自動的に実行され、データの損失、ダウ ンタイム、またはサービスの中断は発生しません。動的なフェールオーバーの後、セカンダリ VM が新しいプライマリ VM になり、新しいセカンダリ VM が自動的に生成されます。

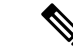

(注) 次の設定は参照目的でのみ使用されます。VMware インフラストラクチャを設定するための特定の手順については、VMware のドキュメントを参照する必要があります。この章で説明する 手順は、Security Manager 固有の手順ではありません。

### 耐障害性システムの作成

#### 前提条件

耐障害性システムを作成するには、次の前提条件を満たす必要があります。

- ・耐障害性環境で使用される VMware ソフトウェアのすべてのバージョンが、vSphere 互換 性マトリックスのリストに従って互換性があることを確認します。詳細については、 『VMware Compatibility Guide』を参照してください。
- ハードウェアおよびゲストオペレーティングシステムレベルでは、特定のプロセッサとオペレーティングシステムのみがサポートされます。サポートの詳細については、『VMware Guest OS Compatibility Guide』(http://www.vmware.com)[英語]を参照してください。さらに、既存のVMware設定がフォールトトレランスに適しているかどうかを確認するには、https://www.vmware.com/support/shared\_utilities[英語]でサイト調査を実行します。
- クラスタ内の各ホストの BIOS でハードウェア仮想化を有効にします。ハードウェア仮想 化を有効にするプロセスは BIOS ごとに異なるため、ハードウェア仮想化を有効にする具 体的な手順については、ハードウェアベンダーにお問い合わせください。
- VMware Fault Tolerance で使用されるすべての ESX ホストが VMware High Availability (HA) クラスタのメンバーであることを確認します。VMware Fault Tolerance を機能させるには、 VMware HA を有効にする必要があります。VMware HA の有効化については、『vSphere Availability Guide』 (http://www.vmware.com) [英語] を参照してください。
- ・プライマリおよびセカンダリ耐障害性ノードを実行する ESX ホストが同じビルドの ESX を実行していることを確認します。さらに、パッチにはVMware耐障害性機能の改善が含 まれているため、リリースされたパッチを必ず適用してください。
- VMware Fault Tolerance を有効にするには、使用している環境で次のように設定されていることを確認します。
  - 仮想マシンは、共有ストレージ、つまり、クラスタ内のすべての ESX ホストに表示 されるストレージに存在する必要があります。
  - ストレージは、ローカルストレージではなく、FCSAN、iSCSI、またはNFSである必要があります。
  - 仮想マシンにはスナップショットを含めることはできません。スナップショットがある場合は、続行する前にコミットする必要があります。
- ・耐障害性環境でネットワーキングを設定するには、次のタスクを実行してください。

- 耐障害性ロギング用に別の VMkernel ポートグループを定義します。ポートグループ を作成する手順については、『ESX Configuration Guide』[英語]を参照してください。
- ・耐障害性ロギングおよび VMotion ポートグループを定義し、アップリンク用の物理 ネットワークカードを割り当てます。このネットワークカードのサイズは 1GB 以上 である必要があります。10GBのネットワークカードを使用することをお勧めします。
- ・耐障害性ロギングでのジャンボフレームの使用を有効にします。詳細な手順については、『ESX Configuration Guide』の「Advanced Networking」のセクション [英語] を参照してください。
- VMware では、可用性を確保するために完全な冗長 NIC を有効にすることを推奨して いますが、耐障害性は冗長 NIC がなくても機能できます。

前提条件のリストに従って環境を設定したら、次の図に示すように、耐障害性をオンにします。

図 423485

#### 図 5: 耐障害性オン設定

| WIN-6N4O20R583G - vSphere Client                                                                                                    |                                                                                                    |                                                                                                    |  |  |  |
|----------------------------------------------------------------------------------------------------|----------------------------------------------------------------------------------------------------|----------------------------------------------------------------------------------------------------|--|--|--|
| File Edit View Inventory                                                                                                    | Administration Plug-ins Help                                                                                                    |                                                                                                    |  |  |  |
| 💽 💽 🏠 Home                                                                                                    | 🕨 🚮 Inventory 🔹 🛐 Hosts and Cluster                                                                                                    | 'S                                                                                                    |  |  |  |
| 🔲 II 🕟 🧐 🕻                                                                                                    | 3 🕼 🚺 🖻 🄛 🕪 🕪                                                                                                    |                                                                                                    |  |  |  |
| <ul> <li>WIN-6N4O20R583G</li> <li>r</li> <li>10.197.87.205</li> <li>10.19</li> <li>New</li> <li>vSph</li> <li>New</li> <li>vSph</li> <li>10.197.8</li> <li>vSph</li> <li>New</li> <li>Open</li> </ul> | 10.197.87.233-VCenter         Getting Started         Summary         Power         Guest         Snapshot         Open Console         Edit Settings         Migrate         Clone         Template         VM Storage Profile         Add Permission         Ctrl+P         Alarm         Report Performance         Rename         Open in New Window         Open in New Window | Resource Allocation       Performance       Tas         ine?       Itware computer that, like a an operating system and g system installed on a virtual t operating system.       achine is an isolated computing e virtual machines as desktop or s, as testing environments, or to rations         Imachines Torr On Fault Tolerance       Imachines torr or mosts or can run many virtual machines.         tual machine       al machine |  |  |  |
| R                                                                                                    | Remove from Inventory<br>Delete from Disk<br>vSphere Replication                                                                                                    | ne settings                                                                                                    |  |  |  |

**》** (注)

VMware ESXi バージョン 5.102 から ESXi バージョン 6.0 までの小規模展開では、Security Manager に少なくとも6つの仮想 CPU が必要です。詳細については、『*Cisco Security Manager Deployment Planning Guide*』[英語] を参照してください。

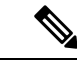

(注) vCenter Server バージョン 5.x の耐障害性仮想マシンは、保護された仮想マシンごとに1つの仮想 CPU をサポートします。 vCenter Server バージョン 6.0 は、ライセンスに応じて最大4つの仮想 CPU をサポートします。

# ディザスタ カバリ

Security Manager は、VMware vCenter Site Recovery Manager ツールを VMware vSphere Replication とともに使用して、ディザスタリカバリと管理を行います。

Site Recovery Manager は、VMware vSphere Replication とネイティブに統合され、ビジネス要件 に応じてサイト間で仮想マシンを確実にコピーするために、さまざまな高性能アレイベースの レプリケーション製品をサポートします。Site Recovery Manager は、仮想マシンのリカバリの 計画、テスト、および実行に役立つディザスタリカバリ ソリューションを提供する VMware vCenter Server の拡張機能です。Site Recovery Manager は、複製されたデータストアを検出して 管理し、vCenter Server インスタンス間のインベントリの移行を自動化できます。

### システム要件

### ハードウェア要件

ハードウェア要件については、VMware Site Recovery Manager 6.1 Documentation Center (http://www.vmware.com) [英語] を参照してください。

### ソフトウェア要件

次に、ディザスタリカバリ用の VMware Site Recovery Manager ソリューションを設定するため のソフトウェア要件の概要を示します。

- Virtual Center 6.0 ライセンスがプライマリ(保護された)サイトとリカバリサイトの両方 に適用されている。
- ・ESXiServer 6.0 ライセンスがプライマリサイトとリカバリサイトの両方に適用されている。
- VSphere SRM 6.0 ライセンスがプライマリサイトとリカバリサイトの両方に適用されている。
- Site Recovery Manager 用の SQL Server データベースがプライマリサイトとリカバリサイト の両方にインストールされている。

(注) すべての VMware ツールがバージョン 6.0 である必要があります。

(注) VMware Disaster Recovery ソリューションは VMware Site Recovery Manager でテスト済みです。 ただし、他の VMware ソリューションも Security Manager で動作する場合があります。

### VMware Site Recovery Manager の設定

vCenter サーバーに Site Recovery Manager をインストールするには、次の手順を実行します。

- ステップ1 install.exe をクリックして、Site Recovery Manager のインストールを開始します。
- ステップ2 VMware エンドユーザーライセンス契約書に同意します。
- ステップ3 [VMware vCenter Site Recovery Manager—vSphere Replication (VMware vCenter Site Recovery Manager—vSphere Replication)]ウィンドウで、[vSphere Replicationのインストール (Install vSphere Replication)]を選択し、 [次へ (Next)]をクリックします。
- **ステップ4** vCenter サーバーのアドレス、ポート(デフォルトでは 81)、ユーザー名、およびパスワードを入力します。
- ステップ5 セキュリティ警告を受け入れます。
- **ステップ6** [VMware vCenter Site Recovery Manager : 証明書タイプの選択(VMware vCenter Site Recovery Manager—Certificate Type Selection)]ウィンドウで、[証明書ソース(Certificate Source)]として[証明書の 自動生成(Automatically Generate a Certificate)]を選択します。
- ステップ7 vCenter サーバー情報を入力します。

[VMware vCenter Site Recovery Managerエクステンション(VMware vCenter Site Recovery Manager Extension)] ウィンドウで、次のように入力します。

- [ローカルサイト名(Local Site name)]: VCenter サイトの完全修飾ドメイン名。
- •[管理者の電子メール(Administrator Email)]: 組織の要件に応じた管理者の電子メール。
- [追加の電子メール(Additional Email)]:入力する追加の電子メール ID。
- [ローカルホスト(Local Host)]:現在のホストの IP アドレス。これは自動的に入力されます。
- リスナーポート
  - [SOAPポート (SOAP Port)]: デフォルトは 8095 です。
  - •[HTTPポート(HTTP Port)]: デフォルトは 9085 です。
- [APIリスナーポート (API Listener Port)]: デフォルトは 9007 です。
- ステップ8 Site Recovery Manager サーバーには、リカバリ計画やインベントリ情報などのデータを保存するために使用する独自のデータベースが必要です。Site Recovery Manager データベースは、Site Recovery Manager インストールの重要な部分です。Site Recovery Manager をインストールする前に、Site Recovery Manager データベースを作成し、データベース接続を確立する必要があります。

[VMware vCenter Site Recovery Manager—データベース設定 (VMware vCenter Site Recovery Manager—Database Configuration)] ウィンドウで、次のように入力し、[次へ (Next)]をクリックします。

- ・ドロップダウンリストから、[データベースクライアントタイプ(Database Client type)]を選択しま す。
- [データソース名 (Data Source Name)]を入力します。[ODBC DSN設定 (ODBC DSN Setup)]をクリッ クして、システム DSN を設定します。
- [データベースユーザー名 (Database Username)]と[パスワード (assword)]を入力します。
- [接続数(Connection Count)] と [最大接続数(Maximum Connections)] を入力します。
- 図 6: データベースの設定

| 17  | 🐺 VMware vCenter Site Recovery Manager 🛛 🗙                       |                                                                     |    |  |  |  |  |
|-----|------------------------------------------------------------------|---------------------------------------------------------------------|----|--|--|--|--|
| 1   | Database Configurati                                             | on 🦲                                                                | E  |  |  |  |  |
|     | Enter VMware vCenter Site Recovery Manager database information. |                                                                     |    |  |  |  |  |
|     | -Database Information -<br>Select database client t              | ype.                                                                |    |  |  |  |  |
|     | Database <u>⊂</u> lient:                                         | SQL Server                                                          |    |  |  |  |  |
|     | Enter or select Data So                                          | urce Name (DSN). Click ODBC DSN Setup button to set up a System DSN | v. |  |  |  |  |
|     | Data Source Name:                                                | PCSMHA ODBC DSN Setup                                               |    |  |  |  |  |
|     | Enter database user cre                                          | edentials.                                                          |    |  |  |  |  |
|     | <u>U</u> sername:                                                | PSSQL                                                               |    |  |  |  |  |
|     | Password:                                                        | •••••                                                               |    |  |  |  |  |
|     | Connection information.                                          |                                                                     |    |  |  |  |  |
|     | Conn <u>e</u> ction Count:                                       | 5 Max, Connections: 20                                              |    |  |  |  |  |
| Ins | tallShield                                                       |                                                                     |    |  |  |  |  |
|     |                                                                  | < <u>B</u> ack <u>N</u> ext > Cancel                                |    |  |  |  |  |

図 7: OBDC DSN の設定

| 🚟 ODBC Da                                                                                                    | ta Source Ad | ministrat    | or      |         |         |           |           | × |
|----------------------------------------------------------------------------------------------------|--------------|--------------|---------|---------|---------|-----------|-----------|---|
| User DSN                                                                                                    | System DSN   | File DSN     | Drivers | Tracing | Connect | ion Pooli | ng About  |   |
| System D                                                                                                    | ata Sources: |              |         |         |         |           |           |   |
| Name                                                                                                    | Driver       |              |         |         |         |           | Add       |   |
| PCSMH                                                                                                    | A SQL Server | Native Clier | nt 10.0 |         |         |           | Remove    |   |
|                                                                                                    |              |              |         |         |         | (         | Configure | 1 |
|                                                                                                    |              |              |         |         |         |           |           |   |
|                                                                                                    |              |              |         |         |         |           |           |   |
|                                                                                                    |              |              |         |         |         |           |           |   |
|                                                                                                    |              |              |         |         |         |           |           |   |
| An ODBC System data source stores information about how to connect to the indicated data provider. A System data source is visible to all users on this machine, including NT services. |              |              |         |         |         |           |           |   |
|                                                                                                    | Г            | OK           |         | ancel   | here a  | -la 1     | Hala      |   |
|                                                                                                    |              | UN           |         | ancer   | Ab      | y         | нер       |   |

**ステップ9** [次へ (Next)]をクリックして、Site Recovery Manager のインストールを完了します。

(注) 各 Site Recovery Manager サイトには、Site Recovery Manager データベースの独自のインスタンス が必要です。サイトごとに個別の Site Recovery Manager データベースを実行するには、異なる データベース サーバー インスタンスを使用します。同じデータベース サーバー インスタンス を使用して両方のサイトのデータベースを実行する場合や、データベースサーバーで問題が発 生すると、Site Recovery Manager サイトは機能せず、リカバリを実行できなくなります。

## vCenter の設定

保護サイトで vCenter を設定するには、次の手順を実行します。

vCenter サーバーの詳細は、ステップ7で指定したものです。vCenter サーバー情報を入力する と、Site Recovery Manager 5.5 プラグインマネージャが有効になります。

- ステップ1 プラグインマネージャから、VMware vCenter Site Recovery Manager 拡張機能をダウンロードしてインストー ルします。
  - (注) 上記の手順は、Site Recovery Manager バージョン 5.5 にのみ適用されます。Site Recovery Manager バージョン 6.0 では、vSphere Web クライアントをサポートしているため、プラグインをインス トールする必要はありません。

#### 図 8: プラグインマネージャ

| Plug-ir | n Name                     | Vendor       | Version | Status           | Description                                               | Prog |
|---------|----------------------------|--------------|---------|------------------|-----------------------------------------------------------|------|
| Insta   | lled Plug-ins              |              |         |                  |                                                           |      |
| 4       | VMware vCenter Storage Mon | VMware Inc.  | 5.5     | Enabled          | Storage Monitoring and<br>Reporting                       |      |
| ٩       | VMware vSphere Update Ma   | VMware, Inc. | 5.5.0   | Enabled          | VMware vSphere Update<br>Manager extension                |      |
| 3       | vCenter Service Status     | VMware, Inc. | 5.5     | Enabled          | Displays the health status of<br>vCenter services         |      |
| 3       | vCenter Hardware Status    | VMware, Inc. | 5.5     | Enabled          | Displays the hardware status of<br>hosts (CIM monitoring) |      |
| Availa  | able Plug-ins              |              |         |                  |                                                           |      |
| ٩       | VR Management              | VMware, Inc. | 5.5.1.0 | No client side d | vSphere Replication Management<br>(VRM)                   |      |
| ٩       | VMware vCenter Site Recove | VMware, Inc. | 5.5.1   | Download and I   | VMware vCenter Site Recovery<br>Manager extension         |      |
|         |                            |              |         |                  |                                                           |      |
|         |                            |              |         |                  |                                                           |      |
|         |                            |              |         |                  |                                                           |      |

- **ステップ2** Site Recovery Manager を設定および管理するには、ホームページで[サイトのリカバリ(Site Recovery)]を クリックします。
  - (注) 上記の手順は、Site Recovery Manager バージョン 5.5 にのみ適用されます。Site Recovery Manager バージョン 6.0 では、vSphere Web クライアントをサポートしているため、プラグインをインストールする必要はありません。

#### 3 9 : Site Recovery Manager 5.5

| 2 WIN-6N4020R583G - vSohere Client        |                                        |                               |                                      |                            |                                                     |                 |  |
|-------------------------------------------|----------------------------------------|-------------------------------|--------------------------------------|----------------------------|-----------------------------------------------------|-----------------|--|
| <u>Eile E</u> dit Vie <u>w</u> I <u>r</u> | <u>n</u> ventory <u>A</u> dministratio | n <u>P</u> lug-ins <u>H</u> e | lp                                   |                            |                                                     |                 |  |
|                                           | Home                                   |                               |                                      |                            |                                                     |                 |  |
| Inventory                                 |                                        |                               |                                      |                            |                                                     |                 |  |
| Q                                         | <u>j</u>                               | Ð                             |                                      | <u>_</u>                   |                                                     |                 |  |
| Search                                    | Hosts and Clusters                     | VMs and<br>Templates          | Datastores and<br>Datastore Clusters | Networking                 |                                                     |                 |  |
| Administration                            |                                        |                               |                                      |                            |                                                     |                 |  |
| 8                                         | 2                                      |                               |                                      | <b>3</b>                   |                                                     |                 |  |
| Roles                                     | Sessions                               | Licensing                     | System Logs                          | vCenter Server<br>Settings | vCenter Solutions<br>Manager                        | Storage Provide |  |
| Management                                |                                        |                               |                                      |                            |                                                     |                 |  |
| 20                                        |                                        | *                             |                                      | <b>S</b>                   | -                                                   |                 |  |
| Scheduled Tasks                           | Events                                 | Maps                          | Host Profiles                        | VM Storage<br>Profiles     | C <u>u</u> stomization<br>Specifications<br>Manager |                 |  |
| Solutions and Ap                          | oplications                            |                               |                                      |                            |                                                     |                 |  |
| R                                         | ő,                                     |                               |                                      |                            |                                                     |                 |  |
| Site Recovery                             | Update Manager                         |                               |                                      |                            |                                                     |                 |  |
|                                           |                                        |                               |                                      |                            |                                                     |                 |  |
| Recent Tasks                              |                                        |                               |                                      |                            |                                                     |                 |  |

次の図は、Site Recovery Manager バージョン 6.0 へのアクセスに使用できる vSphere Web クライアントを示しています。

図 10: VMware vSphere Web クライアント

| /mware <sup>®</sup> vSphere Web Client ति≡                                                                                                    |                            |                        |                      |               |  |  |
|----------------------------------------------------------------------------------------------------|----------------------------|------------------------|----------------------|---------------|--|--|
| Navigator 📕                                                                                                    | 🖞 Home                     |                        |                      |               |  |  |
| History                                                                                                    | Home                       |                        |                      |               |  |  |
| n Home                                                                                                    | Inventories                |                        |                      |               |  |  |
| vCenter Inventory Lists       >         Hosts and Clusters       >         VMs and Templates       >         Storage       >         Networking       > | vCenter<br>Inventory Lists | Hosts and<br>Clusters  | VMs and<br>Templates | Storage       |  |  |
| Policies and Profiles       >         VRealize Orchestrator       >         Site Recovery       >         vSphere Replication       >                   | Site Recovery              | vSphere<br>Replication |                      |               |  |  |
| administration >                                                                                                    | Monitoring                 |                        |                      |               |  |  |
| <ul> <li>Tasks</li> <li>Log Browser</li> <li>Events</li> </ul>                                                                                          | Task Console Ev            | vent Console           | vCenter              | Host Profiles |  |  |
| 🧭 Tags                                                                                                    | Watch How-to V             | lideos                 | Manager              |               |  |  |
| Q New Search                                                                                                    | Administration             |                        |                      |               |  |  |
| Recent Tasks                                                                                                    |                            |                        |                      |               |  |  |
| Task Name                                                                                                    | Target                     | Status                 |                      | Initiator     |  |  |
|                                                                                                    |                            |                        |                      |               |  |  |

## リカバリサイトの設定

VMware Site Recovery Manager の設定 (82 ページ) と vCenter の設定 (84 ページ) で説明されているタスクをリカバリサイトで実行します。

### 複製の設定

保護サイトとリカバリサイトで次のタスクを実行します。次の手順は、Site Recovery Manager バージョン 5.5 および 6.0 に適用されます。

- •保護サイトとレプリケーションサイトの設定
- インベントリの設定
- vSphere Replication のインストールと設定
- •保護グループの設定
- リカバリプランの設定

詳細については、VMware vCenter Site Recovery Manager バージョン 5.5 および 6.0 ドキュメント センターにある『VMware User Guide』 [英語] を参照してください。

## ディザスタリカバリ環境での Security Manager のインストール

保護サイトとリカバリサイトの両方で Site Recovery Manager を設定した後、保護サイトの VM に Security Manager をインストールする必要があります。Security Manager をインストールする には、『Installation Guide for Cisco Security Manager 4.27』[英語] を参照してください。

VMware Site Recovery Manager ツールは、リカバリサイトにインストールを複製します。保護 サイトとリカバリサイト間の同期は、保護サイトの帯域幅とデータサイズに基づいて実行され ます。保護サイトホストで Site Recovery Manager を有効にすると、vSphere Replication は、ソー スの VM とそのレプリカのリカバリサイトへの最初の完全同期を実行します。

完全同期が初めて完了すると、Site Recovery Manager で設定された目標復旧時点(RPO)の時 間間隔に基づいて vSphere レプリケーションが実行されます。

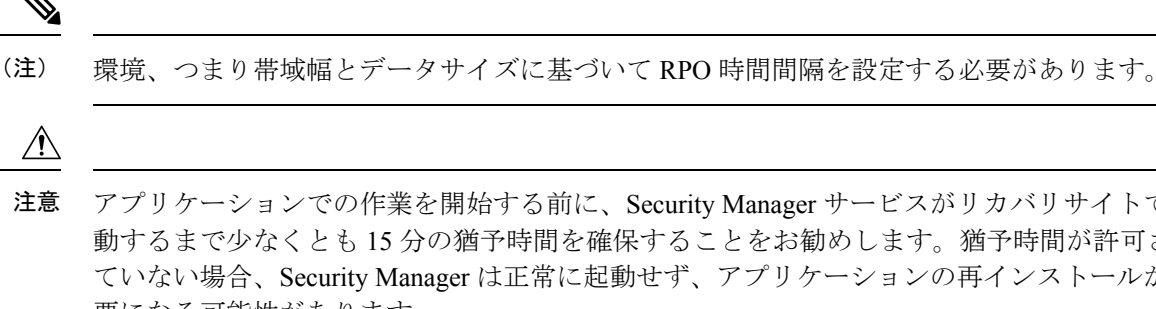

アプリケーションでの作業を開始する前に、Security Manager サービスがリカバリサイトで起 動するまで少なくとも15分の猶予時間を確保することをお勧めします。猶予時間が許可され ていない場合、Security Manager は正常に起動せず、アプリケーションの再インストールが必 要になる可能性があります。

(注) Security Manager が Access Control Server (ACS) と統合されている場合は、認証のために、 (Security Manager がインストールされている)保護サイトとリカバリサイトの両方の IP アド レスを AAA クライアントとして ACS サーバーに提供する必要があります。

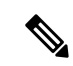

 (注) Cisco Security Manager 4.21 以降では、以前の ACS サーバーの代わりに Cisco Identity Services Engine (ISE) を認証に使用できます。

I

ディザスタリカバリ環境での Security Manager のインストール

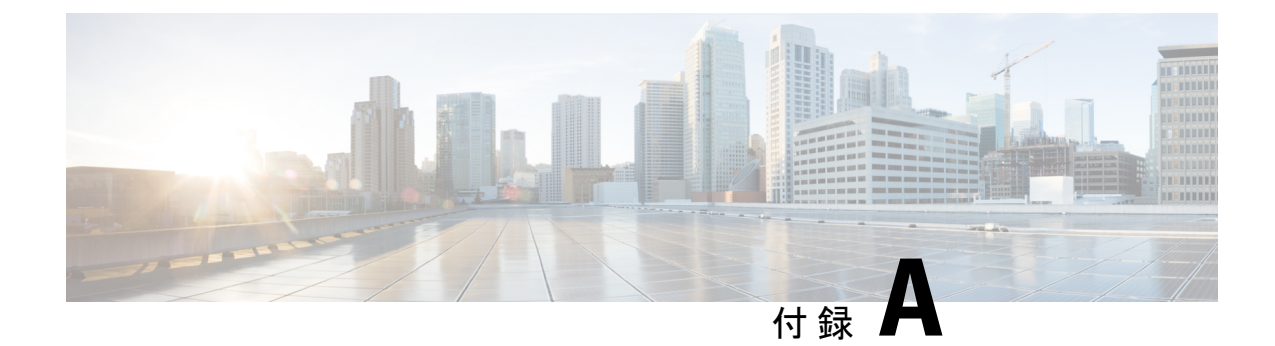

# 参照構成の VCS リソース ビュー

ここでは、このマニュアルで説明されている HA/DR Security Manager 構成の Veritas Cluster Server (VCS) リソースビューとサービスグループビューに関する情報を提供します。図 A-1 ~図 A-5 に、サービス グループのリソース間の依存関係およびサービス グループ間の依存関 係を示します。この図では、2つのリソース間の線は、依存関係、つまり親子関係を表します。 リソースの依存関係は、リソースをオンラインおよびオフラインにする順序を指定します。 フェールオーバー中は、図の上部に最も近いリソースをオフラインにする必要があり、その 後、そのリソースにリンクされているリソースがオフラインになります。同様に、図の下部に 最も近いリソースをオンラインにする必要があり、その後、そのリソースにリンクされている リソースをオンラインになります。他のリソースに依存するリソースは親リソースです。図で は、親リソースのアイコンをその下にある子リソースのアイコンにリンクしています。

ここでは、次の内容について説明します。

•参照構成の VCS リソースビュー (91 ページ)

## 参照構成の VCS リソースビュー

ここでは、このマニュアルで説明されている HA/DR Security Manager 構成の Veritas Cluster Server (VCS) リソースビューとサービスグループビューに関する情報を提供します。図 A-1 ~図A-5に、サービスグループのリソース間の依存関係およびサービスグループ間の依存関係 を示します。この図では、2 つのリソース間の線は、依存関係、つまり親子関係を表します。 リソースの依存関係は、リソースをオンラインおよびオフラインにする順序を指定します。 フェールオーバー中は、図の上部に最も近いリソースをオフラインにする必要があり、その 後、そのリソースにリンクされているリソースがオフラインになります。同様に、図の下部に 最も近いリソースをオンラインにする必要があり、その後、そのリソースにリンクされている リソースをオンラインになります。他のリソースに依存するリソースは親リソースです。図で は、親リソースのアイコンをその下にある子リソースのアイコンにリンクしています。

## シングルローカルクラスタ(デュアルノード)構成

図 A-1 に、クラスタ内に2台のサーバを持つシングルクラスタの Veritas Cluster Server (VCS) リソースビューを示します。

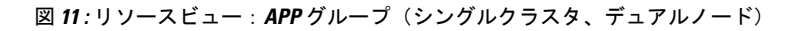

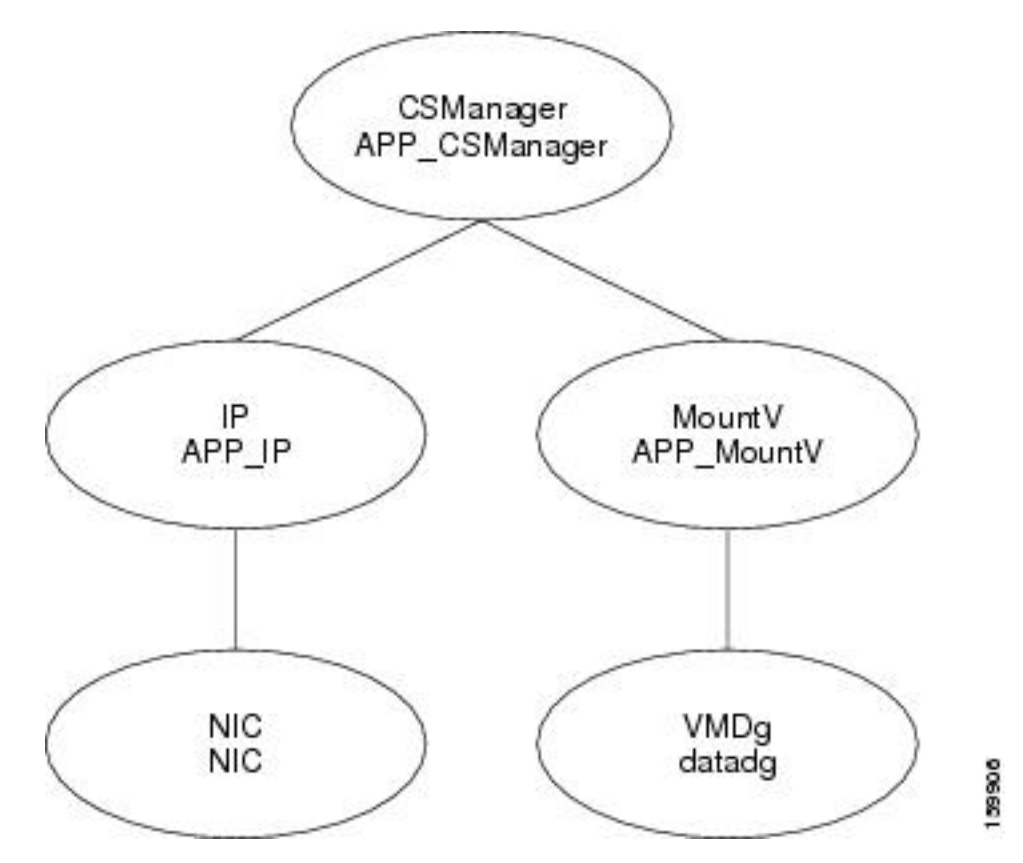

## デュアル地理的クラスタ(シングルノード)構成

図 12: リソースビュー: APP グループ(デュアルクラスタ、シングルノード) ~図 13: リソー スビュー: APPrep グループ(デュアルクラスタ、シングルノード) に、クラスタ内に 1 台の サーバーを持つデュアルクラスタ構成の Veritas Cluster Server (VCS) リソースビューを示しま す。

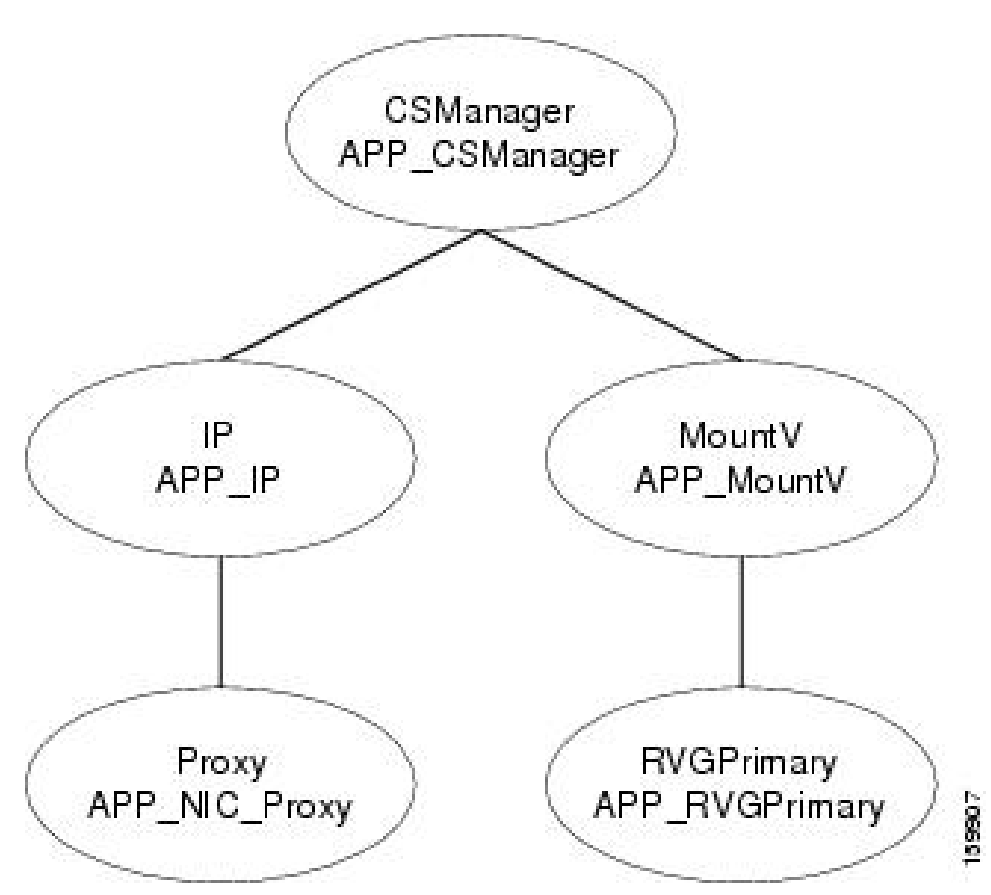

図 12: リソースビュー: APP グループ(デュアルクラスタ、シングルノード)

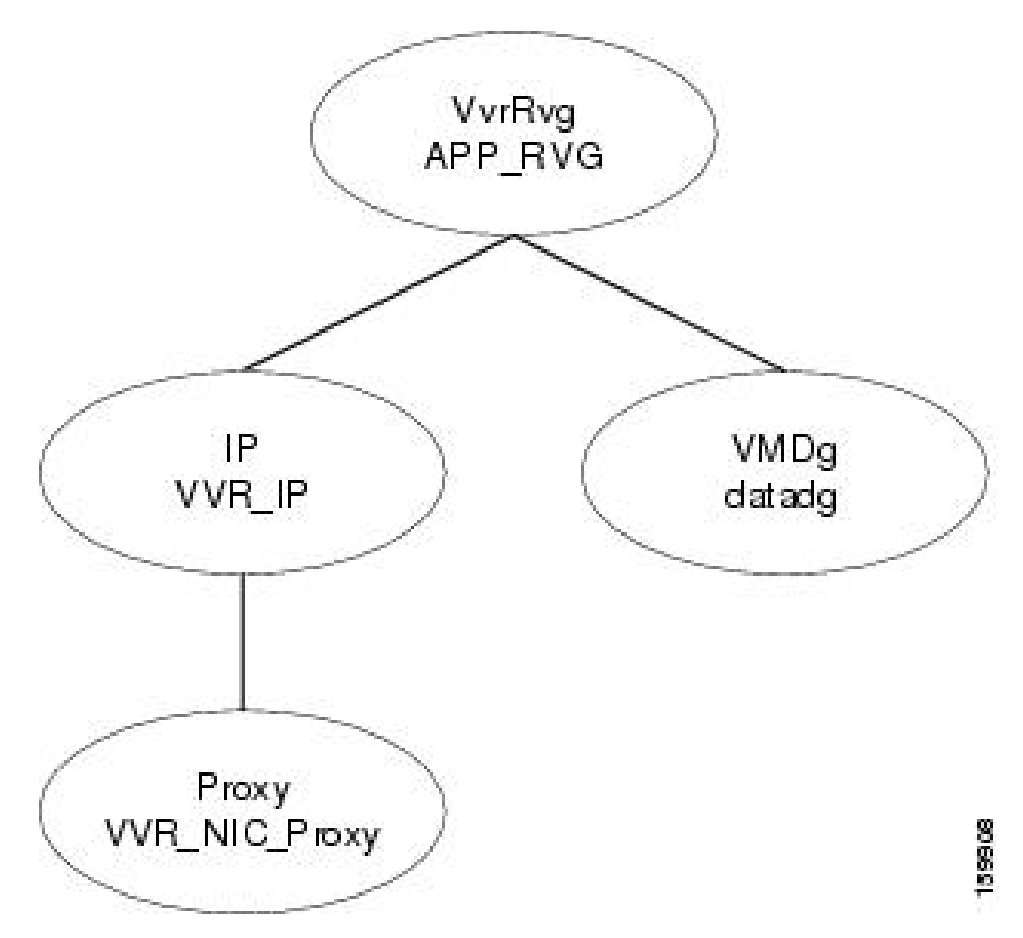

図 13: リソースビュー: APPrep グループ (デュアルクラスタ、シングルノード)

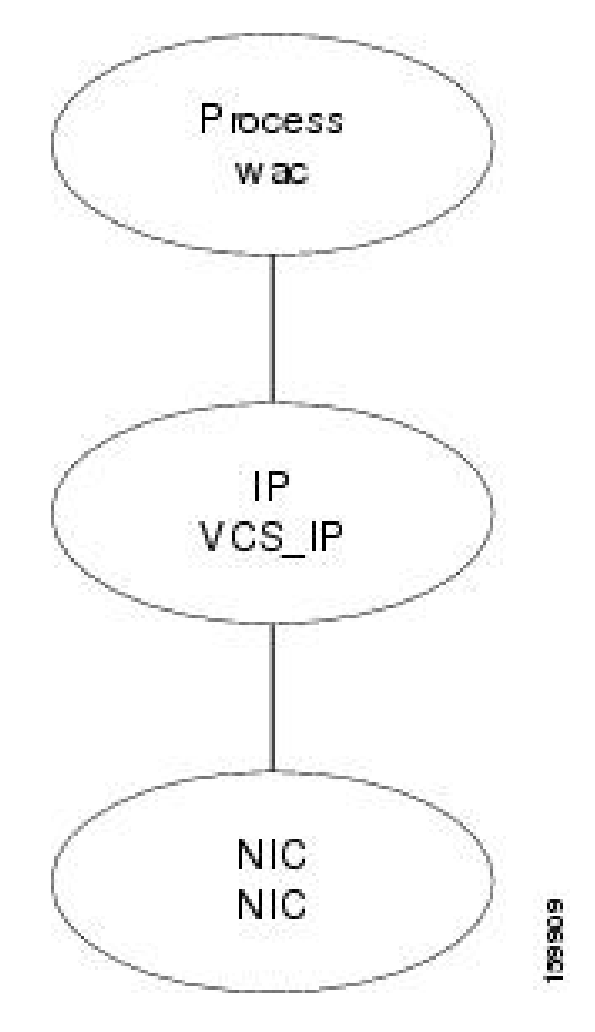

図 14: リソースビュー: ClusterService グループ(デュアルクラスタ、シングルノード)

APP online local, firm APPrep

図 15:サービスグループビュー(デュアルクラスタ、シングルノード)

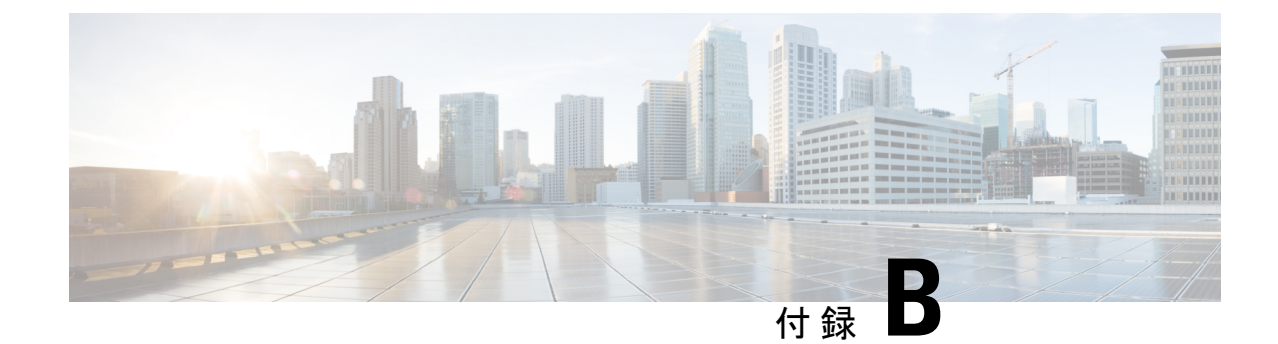

# ハイ アベイラビリティおよびディザスタ リカバリ証明テスト計画

HA/DR 証明テスト計画では、Security Manager アプリケーションが高可用性を備え、さまざま なハードウェア障害やソフトウェア障害に対応できることを検証します。テスト計画には、 サーバ間でのアプリケーションの手動切り替えなど、メンテナンス作業も含まれます。

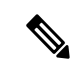

- (注) Security Manager クライアントセッションでは、アクティブユーザーがアプリケーションの フェールオーバー後に再度ログインする必要があります。この動作は、サーバーで実行されて いる Security Manager サービスの停止および開始と同じです。
  - この付録には、次のテストケースカテゴリがあります。
    - •手動切り替え (97ページ)
    - •イーサネット/ネットワーク障害 (99ページ)
    - サーバの障害 (107ページ)
    - •アプリケーションの障害 (114ページ)

## 手動切り替え

ここでは、2種類の手動切り替えについて説明します。2台のサーバを持つシングルクラスタ では、クラスタ内で2台のサーバを切り替えることができます(クラスタ内切り替え)。各ク ラスタ内に1台のサーバが配置されたデュアルクラスタ構成では、クラスタを切り替えること ができます(クラスタ間切り替え)。

ここでは、次の内容について説明します。

- ・クラスタ内切り替え (98ページ)
- ・クラスタ間切り替え (98ページ)

### クラスタ内切り替え

テストケースタイトル:クラスタ内の手動アプリケーション切り替え。

説明:アプリケーションは、VCSを使用して、同じクラスタ内の別のサーバーに手動で切り替 えられます。

テストセットアップ:シングルクラスタ構成内のデュアルノードクラスタ(図)。

ステップ1 APP サービス グループがプライマリサーバで実行されていることを確認します。VCS Cluster Explorer を使用して、[APP(APP)] サービスグループを選択します。ショートカットメニューから [切り替え(Switch To)]を選択し、セカンダリサーバを選択します。または、次のコマンドを発行します。

例:

C:\> hagrp -switch APP -to secondary server name

ステップ2 APP サービスグループのリソースビューで、サービスグループのリソースがプライマリサーバでオフラインになり、その後セカンダリサーバでオンラインになることを確認します。または、次のコマンドを発行して、APP サービスグループのステータスを確認します。

例:

C:\> hagrp -state APP

構成。

ステップ3 クライアントマシンから、ログインダイアログボックスで[サーバー名 (Server Name)]フィールドに仮想 ホスト名または IP アドレスを使用して Security Manager クライアントを起動します。アプリケーションに 正常にログインできることを確認します。

## クラスタ間切り替え

テストケースタイトル:クラスタ間の手動アプリケーション切り替え。 説明:アプリケーションは、VCSを使用して、異なるクラスタ内のサーバに手動で切り替えら れます。 テストセットアップ:各クラスタ内に1台のノードが配置された図に示すデュアルクラスタ

ステップ1 VCS Cluster Explorer を使用して、[APP (APP)]サービスグループを選択します。ショートカットメニュー から、[切り替え (Switch To)]、[リモート切り替え (...) (Remote Switch(...))]の順に選択して[グローバ ルに切り替え (Switch global)]ダイアログボックスを開きます。ダイアログボックスで、リモートクラス タと、必要に応じてリモートクラスタ内の特定のサーバを指定します。または、次のコマンドを発行しま す。

例:

C: <> hagrp -switch APP -any -clus secondary\_cluster\_name

ステップ2 APP サービスグループのリソースビューで、サービスグループのリソースがプライマリクラスタでオフラ インになることを確認します。ツリーでルートクラスタノードを選択し、[リモートクラスタステータス (Remote Cluster Status)]ビューを使用して、APP サービスグループがリモートクラスタでオンラインにな ることを確認します。または、次のコマンドを発行して、APP サービス グループのステータスを確認しま す。

例:

| C:\> hagrp - | state APP |                                              |         |
|--------------|-----------|----------------------------------------------|---------|
| #Group       | Attribute | System                                       | Value   |
| APP          | State     | csm_primary: <primary server=""></primary>   | OFFLINE |
| APP          | State     | localclus: <secondary server=""></secondary> | ONLINE  |

- ステップ3 クライアントマシンから、[ログイン (Login)]ダイアログボックスで[サーバー名 (Server Name)]フィー ルドにセカンダリクラスタで使用されている適切なホスト名またはアプリケーションIPアドレスを入力し て Security Manager クライアントを起動します。アプリケーションに正常にログインできることを確認しま す。
- ステップ4 Security Manager クライアントからログアウトし、VCS Cluster Explorer または次のコマンドを使用して、 APP サービスグループをプライマリクラスタに切り替えます。

例:

C: \> hagrp -switch APP -any -clus primary\_cluster\_name

## イーサネット/ネットワーク障害

HA/DR 構成には、2 つのタイプのサーバイーサネット接続があります。1 つ目はネットワーク 通信に使用されるイーサネット接続です(パブリックインターフェイス)。2 つ目は、クラス タ内通信専用のイーサネットインターフェイスです(プライベートインターフェイス)。こ こでは、イーサネットインターフェイスの各タイプの障害テストケースについて説明します。

- ネットワーク通信障害 (99 ページ)
- クラスタ通信障害(105ページ)

### ネットワーク通信障害

ここでは、VCS がネットワーク通信に使用されているネットワーク イーサネット ポートの障害を検出できることを確認するために使用するテストを示します。ここでは、次の内容について説明します。

・セカンダリサーバ、シングルクラスタにおけるネットワークイーサネット障害(100ページ)

- ・プライマリサーバ、シングルクラスタにおけるネットワークイーサネット障害(101ページ)
- ・セカンダリサーバ、デュアルクラスタにおけるネットワークイーサネット障害(102ページ)
- ・プライマリサーバ、デュアルクラスタにおけるネットワークイーサネット障害(104ページ)

### セカンダリサーバ、シングルクラスタにおけるネットワークイーサネット障害

テストケースタイトル:シングルクラスタ構成内のセカンダリサーバのネットワークイーサ ネット接続で障害が発生しました。

説明:このテストケースでは、VCS がセカンダリサーバのネットワーク イーサネット ポート の障害を検出し、障害の修復後に回復できることを確認します。

テストセットアップ:サーバーごとに1本のネットワーク接続を備えたシングルクラスタ構成 内のデュアルノードクラスタ(図)。

- ステップ1 アプリケーションがプライマリサーバで実行されていることを確認します。
- **ステップ2** クライアントマシンからアプリケーションにログインします。
- ステップ3 セカンダリサーバのネットワークポートからイーサネットケーブルを取り外して、スイッチ/ルータネット ワークとの通信からサーバを分離します。VCS がネットワークポート障害を検出するまで少なくとも 60 秒間待機します。次のコマンドを実行して、VCS がセカンダリサーバの NIC リソースの障害を検出するこ とを確認します。

例:

| С: | <pre>\&gt; hastatus -sum</pre>                                                                        |                                     |          |            |                                                |                   |
|----|----------------------------------------------------------------------------------------------------|-------------------------------------|----------|------------|------------------------------------------------|-------------------|
|    | SYSTEM STATE                                                                                          |                                     |          |            |                                                |                   |
|    | System                                                                                                | State                               | Froze    | n          |                                                |                   |
| A۰ | <primaryserver></primaryserver>                                                                       | RUNNING                             | 0        |            |                                                |                   |
| А  | <secondaryserver< td=""><td>&gt; RUNNING</td><td>0</td><td></td><td></td><td></td></secondaryserver<> | > RUNNING                           | 0        |            |                                                |                   |
|    | GROUP STATE                                                                                           |                                     |          |            |                                                |                   |
|    | Group                                                                                                 | System                              | Probed   | AutoDisabl | ed                                             | State             |
| В  | APP                                                                                                   | <primaryserver></primaryserver>     | Y        | Ν          |                                                | ONLINE            |
| В  | APP                                                                                                   | <secondaryserver></secondaryserver> | Y        | Ν          |                                                | OFFLINE   FAULTED |
|    | - RESOURCES FAILED                                                                                    |                                     |          |            |                                                |                   |
|    | Group                                                                                                 | Туре                                | Resource |            | System                                         |                   |
| С  | APP                                                                                                   | NIC                                 | NIC      |            | <secon< td=""><td>daryServer&gt;</td></secon<> | daryServer>       |

**ステップ4** セカンダリサーバのネットワークポートにイーサネットケーブルを戻します。次のコマンドを実行して、 障害の解消を VCS が検出することを確認します。

例:

| C:\ | hastatus -sum                       |         |        |
|-----|-------------------------------------|---------|--------|
|     | SYSTEM STATE                        |         |        |
|     | System                              | State   | Frozen |
| А   | <primaryserver></primaryserver>     | RUNNING | 0      |
| А   | <secondaryserver></secondaryserver> | RUNNING | 0      |
|     | GROUP STATE                         |         |        |

|   | Group | System                              | Probed | AutoDisabled | State   |
|---|-------|-------------------------------------|--------|--------------|---------|
| В | APP   | <primaryserver></primaryserver>     | Y      | N            | ONLINE  |
| В | APP   | <secondaryserver></secondaryserver> | Y      | N            | OFFLINE |

### プライマリサーバ、シングルクラスタにおけるネットワークイーサネット障害

テストケースタイトル:シングルクラスタ構成内のプライマリサーバのネットワークイーサ ネット接続で障害が発生しました。

説明:このテストケースでは、VCS がプライマリサーバのネットワーク イーサネット ポート の障害を検出し、アプリケーションを自動的にセカンダリサーバに切り替えることができるこ とを確認します。問題が修正された後、アプリケーションを再びプライマリサーバに手動で切 り替えることができます。

テストセットアップ:サーバーごとに1本のネットワーク接続を備えたデュアルノードクラス タ(図4:デュアルノードサイトのイーサネット接続とストレージ接続(19ページ))。

- **ステップ1** アプリケーションがプライマリサーバで実行されていることを確認します。
- ステップ2 プライマリサーバのネットワークポートからイーサネットケーブルを取り外して、スイッチ/ルータネット ワークとの通信からサーバを分離します。VCSがNICリソースの障害を検出し、自動的にセカンダリサー バに APP サービスグループを切り替えることを確認します。
  - 例:

| C:\> hastatus -sum |                                                                                                    |                                     |          |            |                                              |                   |  |  |  |  |  |
|--------------------|----------------------------------------------------------------------------------------------------|-------------------------------------|----------|------------|----------------------------------------------|-------------------|--|--|--|--|--|
|                    | SYSTEM STATE                                                                                          |                                     |          |            |                                              |                   |  |  |  |  |  |
|                    | System                                                                                                | State                               | Frozei   | n          |                                              |                   |  |  |  |  |  |
| А                  | <primaryserver></primaryserver>                                                                       | RUNNING                             | 0        |            |                                              |                   |  |  |  |  |  |
| А                  | <secondaryserver< td=""><td>&gt; RUNNING</td><td>0</td><td></td><td></td><td></td></secondaryserver<> | > RUNNING                           | 0        |            |                                              |                   |  |  |  |  |  |
|                    | GROUP STATE                                                                                           |                                     |          |            |                                              |                   |  |  |  |  |  |
|                    | Group                                                                                                 | System                              | Probed   | AutoDisabl | ed                                           | State             |  |  |  |  |  |
| В                  | APP                                                                                                   | <primaryserver></primaryserver>     | Y        | Ν          |                                              | OFFLINE   FAULTED |  |  |  |  |  |
| В                  | APP                                                                                                   | <secondaryserver></secondaryserver> | Y        | Ν          |                                              | ONLINE            |  |  |  |  |  |
|                    | - RESOURCES FAILED                                                                                    |                                     |          |            |                                              |                   |  |  |  |  |  |
|                    | Group                                                                                                 | Туре                                | Resource |            | System                                       | 1                 |  |  |  |  |  |
| С                  | APP                                                                                                   | NIC                                 | NIC      |            | <prima< td=""><td>ryServer&gt;</td></prima<> | ryServer>         |  |  |  |  |  |
| С                  | APP                                                                                                   | IP                                  | APP_IP   |            | <prima< td=""><td>ryServer&gt;</td></prima<> | ryServer>         |  |  |  |  |  |

**ステップ3** セカンダリサーバで実行中のアプリケーションにログインできることを確認します。

**ステップ4** プライマリサーバのネットワークポートのイーサネットケーブルを交換し、プライマリサーバの障害が発生している IP リソースを手動でクリアします。

例:

C:\> hares -clear APP IP -sys primary server name

ステップ5 APP サービスグループを再びプライマリサーバに手動で切り替えます。

例:

C:\> hagrp -switch APP -to primary\_server\_name

### セカンダリサーバ、デュアルクラスタにおけるネットワークイーサネット障害

テストケースタイトル:デュアルクラスタ構成内のセカンダリサーバーのネットワークイーサ ネット接続で障害が発生しました。

説明:このテストケースでは、VCS がネットワーク イーサネット ポートの障害を検出し、障害の修復後に回復できることを確認します。

テストセットアップ: クラスタごとにシングルノード、およびサーバーごとに1本のイーサ ネットネットワーク接続を備えたデュアルクラスタ構成(図)。

**ステップ1** APP サービスグループがプライマリクラスタ/サーバで実行されていることを確認します。

- ステップ2 クライアントマシンから Security Manager にログインします。
- ステップ3 セカンダリクラスタ内のサーバのネットワークポートからイーサネットケーブルを取り外します。これにより、スイッチ/ルータネットワークとの通信からサーバが分離され、複製が中断されます。プライマリサーバで、次のコマンドを実行して、複製が中断(切断)されたことを確認します。

#### 例:

| C:\> vxprin | t -Pl                                                  |
|-------------|--------------------------------------------------------|
| Diskgroup = | datadg                                                 |
| Rlink       | : rlk_172_6037                                         |
| info        | : timeout=500 packet size=1400                         |
|             | latency high mark=10000 latency low mark=9950          |
|             | bandwidth_limit=none                                   |
| state       | : state=ACTIVE                                         |
|             | <pre>synchronous=off latencyprot=off srlprot=off</pre> |
| assoc       | : rvg=CSM RVG                                          |
|             | remote host=172.25.84.34                               |
|             | remote_dg=datadg                                       |
|             | remote rlink=rlk 172 32481                             |
|             | local_host=172.25.84.33                                |
| protocol    | : UDP/IP                                               |
| flags       | : write attached consistent disconnected               |

**ステップ4** プライマリサーバから次のコマンドを実行して、セカンダリクラスタとの通信が失われたことを確認します。

### 例:

#### . .

| C: | > hastatus -sum                 |                                 |        |              |        |  |  |  |  |
|----|---------------------------------|---------------------------------|--------|--------------|--------|--|--|--|--|
|    | SYSTEM STATE                    |                                 |        |              |        |  |  |  |  |
|    | System                          | State                           | Froz   | en           |        |  |  |  |  |
| А  | <primaryserver></primaryserver> | RUNNING                         | 0      |              |        |  |  |  |  |
|    | GROUP STATE                     |                                 |        |              |        |  |  |  |  |
|    | Group                           | System                          | Probed | AutoDisabled | State  |  |  |  |  |
| В  | APP                             | <primaryserver></primaryserver> | Y      | N            | ONLINE |  |  |  |  |
| В  | APPrep                          | <primaryserver></primaryserver> | Y      | N            | ONLINE |  |  |  |  |
| В  | ClusterService                  | <primaryserver></primaryserver> | Y      | N            | ONLINE |  |  |  |  |
|    | WAN HEARTBEAT STATE             |                                 |        |              |        |  |  |  |  |

Cisco Security Manager 4.27 ハイ アベイラビリティ インストレーション ガイド
|   | Heartbeat        | То                                                                                              |      | State  |              |         |
|---|------------------|-------------------------------------------------------------------------------------------------|------|--------|--------------|---------|
| L | Icmp             | csm_secondary                                                                                   |      | ALIVE  |              |         |
|   | REMOTE CLUSTER S | STATE                                                                                           |      |        |              |         |
|   | Cluster          | State                                                                                           |      |        |              |         |
| М | csm_secondary    | LOST_CONN                                                                                       |      |        |              |         |
|   | REMOTE SYSTEM ST | TATE                                                                                            |      |        |              |         |
|   | cluster:system   |                                                                                                 | Stat | e      | Frozen       |         |
| Ν | csm_secondary:<8 | SecondaryServer>                                                                                | RUNN | JING   | 0            |         |
|   | REMOTE GROUP STA | \TE                                                                                             |      |        |              |         |
|   | Group            | cluster:system                                                                                  |      | Probed | AutoDisabled | State   |
| 0 | APP csm_secondar | y: <secondaryserve< td=""><td>er&gt;</td><td>Y</td><td>N</td><td>OFFLINE</td></secondaryserve<> | er>  | Y      | N            | OFFLINE |

**ステップ5** ネットワーク イーサネット ケーブルをセカンダリサーバに再接続し、複製が再開されたことを確認します。

#### 例:

```
C:\> vxprint -Pl
Diskgroup = datadg
          : rlk 172 6037
Rlink
info
          : timeout=29 packet size=1400
            latency_high_mark=10000 latency_low_mark=9950
            bandwidth limit=none
state
           : state=ACTIVE
            synchronous=off latencyprot=off srlprot=off
assoc
           : rvg=CSM RVG
            remote host=172.25.84.34
            remote_dg=datadg
            remote rlink=rlk 172 32481
            local_host=172.25.84.33
protocol : UDP/IP
          : write attached consistent connected
flags
```

ステップ6 セカンダリクラスタへの通信が復元されたことを確認します。

#### 例:

| С: | > hastatus -sum                 |                                                                                        |         |              |         |
|----|---------------------------------|----------------------------------------------------------------------------------------|---------|--------------|---------|
|    | SYSTEM STATE                    |                                                                                        |         |              |         |
|    | System                          | State                                                                                  | Froze   | en           |         |
| А  | <primaryserver></primaryserver> | RUNNING                                                                                | 0       |              |         |
|    | GROUP STATE                     |                                                                                        |         |              |         |
|    | Group                           | System                                                                                 | Probed  | AutoDisabled | State   |
| В  | APP                             | <primaryserver></primaryserver>                                                        | Y       | N            | ONLINE  |
| В  | APPrep                          | <primaryserver></primaryserver>                                                        | Y       | N            | ONLINE  |
| В  | ClusterService                  | <primaryserver></primaryserver>                                                        | Y       | N            | ONLINE  |
|    | WAN HEARTBEAT ST                | TATE                                                                                   |         |              |         |
|    | Heartbeat                       | То                                                                                     | State   |              |         |
| L  | Icmp                            | csm_secondary                                                                          | ALIVE   |              |         |
|    | REMOTE CLUSTER S                | STATE                                                                                  |         |              |         |
|    | Cluster                         | State                                                                                  |         |              |         |
| М  | csm_secondary                   | RUNNING                                                                                |         |              |         |
|    | REMOTE SYSTEM ST                | TATE                                                                                   |         |              |         |
|    | cluster:system                  |                                                                                        | State   | Frozen       |         |
| Ν  | csm_secondary:<                 | SecondaryServer>                                                                       | RUNNING | 0            |         |
|    | REMOTE GROUP STA                | ATE                                                                                    |         |              |         |
|    | Group                           | cluster:system                                                                         | Probed  | AutoDisabled | State   |
| 0  | APP csm seconda:                | ry: <secondaryserv< td=""><td>er&gt; Y</td><td>N</td><td>OFFLINE</td></secondaryserv<> | er> Y   | N            | OFFLINE |

ステップ7 複製が回復しない場合は、次のように障害が発生した IP リソースを手動でクリアし、次にセカンダリで APPrep サービスグループを開始する必要があります。 例:

C:\> hares -clear APP\_IP C:\> hagrp -online APPrep -sys secondary\_server\_name

### プライマリサーバ、デュアルクラスタにおけるネットワークイーサネット障害

テストケースタイトル:プライマリサーバーのネットワークイーサネット接続で障害が発生しました。

説明:このテストケースでは、VCSがプライマリサーバーのネットワークイーサネットポート の障害を検出し、セカンダリサーバーでアプリケーションを起動して回復できることを確認し ます。イーサネット接続の復元後、元のプライマリサーバに手動でフェールオーバーし、セカ ンダリでの実行中に行われたデータ変更を保持します。

テストセットアップ:各クラスタ内に1台のノードが配置されたデュアルクラスタ構成(図)。

- ステップ1 APP サービスグループがプライマリクラスタで実行されていることを確認します。
- ステップ2 プライマリクラスタ内のサーバのポートからイーサネットケーブルを取り外して、スイッチ/ルータネット ワークとの通信からサーバを分離します。VCSは、IPおよびNICリソースの障害としてこれを検出する必 要があります。VCS が障害を検出し、APP サービスグループを停止したことを確認します。

例:

| С: | \> hastatus -sum                |                                                                                                    |             |           |                                                        |               |         |  |
|----|---------------------------------|----------------------------------------------------------------------------------------------------|-------------|-----------|--------------------------------------------------------|---------------|---------|--|
|    | SYSTEM STATE                    |                                                                                                    |             |           |                                                        |               |         |  |
|    | System                          | State                                                                                                    | Frozei      | n         |                                                        |               |         |  |
| A۰ | <primaryserver></primaryserver> | RUNNING                                                                                                    | 0           |           |                                                        |               |         |  |
|    | GROUP STATE                     |                                                                                                    |             |           |                                                        |               |         |  |
|    | Group                           | System                                                                                                    | Probed      | AutoDisab | led                                                    | State         |         |  |
| В  | APP                             | <primaryserver></primaryserver>                                                                              | Y           | Ν         |                                                        | OFFLINE       |         |  |
| В  | APPrep                          | <primaryserver></primaryserver>                                                                              | Y           | Ν         |                                                        | OFFLINE   FAU | ULTED   |  |
| В  | ClusterService                  | <primaryserver></primaryserver>                                                                              | Y           | Ν         |                                                        | ONLINE        |         |  |
|    | - RESOURCES FAILED              |                                                                                                    |             |           |                                                        |               |         |  |
|    | Group                           | Туре                                                                                                    | Resource    |           | Syster                                                 | n             |         |  |
| С  | APPrep                          | IP                                                                                                    | APP_IP      |           | <prima< td=""><td>aryServer&gt;</td><td></td></prima<> | aryServer>    |         |  |
| С  | APPrep                          | NIC                                                                                                    | NIC         |           | <prima< td=""><td>aryServer&gt;</td><td></td></prima<> | aryServer>    |         |  |
|    | WAN HEARTBEAT ST                | TATE                                                                                                    |             |           |                                                        |               |         |  |
|    | Heartbeat                       | То                                                                                                    | State       |           |                                                        |               |         |  |
| L  | Icmp                            | csm_secondary                                                                                                | DOWN        |           |                                                        |               |         |  |
|    | REMOTE CLUSTER :                | STATE                                                                                                    |             |           |                                                        |               |         |  |
|    | Cluster                         | State                                                                                                    |             |           |                                                        |               |         |  |
| М  | csm secondary                   | FAULTED                                                                                                    |             |           |                                                        |               |         |  |
|    | REMOTE SYSTEM ST                | TATE                                                                                                    |             |           |                                                        |               |         |  |
|    | cluster:system                  | State                                                                                                    | Frozei      | n         |                                                        |               |         |  |
| Ν  | csm_secondary:<                 | SecondaryServer> FAUL                                                                                        | FED         | 0         |                                                        |               |         |  |
|    | REMOTE GROUP STA                | ATE                                                                                                    |             |           |                                                        |               |         |  |
|    | Group                           | cluster:system                                                                                               |             | Probed    | Autol                                                  | Disabled      | State   |  |
| 0  | APP                             | csm secondary: <second< td=""><td>daryServer&gt;</td><td>Y</td><td>Ν</td><td></td><td>OFFLINE</td></second<> | daryServer> | Y         | Ν                                                      |               | OFFLINE |  |
|    |                                 |                                                                                                    |             |           |                                                        |               |         |  |

**ステップ3** セカンダリサーバで次のコマンドを使用して、セカンダリクラスタの APP サービスグループを開始します。

#### 例:

C:\> hagrp -online -force APP -sys secondary server name

- ステップ4 クライアントマシンから、Security Manager にログインして Security Manager が動作していることを確認し ます。プライマリサーバに切り替えたときに変更が維持されることを確認できるように、データを変更し ます。
- **ステップ5** プライマリクラスタサーバにネットワーク イーサネット ケーブルを再接続します。
- **ステップ6** IP リソースの障害を取り除き、プライマリサーバから APPrep サービスをオンにします。

例:

C:\> hares -clear APP\_IP C:\> hagrp -online APPrep -sys primary\_server\_name

ステップ7 元のプライマリ RVG をセカンダリに変換し、高速フェールバック機能を使用して、元のプライマリ RVG のデータボリュームを新しいプライマリ RVG のデータボリュームと同期します。セカンダリクラスタの Cluster Explorer を使用して、RVGPrimary リソース(APP\_RVGPrimary)を右クリックし、[アクション (actions)]を選択して[アクション(Actions)]ダイアログボックスから[fbsync(fbsync)]を選択し、[OK (OK)]をクリックします。または、次のコマンドを発行できます。

例:

C:\> hares -action APP RVGPrimary fbsync 0 -sys secondary server name

ステップ8 セカンダリクラスタで VCS Cluster Explorer を使用して、[APP (APP)]サービスグループを選択します。 ショートカットメニューから、[切り替え (Switch To)]、[リモート切り替え (...) (Remote Switch(...))] の順に選択して [Switch global] ダイアログボックスを開きます。ダイアログボックスで、プライマリクラ スタとプライマリサーバを指定します。または、次のコマンドを発行します。

例:

C: <> hagrp -switch APP -any -clus primarycluster

**ステップ9** アプリケーションにログインして、セカンダリサーバに加えた変更が保持されていることを確認します。

## クラスタ通信障害

テストケースタイトル:クラスタ通信に使用されるイーサネットで障害が発生しました。

説明: クラスタ内通信のためにクラスタ内のサーバ間で使用されている専用のイーサネット接続で障害が発生しました。テストでは、3本のうち最大2本の冗長通信パスが失われた場合でも、クラスタ通信が継続されることを確認します。

テストセットアップ:2本の専用クラスタ通信イーサネット接続、およびネットワークイーサ ネット接続に設定されたプライオリティの低いクラスタ通信接続を備えた、シングルクラスタ 構成のデュアルノードクラスタ(図)。

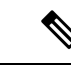

(注) このテストケースで指定されたコマンドに加えて、Cluster Explorer からツリーでルートノード を選択し、[システムの接続性(System Connectivity)]タブを選択することによってクラスタ 通信のステータスをモニタできます。

**ステップ1**次のコマンドを発行して、すべてのシステムがGABを介して通信していることを確認します。

(注) Group Membership Services/Atomic Broadcast (GAB) は、クラスタメンバーシップやクラスタ通信を担当する VCS プロトコルです。

例:

- **ステップ2** プライマリサーバでクラスタ通信に使用される最初の専用イーサネットポートからイーサネットケーブル を取り外します。
- **ステップ3**次のコマンドを発行して、クラスタ通信に使用されるリンクの詳細なステータスを表示し、最初の専用ク ラスタ通信ポートがダウンしていることを確認します。
  - (注) 出力のアスタリスク(\*)は、コマンドが実行されるサーバを示します。コマンドが実行される サーバは、これらのポートの1つ以上が物理的に切断されている場合でも、常にリンクがアッ プしていることを示します。

例:

| # lltstat                                                                                      | -nvv             |      |                               |             |                  |                                                             |
|------------------------------------------------------------------------------------------------|------------------|------|-------------------------------|-------------|------------------|-------------------------------------------------------------|
| LLT node                                                                                       | information:     |      |                               |             |                  |                                                             |
| Node State                                                                                     |                  | Link | Status                        | Ado         | dress            |                                                             |
| * 0 <e< td=""><td>?rimaryServer&gt;</td><td>OPEN</td><td></td><td></td><td></td><td></td></e<> | ?rimaryServer>   | OPEN |                               |             |                  |                                                             |
|                                                                                                |                  |      | Adapter<br>Adapter<br>Adapter | 0<br>1<br>2 | UP<br>UP<br>UP   | 00:14:5E:28:52:9C<br>00:14:5E:28:52:9D<br>00:0E:0C:9C:20:FE |
| 1 <5                                                                                           | SecondaryServer> | OPEN |                               |             |                  |                                                             |
|                                                                                                |                  |      | Adapter<br>Adapter<br>Adapter | 0<br>1<br>2 | DOWN<br>UP<br>UP | 00:14:5E:28:27:17<br>00:0E:0C:9C:21:C2                      |
|                                                                                                |                  |      |                               |             |                  |                                                             |

- ステップ4 ネットワークインターフェイスにプライオリティの低いハートビートリンクを設定した場合は、プライマ リサーバのクラスタ通信に使用される2本目の専用イーサネットポートからイーサネットケーブルを取り 外します。
- ステップ5 次のコマンドを発行して、すべてのシステムがGABを介して通信していることを確認します。各サーバで はハートビートが1つだけ動作しているため、クラスタ内の両方のサーバが Jeopardy 状態になったことも 確認します。

| # gak<br>GAB H<br> | gabconfig -a<br>AB Port Memberships<br>==================================== |     |        |            |    |  |  |  |
|--------------------|-----------------------------------------------------------------------------|-----|--------|------------|----|--|--|--|
|                    |                                                                             |     |        |            |    |  |  |  |
| Port               | а                                                                           | gen | e8cc02 | membership | 01 |  |  |  |
| Port               | а                                                                           | gen | e8cc02 | jeopardy   | ;1 |  |  |  |
| Port               | h                                                                           | gen | e8cc01 | membership | 01 |  |  |  |
| Port               | h                                                                           | gen | e8cc01 | jeopardy   | ;1 |  |  |  |

**ステップ6** 次のコマンドを発行して、クラスタ通信に使用されるリンクの詳細なステータスを表示し、プライマリサー バ上のクラスタ通信に使用される2つ目の専用イーサネットポートがダウンしていることを確認します。

例:

| # lltstat -nvv                                                                                         |          |      |         |     |       |                   |
|----------------------------------------------------------------------------------------------------|----------|------|---------|-----|-------|-------------------|
| LLT node informat                                                                                      | tion:    |      |         |     |       |                   |
| Node                                                                                                   | State    | Link | Status  | Ado | dress |                   |
| * 0 <primaryse< td=""><td>erver&gt;</td><td>OPEN</td><td></td><td></td><td></td><td></td></primaryse<> | erver>   | OPEN |         |     |       |                   |
|                                                                                                    |          |      | Adapter | 0   | UP    | 00:14:5E:28:52:9C |
|                                                                                                    |          |      | Adapter | 1   | UP    | 00:14:5E:28:52:9D |
|                                                                                                    |          |      | Adapter | 2   | UP    | 00:0E:0C:9C:20:FE |
| 1 <secondary< td=""><td>yServer&gt;</td><td>OPEN</td><td></td><td></td><td></td><td></td></secondary<> | yServer> | OPEN |         |     |       |                   |
|                                                                                                    |          |      | Adapter | 0   | DOWN  |                   |
|                                                                                                    |          |      | Adapter | 1   | UP    | 00:14:5E:28:27:17 |
|                                                                                                    |          |      | Adapter | 2   | DOWN  |                   |

- **ステップ1** プライマリサーバでクラスタ通信に使用される2つ目の専用イーサネットポートのイーサネットケーブル を交換します。
- ステップ8 次のコマンドを発行して、Jeopardy 状態が解消されたことを確認します。

例:

**ステップ9** プライマリサーバでクラスタ通信に使用される最初の専用イーサネットポートのイーサネットケーブルを 交換します。

# サーバの障害

ここでは、サーバから電源を取り外してサーバ障害を引き起こします。4つのケースについて 説明します。

- スタンバイサーバの障害、シングルクラスタ (108ページ)
- プライマリサーバの障害、シングルクラスタ (108 ページ)
- スタンバイサーバの障害、デュアルクラスタ (109ページ)
- プライマリサーバの障害、デュアルクラスタ (111ページ)

## スタンバイサーバの障害、シングルクラスタ

テストケースタイトル:シングルクラスタ構成のスタンバイサーバで障害が発生しました。

説明:このテストケースでは、プライマリサーバで稼働しているアプリケーションが影響を受けないことと、スタンバイサーバが修復された後、アプリケーションが正常にクラスタ構成に 再度参加できることを確認します。

テストセットアップ:2本の専用クラスタ通信イーサネット接続、およびネットワークイーサ ネット接続のプライオリティの低いクラスタ通信接続を備えた、デュアルノードクラスタ(図 4:デュアルノードサイトのイーサネット接続とストレージ接続(19ページ))。

ステップ1 アプリケーションがクラスタ内のプライマリサーバで実行されていることを確認します。

#### 例:

| C:) | > hastatus -sum                     |                                                                                    |               |        |              |         |
|-----|-------------------------------------|------------------------------------------------------------------------------------|---------------|--------|--------------|---------|
|     | SYSTEM STATE                        |                                                                                    |               |        |              |         |
|     | System                              |                                                                                    | State         | Froze  | n            |         |
| А   | <primaryserver></primaryserver>     |                                                                                    | RUNNING       | 0      |              |         |
| А   | <secondaryserver></secondaryserver> |                                                                                    | RUNNING       | 0      |              |         |
|     | GROUP STATE                         |                                                                                    |               |        |              |         |
|     | Group                               | Syste                                                                              | em            | Probed | AutoDisabled | State   |
| В   | APP                                 | <prin< td=""><td>naryServer&gt;</td><td>Y</td><td>N</td><td>ONLINE</td></prin<>    | naryServer>   | Y      | N            | ONLINE  |
| В   | APP                                 | <seco< td=""><td>ondaryServer&gt;</td><td>Y</td><td>Ν</td><td>OFFLINE</td></seco<> | ondaryServer> | Y      | Ν            | OFFLINE |
|     |                                     |                                                                                    |               |        |              |         |

**ステップ2** セカンダリサーバの電源を取り外し、VCS が障害を検出し、アプリケーションがプライマリサーバで実行 し続けることを確認します。

#### 例:

| C: | hastatus -sum                                                                                                 |                                                                                         |            |       |       |              |        |
|----|----------------------------------------------------------------------------------------------------|-----------------------------------------------------------------------------------------|------------|-------|-------|--------------|--------|
|    | SYSTEM STATE                                                                                                  |                                                                                         |            |       |       |              |        |
|    | System                                                                                                    |                                                                                         | State      |       | Froze | n            |        |
| А  | <primaryserver></primaryserver>                                                                               |                                                                                         | RUNNING    |       | 0     |              |        |
| А  | <secondaryserver< td=""><td>&gt;</td><td>FAULTED</td><td></td><td>0</td><td></td><td></td></secondaryserver<> | >                                                                                       | FAULTED    |       | 0     |              |        |
|    | GROUP STATE                                                                                                   |                                                                                         |            |       |       |              |        |
|    | Group                                                                                                    | Syste                                                                                   | em         | Probe | ed    | AutoDisabled | State  |
| В  | APP                                                                                                    | <prin< td=""><td>aryServer&gt;</td><td>Y</td><td></td><td>Ν</td><td>ONLINE</td></prin<> | aryServer> | Y     |       | Ν            | ONLINE |

ステップ3 電源を再度適用し、セカンダリサーバをブートします。サーバが回復したら、次のコマンドを実行して、 正常な状態でクラスタに再接続されていることを確認します。出力はステップ1の出力と同一である必要 があります。

#### 例:

C:  $\$  hastatus -sum

## プライマリサーバの障害、シングルクラスタ

テストケースタイトル:シングルクラスタ内のプライマリサーバーで障害が発生しました。

説明:このテストケースでは、プライマリサーバーで障害が発生するとセカンダリサーバーで アプリケーションが実行を開始することと、プライマリサーバーが修復された後、アプリケー ションをプライマリサーバーで再設定できることを確認します。

テストセットアップ:デュアルノードクラスタ(図)。

**ステップ1** 次のコマンドの出力を調べて、APP サービスグループがクラスタ内のプライマリサーバで実行されている ことを確認します。

例:

| C:`<br> | <pre>\&gt; hastatus -sum SYSTEM STATE</pre> |                                                                                    |               |        |              |         |
|---------|---------------------------------------------|------------------------------------------------------------------------------------|---------------|--------|--------------|---------|
|         | System                                      |                                                                                    | State         | Fro    | zen          |         |
| А       | <primaryserver></primaryserver>             |                                                                                    | RUNNING       | 0      |              |         |
| А       | <secondaryserver></secondaryserver>         |                                                                                    | RUNNING       | 0      |              |         |
|         | GROUP STATE                                 |                                                                                    |               |        |              |         |
|         | Group                                       | Syste                                                                              | em            | Probed | AutoDisabled | State   |
| В       | APP                                         | <prin< td=""><td>naryServer&gt;</td><td>Y</td><td>N</td><td>ONLINE</td></prin<>    | naryServer>   | Y      | N            | ONLINE  |
| В       | APP                                         | <seco< td=""><td>ondaryServer&gt;</td><td>Y</td><td>N</td><td>OFFLINE</td></seco<> | ondaryServer> | Y      | N            | OFFLINE |
|         |                                             |                                                                                    |               |        |              |         |

ステップ2 プライマリサーバの電源を取り外し、VCS が障害を検出し、APP サービスグループがセカンダリサーバに 正常に移行されることを確認します。

例:

| C:` | > hastatus -sum                                                                                                    |                                                                                          |               |        |       |              |        |
|-----|----------------------------------------------------------------------------------------------------|------------------------------------------------------------------------------------------|---------------|--------|-------|--------------|--------|
|     | SYSTEM STATE                                                                                                    |                                                                                          |               |        |       |              |        |
|     | System                                                                                                    |                                                                                          | State         | Fr     | rozer | 1            |        |
| А   | <primaryserver></primaryserver>                                                                                       |                                                                                          | FAULTED       | 0      |       |              |        |
| А   | <secondaryserver< td=""><td><u>c</u>&gt;</td><td>RUNNING</td><td>0</td><td></td><td></td><td></td></secondaryserver<> | <u>c</u> >                                                                               | RUNNING       | 0      |       |              |        |
|     | GROUP STATE                                                                                                    |                                                                                          |               |        |       |              |        |
|     | Group                                                                                                    | Syste                                                                                    | em            | Probed |       | AutoDisabled | State  |
| В   | APP                                                                                                    | <sec< td=""><td>ondaryServer&gt;</td><td>Y</td><td></td><td>N</td><td>ONLINE</td></sec<> | ondaryServer> | Y      |       | N            | ONLINE |

- **ステップ3** クライアントマシンから Security Manager に正常にログインできることを確認します。
- **ステップ4** 電源をプライマリサーバに復元し、サーバが正常な状態でクラスタに再参加できることを確認します。次のコマンドを実行します。出力はステップ1の出力と同一である必要があります。

例:

C:  $\geq$  hastatus -sum

ステップ5 APP サービスグループを再びプライマリサーバに手動で切り替えます。

例:

C: <> hagrp -switch APP -to primary\_server\_name

# スタンバイサーバの障害、デュアルクラスタ

テストケースタイトル:デュアルクラスタ構成のスタンバイサーバーで障害が発生しました。

説明:このテストケースでは、プライマリクラスタで稼働しているアプリケーションがスタン バイサーバーの障害の影響を受けないことと、スタンバイサーバーが修復された後、アプリ ケーションが正常にデュアルクラスタ構成に再度参加できることを確認します。

テストセットアップ:各クラスタ内に複製が行われる1台のノードが配置されたデュアルクラスタ構成(図)。

**ステップ1** プライマリサーバで次のコマンドを実行して、APPおよびClusterServiceサービスグループがプライマリク ラスタで動作していることを確認します。

例:

| C:\ | > hastatus -sum                                                                                                 |                                 |                 |       |         |              |         |
|-----|----------------------------------------------------------------------------------------------------|---------------------------------|-----------------|-------|---------|--------------|---------|
|     | SYSTEM STATE                                                                                                    |                                 |                 |       |         |              |         |
|     | System                                                                                                    | State                           | Froz            | zen   |         |              |         |
| А   | <primaryserver></primaryserver>                                                                                 | RUNNING                         | 0               |       |         |              |         |
|     | GROUP STATE                                                                                                    |                                 |                 |       |         |              |         |
|     | Group                                                                                                    | System                          | Probed          | AutoI | lisable | d State      |         |
| В   | APP                                                                                                    | <primaryserver></primaryserver> | Y               | Ν     |         | ONLINE       |         |
| В   | APPrep                                                                                                    | <primaryserver></primaryserver> | Y               | Ν     |         | ONLINE       |         |
| В   | ClusterService                                                                                                  | <primaryserver></primaryserver> | Y               | Ν     |         | ONLINE       |         |
|     | WAN HEARTBEAT ST                                                                                                | TATE                            |                 |       |         |              |         |
|     | Heartbeat                                                                                                    | То                              | State           |       |         |              |         |
| L   | Icmp                                                                                                    | csm_secondary                   | ALIVE           |       |         |              |         |
|     | REMOTE CLUSTER S                                                                                                | STATE                           |                 |       |         |              |         |
|     | Cluster                                                                                                    | State                           |                 |       |         |              |         |
| М   | csm_secondary                                                                                                   | RUNNING                         |                 |       |         |              |         |
|     | REMOTE SYSTEM ST                                                                                                | TATE                            |                 |       |         |              |         |
|     | cluster:system                                                                                                  |                                 | State           |       | Frozen  |              |         |
| Ν   | csm_secondary: <s< td=""><td>SecondaryServer&gt;</td><td>RUNNING</td><td></td><td>0</td><td></td><td></td></s<> | SecondaryServer>                | RUNNING         |       | 0       |              |         |
|     | REMOTE GROUP STA                                                                                                | ATE                             |                 |       |         |              |         |
|     | Group                                                                                                    | cluster:system                  |                 | Probe | ed A    | AutoDisabled | State   |
| 0   | APP                                                                                                    | csm secondary:<8                | SecondaryServer | c> Y  | 1       | 1            | OFFLINE |

**ステップ2** 電源をセカンダリサーバから取り外し、プライマリクラスタがセカンダリクラスタとの通信の喪失を検出 することを確認します。

| C:\ | > hastatus -sum                                                                                        |                                 |         |         |          |        |
|-----|----------------------------------------------------------------------------------------------------|---------------------------------|---------|---------|----------|--------|
|     | SYSTEM STATE                                                                                           |                                 |         |         |          |        |
|     | System                                                                                                 | State                           |         | Frozen  |          |        |
| A   | <primaryserver></primaryserver>                                                                        | RUNNING                         |         | 0       |          |        |
|     | GROUP STATE                                                                                            |                                 |         |         |          |        |
|     | Group                                                                                                  | System                          | Probe   | ed Auto | Disabled | State  |
| В   | APP                                                                                                    | <primaryserver></primaryserver> | Y       | N       |          | ONLINE |
| В   | APPrep                                                                                                 | <primaryserver></primaryserver> | Y       | N       |          | ONLINE |
| В   | ClusterService                                                                                         | <primaryserver></primaryserver> | Y       | N       |          | ONLINE |
|     | WAN HEARTBEAT ST                                                                                       | FATE                            |         |         |          |        |
|     | Heartbeat                                                                                              | То                              | State   | e       |          |        |
| L   | Icmp                                                                                                   | csm_secondary                   | ALIVE   | 2       |          |        |
|     | REMOTE CLUSTER S                                                                                       | STATE                           |         |         |          |        |
|     | Cluster                                                                                                | State                           |         |         |          |        |
| М   | csm_secondary                                                                                          | LOST_CONN                       |         |         |          |        |
|     | REMOTE SYSTEM ST                                                                                       | TATE                            |         |         |          |        |
|     | cluster:system                                                                                         |                                 | State   |         | Frozen   |        |
| Ν   | csm_secondary: <s< td=""><td>SecondaryServer&gt;</td><td>RUNNING</td><td></td><td>0</td><td></td></s<> | SecondaryServer>                | RUNNING |         | 0        |        |
|     | REMOTE GROUP STA                                                                                       | ATE                             |         |         |          |        |

|   | Group | cluster:system                                               | Probed | AutoDisabled | State   |
|---|-------|--------------------------------------------------------------|--------|--------------|---------|
| 0 | APP   | <pre>csm_secondary:<secondaryserver></secondaryserver></pre> | Y      | N            | OFFLINE |

ステップ3 セカンダリサーバに電源を戻します。サーバの再起動後、プライマリクラスタで次のコマンドを実行して、 セカンダリクラスタとの通信を再確立したことを確認します。出力はステップ1の出力と同一である必要 があります。

例:

C:\> hastatus -sum

**ステップ4** 次のコマンドを実行して、複製が機能し、矛盾していないことを確認します。

例:

| C:\> vxpri | nt -Pl                                                 |
|------------|--------------------------------------------------------|
| Diskgroup  | = BasicGroup                                           |
| Diskgroup  | = datadg                                               |
| Rlink      | : rlk_172_6037                                         |
| info       | : timeout=16 packet size=1400                          |
|            | latency high mark=10000 latency low mark=9950          |
|            | bandwidth limit=none                                   |
| state      | : state=ACTIVE                                         |
|            | <pre>synchronous=off latencyprot=off srlprot=off</pre> |
| assoc      | : rvg=CSM RVG                                          |
|            | remote host=172.25.84.34                               |
|            | remote dg=datadg                                       |
|            | remote rlink=rlk 172 32481                             |
|            | local host=172.25.84.33                                |
| protocol   | : UDP/IP                                               |
| flags      | : write attached consistent connected                  |
|            |                                                        |

## プライマリサーバの障害、デュアルクラスタ

テストケースタイトル:デュアルクラスタ構成のプライマリサーバで障害が発生しました。

説明:このテストケースでは、プライマリサーバで障害が発生するとセカンダリサーバでアプ リケーションが実行を開始することと、プライマリサーバが修復された後、アプリケーション をプライマリサーバで再設定できることを確認します。

テストセットアップ:各クラスタ内に複製が行われる1台のノードが配置されたデュアルクラスタ構成(図)。

**ステップ1** セカンダリサーバから次のコマンドを実行して、APP および ClusterService サービスグループがプライマ リクラスタで動作していることを確認します。

| C:\> hastatus -sum                    |         |        |
|---------------------------------------|---------|--------|
| SYSTEM STATE                          |         |        |
| System                                | State   | Frozen |
| A <secondaryserver></secondaryserver> | RUNNING | 0      |
| GROUP STATE                           |         |        |

|   | Group                                                                                                    | System                                                                                                    | Probed    | AutoDi | sabled   | State   |        |
|---|----------------------------------------------------------------------------------------------------|----------------------------------------------------------------------------------------------------|-----------|--------|----------|---------|--------|
| В | APP                                                                                                    | <secondaryserver></secondaryserver>                                                                        | Y         | Ν      |          | OFFLINE | 3      |
| В | APPrep                                                                                                    | <secondaryserver></secondaryserver>                                                                        | Y         | N      |          | ONLINE  |        |
| В | ClusterService                                                                                               | <secondaryserver></secondaryserver>                                                                        | Y         | Ν      |          | ONLINE  |        |
|   | WAN HEARTBEAT ST                                                                                             | TATE                                                                                                    |           |        |          |         |        |
|   | Heartbeat                                                                                                    | То                                                                                                    | State     |        |          |         |        |
| L | Icmp                                                                                                    | csm_primary                                                                                                | ALIVE     |        |          |         |        |
|   | REMOTE CLUSTER 3                                                                                             | STATE                                                                                                    |           |        |          |         |        |
|   | Cluster                                                                                                    | State                                                                                                    |           |        |          |         |        |
| М | csm_primary                                                                                                  | RUNNING                                                                                                    |           |        |          |         |        |
|   | REMOTE SYSTEM S                                                                                              | TATE                                                                                                    |           |        |          |         |        |
|   | cluster:system                                                                                               | State                                                                                                    | Froz      | en     |          |         |        |
| Ν | csm_primary: <pr< td=""><td>imaryServer&gt; RUNNING</td><td></td><td>0</td><td></td><td></td><td></td></pr<> | imaryServer> RUNNING                                                                                       |           | 0      |          |         |        |
|   | REMOTE GROUP STA                                                                                             | ATE                                                                                                    |           |        |          |         |        |
|   | Group                                                                                                    | cluster:system                                                                                             | Pr        | obed   | AutoDisa | bled    | State  |
| 0 | APP                                                                                                    | csm primary: <primary:< td=""><td>Server&gt; Y</td><td></td><td>N</td><td></td><td>ONLINE</td></primary:<> | Server> Y |        | N        |         | ONLINE |

**ステップ2** プライマリサーバから電源を取り外してサーバ障害を引き起こします。セカンダリクラスタがプライマ リクラスタへの接続の喪失を報告したことを確認します。

### 例:

| C:) | hastatus -sum                                                                                                    |                                                                                                    |                                                                                                  |         |        |           |         |        |
|-----|----------------------------------------------------------------------------------------------------|----------------------------------------------------------------------------------------------------|--------------------------------------------------------------------------------------------------|---------|--------|-----------|---------|--------|
|     | SYSTEM STATE                                                                                                    |                                                                                                    |                                                                                                  |         |        |           |         |        |
|     | System                                                                                                    | State                                                                                                    |                                                                                                  | Fro     | ozen   |           |         |        |
| А   | <secondaryserver< td=""><td>&gt; RUNNING</td><td></td><td>0</td><td></td><td></td><td></td><td></td></secondaryserver<>  | > RUNNING                                                                                                    |                                                                                                  | 0       |        |           |         |        |
|     | GROUP STATE                                                                                                    |                                                                                                    |                                                                                                  |         |        |           |         |        |
|     | Group                                                                                                    | System                                                                                                    | Pr                                                                                               | cobed   | AutoD  | sabled    | State   |        |
| В   | APP                                                                                                    | <secondaryset< td=""><td>rver&gt; Y</td><td></td><td>Ν</td><td></td><td>OFFLINE</td><td>3</td></secondaryset<> | rver> Y                                                                                          |         | Ν      |           | OFFLINE | 3      |
| В   | APPrep                                                                                                    | <secondaryset< td=""><td>rver&gt; Y</td><td></td><td>Ν</td><td></td><td>ONLINE</td><td></td></secondaryset<>   | rver> Y                                                                                          |         | Ν      |           | ONLINE  |        |
| В   | ClusterService                                                                                                    | <secondaryset< td=""><td>rver&gt; Y</td><td></td><td>N</td><td></td><td>ONLINE</td><td></td></secondaryset<>   | rver> Y                                                                                          |         | N      |           | ONLINE  |        |
|     | WAN HEARTBEAT ST                                                                                                    | TATE                                                                                                    |                                                                                                  |         |        |           |         |        |
|     | Heartbeat                                                                                                    | То                                                                                                    | St                                                                                               | tate    |        |           |         |        |
| L   | Icmp                                                                                                    | csm_primary                                                                                                    | AI                                                                                               | LIVE    |        |           |         |        |
|     | REMOTE CLUSTER S                                                                                                    | STATE                                                                                                    |                                                                                                  |         |        |           |         |        |
|     | Cluster                                                                                                    | State                                                                                                    |                                                                                                  |         |        |           |         |        |
| М   | csm_primary                                                                                                    | LOST_CONN                                                                                                    |                                                                                                  |         |        |           |         |        |
|     | REMOTE SYSTEM ST                                                                                                    | TATE                                                                                                    |                                                                                                  |         |        |           |         |        |
|     | cluster:system                                                                                                    | 2                                                                                                    | State                                                                                            |         | Froze  | en        |         |        |
| Ν   | csm_primary: <pri< td=""><td>lmaryServer&gt; H</td><td>RUNNING</td><td></td><td>0</td><td></td><td></td><td></td></pri<> | lmaryServer> H                                                                                                 | RUNNING                                                                                          |         | 0      |           |         |        |
|     | REMOTE GROUP STA                                                                                                    | ATE                                                                                                    |                                                                                                  |         |        |           |         |        |
|     | Group                                                                                                    | cluster:syste                                                                                                  | em                                                                                               | ]       | Probed | AutoDisal | oled    | State  |
| 0   | APP                                                                                                    | csm_primary:                                                                                                   | <primaryser< td=""><td>rver&gt; Y</td><td>Y</td><td>N</td><td></td><td>ONLINE</td></primaryser<> | rver> Y | Y      | N         |         | ONLINE |
|     |                                                                                                    |                                                                                                    |                                                                                                  |         |        |           |         |        |

**ステップ3** 複製の状態が disconnected であることを確認します。次のコマンド出力の flags パラメータからこの状態 を確認できます。

| C:\> vxpri | int -Pl                                                |
|------------|--------------------------------------------------------|
| Diskgroup  | = BasicGroup                                           |
| Diskgroup  | = datadg                                               |
| Rlink      | : rlk 172 32481                                        |
| info       | : timeout=500 packet_size=1400                         |
|            | latency_high_mark=10000 latency_low_mark=9950          |
|            | bandwidth_limit=none                                   |
| state      | : state=ACTIVE                                         |
|            | <pre>synchronous=off latencyprot=off srlprot=off</pre> |
| assoc      | : rvg=CSM_RVG                                          |
|            | remote_host=172.25.84.33                               |
|            | remote_dg=datadg                                       |
|            | remote_rlink=rlk_172_6037                              |
|            |                                                        |

|          |   | local | _host=172. | .25.84.34  |              |
|----------|---|-------|------------|------------|--------------|
| protocol | : | UDP/I | 2          |            |              |
| flags    | : | write | attached   | consistent | disconnected |

**ステップ4** 次のコマンドを使用してセカンダリサーバでアプリケーションを起動します。

例:

C: \> hagrp -online -force APP -sys secondary\_server\_name

- **ステップ5** アプリケーションにログインし、プライマリサーバに戻っても、アプリケーションがセカンダリサーバ 上で稼働している間に行われた変更を保持できることを後で確認できるように、データを変更します。
- **ステップ6** 電源をプライマリサーバに戻し、サーバが完全に起動できるようにします。
- ステップ7 複製がconnectedであることを示す複製のステータスを確認します。ただし、両側が同期していません。

#### 例:

| C:\> vxprir | nt -Pl                                                             |
|-------------|--------------------------------------------------------------------|
| Diskgroup = | = BasicGroup                                                       |
| Diskgroup = | = datadg                                                           |
| Rlink       | : rlk 172 32481                                                    |
| info        | : timeout=500 packet size=1400                                     |
|             | latency high mark=10000 latency low mark=9950                      |
|             | bandwidth limit=none                                               |
| state       | : state=ACTIVE                                                     |
|             | synchronous=off latencyprot=off srlprot=off                        |
| assoc       | : rvg=CSM RVG                                                      |
|             | remote host=172.25.84.33                                           |
|             | remote dg=datadg                                                   |
|             | remote rlink=rlk 172 6037                                          |
|             | local host=172.25.84.34                                            |
| protocol    | : UDP/IP                                                           |
| flags       | : write attached consistent connected dcm_logging failback_logging |
|             |                                                                    |

ステップ8 元のプライマリRVGをセカンダリに変換し、高速フェールバック機能を使用して、元のプライマリRVG のデータボリュームを新しいプライマリRVGのデータボリュームと同期します。セカンダリクラスタの Cluster Explorer を使用して、RVGPrimary リソース(APP\_RVGPrimary)を右クリックし、[アクション (actions)]を選択して[アクション(Actions)]ダイアログボックスから[fbsync(fbsync)]を選択し、 [OK(OK)]をクリックします。または、次のコマンドを発行できます。

#### 例:

C: <> hares -action APP RVGPrimary fbsync 0 -sys secondary server name

**ステップ9** 次のコマンド出力の flags パラメータの consistent キーワードを調べて、現在のセカンダリ(以前のプラ イマリ)が現在のプライマリ(以前のセカンダリ)と同期していることを確認します。

```
C:\> vxprint -Pl
Diskgroup = BasicGroup
Diskgroup = datadg
Rlink : rlk_172_32481
info : timeout=29 packet_size=1400
latency_high_mark=10000 latency_low_mark=9950
bandwidth_limit=none
state : state=ACTIVE
```

synchronous=off latencyprot=off srlprot=off
assoc : rvg=CSM\_RVG
 remote\_host=172.25.84.33
 remote\_dg=datadg
 remote\_rlink=rlk\_172\_6037
 local\_host=172.25.84.34
protocol : UDP/IP
flags : write attached consistent connected

ステップ10 セカンダリクラスタで VCS Cluster Explorer を使用して、[APP (APP)]サービスグループを選択します。 ショートカットメニューから、[切り替え (Switch To)]、[リモート切り替え (...) (Remote Switch(...))] の順に選択して [グローバルに切り替え (Switch global)]ダイアログボックスを開きます。ダイアログ ボックスで、プライマリクラスタとプライマリサーバを指定します。または、次のコマンドを発行しま す。primarycluster はプライマリクラスタの名前です。

例:

C: > hagrp -switch APP -any -clus primarycluster

**ステップ11** アプリケーションにログインして、セカンダリサーバに加えた変更が保持されていることを確認します。

# アプリケーションの障害

ここでは、Security Manager アプリケーションで障害が発生した場合のテストケースについて 説明します。シングルクラスタ構成とデュアルクラスタ構成の2つのケースについて説明しま す。ここでは、次の内容について説明します。

- アプリケーションの障害、シングルクラスタ(114ページ)
- アプリケーションの障害、デュアルクラスタ (115ページ)

## アプリケーションの障害、シングルクラスタ

テストケースタイトル:シングルクラスタ構成内のプライマリサーバでアプリケーションの障害が発生しました。

説明:このテストケースでは、VCSがアプリケーションの障害を検出し、アプリケーションを 自動的にセカンダリサーバに移行することを確認します。

テストセットアップ:デフォルトのアプリケーションフェールオーバー動作を使用するデュア ルノードクラスタ(図)。

**ステップ1** 次のコマンドを実行して、APP サービスグループがクラスタ内のプライマリサーバで実行されていること を確認します。

例:

C: <> hastatus -sum

|   | SYSTEM STATE                                                                                                   |                                                                                             |               |        |       |              |         |
|---|----------------------------------------------------------------------------------------------------|---------------------------------------------------------------------------------------------|---------------|--------|-------|--------------|---------|
|   | System                                                                                                    |                                                                                             | State         | F      | rozen |              |         |
| A | <primaryserver></primaryserver>                                                                                |                                                                                             | RUNNING       | 0      |       |              |         |
| А | <secondaryserver< td=""><td>:&gt;</td><td>RUNNING</td><td>0</td><td></td><td></td><td></td></secondaryserver<> | :>                                                                                          | RUNNING       | 0      |       |              |         |
|   | GROUP STATE                                                                                                    |                                                                                             |               |        |       |              |         |
|   | Group                                                                                                    | Syste                                                                                       | em            | Probed |       | AutoDisabled | State   |
| В | APP                                                                                                    | <prin< td=""><td>naryServer&gt;</td><td>Y</td><td></td><td>N</td><td>ONLINE</td></prin<>    | naryServer>   | Y      |       | N            | ONLINE  |
| в | APP                                                                                                    | <seco< td=""><td>ondaryServer&gt;</td><td>Y</td><td></td><td>N</td><td>OFFLINE</td></seco<> | ondaryServer> | Y      |       | N            | OFFLINE |

ステップ2 Security Manager が実行されているサーバーで、次のコマンドを発行してアプリケーションを停止します。

例:

C:  $\$  net stop crmdmgtd

**ステップ3** VCS がプライマリサーバーで Security Manager が失敗したことを検出し、アプリケーションをセカンダリ サーバーで開始することを確認します。

例:

| # | hastatus -sum                                                                                          |                                     |            |           |                                               |                   |  |  |  |
|---|----------------------------------------------------------------------------------------------------|-------------------------------------|------------|-----------|-----------------------------------------------|-------------------|--|--|--|
|   | SYSTEM STATE                                                                                           |                                     |            |           |                                               |                   |  |  |  |
|   | System                                                                                                 | State                               | Froze      | n         |                                               |                   |  |  |  |
| A | <primaryserver></primaryserver>                                                                        | RUNNING                             | 0          |           |                                               |                   |  |  |  |
| A | <secondaryserver< td=""><td>r&gt; RUNNING</td><td>0</td><td></td><td></td><td></td></secondaryserver<> | r> RUNNING                          | 0          |           |                                               |                   |  |  |  |
|   | GROUP STATE                                                                                            |                                     |            |           |                                               |                   |  |  |  |
|   | Group                                                                                                  | System                              | Probed     | AutoDisab | led                                           | State             |  |  |  |
| В | APP                                                                                                    | <primaryserver></primaryserver>     | Y          | Ν         |                                               | OFFLINE   FAULTED |  |  |  |
| В | APP                                                                                                    | <secondaryserver></secondaryserver> | Y          | N         |                                               | ONLINE            |  |  |  |
|   | RESOURCES FAILE                                                                                        | D                                   |            |           |                                               |                   |  |  |  |
|   | Group                                                                                                  | Туре                                | Resource   |           | System                                        | n                 |  |  |  |
| С | APP                                                                                                    | CSManager                           | APP_CSMana | ger       | <prima< td=""><td>aryServer&gt;</td></prima<> | aryServer>        |  |  |  |
|   |                                                                                                    |                                     |            |           |                                               |                   |  |  |  |

ステップ4 APP サービスグループの障害を手動で解決します。

例:

C:\> hagrp -clear APP -sys primary\_server\_name

ステップ5 APP サービスグループを再びプライマリサーバに手動で切り替えます。

例:

C: > hagrp -switch APP -to primary server name

## アプリケーションの障害、デュアルクラスタ

テストケースタイトル:デュアルクラスタ構成内のプライマリサーバでアプリケーションの障害が発生しました。

説明:このテストケースでは、VCSがアプリケーションの障害を検出することを確認します。

テストセットアップ:各クラスタ内に複製が行われる1台のノードが配置されたデュアルクラ スタ構成(図)。同様に、デフォルトのアプリケーションフェールオーバー動作が変更されて いない(つまり、クラスタ間のフェールオーバーに手動による介入が必要である)ことを前提 とします。

**ステップ1** プライマリサーバで次のコマンドを実行して、APPおよびClusterServiceサービスグループがプライマリク ラスタで動作していることを確認します。

例:

| С: | > hastatus -sum                                                                                                 |                                                                                                    |         |        |          |        |        |
|----|----------------------------------------------------------------------------------------------------|----------------------------------------------------------------------------------------------------|---------|--------|----------|--------|--------|
|    | SYSTEM STATE                                                                                                    |                                                                                                    |         |        |          |        |        |
|    | System                                                                                                    | State                                                                                                   | Fr      | ozen   |          |        |        |
| А  | <secondaryserver< td=""><td>r&gt; RUNNING</td><td>0</td><td></td><td></td><td></td><td></td></secondaryserver<> | r> RUNNING                                                                                              | 0       |        |          |        |        |
|    | GROUP STATE                                                                                                    |                                                                                                    |         |        |          |        |        |
|    | Group                                                                                                    | System                                                                                                  | Probed  | AutoDi | sabled   | State  |        |
| В  | APP                                                                                                    | <secondaryserver></secondaryserver>                                                                     | Y       | N      |          | OFFLIN | E      |
| В  | APPrep                                                                                                    | <secondaryserver></secondaryserver>                                                                     | Y       | N      |          | ONLINE |        |
| В  | ClusterService                                                                                                  | <secondaryserver></secondaryserver>                                                                     | Y       | N      |          | ONLINE |        |
|    | WAN HEARTBEAT ST                                                                                                | TATE                                                                                                    |         |        |          |        |        |
|    | Heartbeat                                                                                                    | То                                                                                                    | State   |        |          |        |        |
| L  | Icmp                                                                                                    | csm_primary                                                                                             | ALIVE   |        |          |        |        |
|    | REMOTE CLUSTER S                                                                                                | STATE                                                                                                   |         |        |          |        |        |
|    | Cluster                                                                                                    | State                                                                                                   |         |        |          |        |        |
| М  | csm_primary                                                                                                    | RUNNING                                                                                                 |         |        |          |        |        |
|    | REMOTE SYSTEM ST                                                                                                | TATE                                                                                                    |         |        |          |        |        |
|    | cluster:system                                                                                                  | State                                                                                                   | Fr      | ozen   |          |        |        |
| Ν  | csm_primary: <pr< td=""><td>imaryServer&gt; RUNNING</td><td></td><td>0</td><td></td><td></td><td></td></pr<>    | imaryServer> RUNNING                                                                                    |         | 0      |          |        |        |
|    | REMOTE GROUP STA                                                                                                | ATE                                                                                                    |         |        |          |        |        |
|    | Group                                                                                                    | cluster:system                                                                                          |         | Probed | AutoDisa | bled   | State  |
| 0  | APP                                                                                                    | csm primary: <primary< td=""><td>Server&gt;</td><td>Y</td><td>Ν</td><td></td><td>ONLINE</td></primary<> | Server> | Y      | Ν        |        | ONLINE |

ステップ2 Security Manager が実行されているサーバーで、次のコマンドを発行してアプリケーションを停止します。

例:

C:\> net stop crmdmgtd

**ステップ3** VCS がアプリケーションの障害を検出し、APP サービスグループを停止したことを確認します。次のコマンドを発行し、出力を確認します。

| # ] | hastatus -sum                   |                                 |            |           |                                               |                   |
|-----|---------------------------------|---------------------------------|------------|-----------|-----------------------------------------------|-------------------|
|     | SYSTEM STATE                    |                                 |            |           |                                               |                   |
|     | System                          | State                           | Froze      | n         |                                               |                   |
| А   | <primaryserver></primaryserver> | RUNNING                         | 0          |           |                                               |                   |
|     | GROUP STATE                     |                                 |            |           |                                               |                   |
|     | Group                           | System                          | Probed     | AutoDisab | led                                           | State             |
| В   | APP                             | <primaryserver></primaryserver> | Y          | Ν         |                                               | OFFLINE   FAULTED |
| В   | APPrep                          | <primaryserver></primaryserver> | Y          | Ν         |                                               | ONLINE            |
| В   | ClusterService                  | <primaryserver></primaryserver> | Y          | Ν         |                                               | ONLINE            |
|     | RESOURCES FAILE                 | D                               |            |           |                                               |                   |
|     | Group                           | Туре                            | Resource   |           | System                                        | n                 |
| С   | APP                             | CSManager                       | APP_CSMana | ger       | <prima< td=""><td>aryServer&gt;</td></prima<> | aryServer>        |
|     | WAN HEARTBEAT ST                | TATE                            |            |           |                                               |                   |
|     | Heartbeat                       | То                              | State      |           |                                               |                   |
| L   | Icmp                            | csm_secondary                   | ALIVE      |           |                                               |                   |
|     | REMOTE CLUSTER :                | STATE                           |            |           |                                               |                   |
|     | Cluster                         | State                           |            |           |                                               |                   |
| М   | csm_secondary                   | RUNNING                         |            |           |                                               |                   |
|     |                                 |                                 |            |           |                                               |                   |

|   | REMOTE SYSTEM STATE |                                                                                                |                  |        |              |         |
|---|---------------------|------------------------------------------------------------------------------------------------|------------------|--------|--------------|---------|
|   | cluster:system      |                                                                                                | State            | Frozen |              |         |
| Ν | csm_secondary:<     | SecondaryServer>                                                                               | RUNNING          | 0      |              |         |
|   | REMOTE GROUP STATE  |                                                                                                |                  |        |              |         |
|   | Group               | cluster:system                                                                                 |                  | Probed | AutoDisabled | State   |
| 0 | APP                 | csm_secondary: <s< td=""><td>SecondaryServer&gt;</td><td>Y</td><td>N</td><td>OFFLINE</td></s<> | SecondaryServer> | Y      | N            | OFFLINE |

ステップ4 APP サービスグループの障害を手動で解決します。

例:

C:\> hagrp -clear APP

ステップ5 APP サービスグループをプライマリサーバでオンラインにしてアプリケーションを再起動します。

例:

C:\> hagrp -online APP -sys primary\_server\_name

I

ハイ アベイラビリティおよびディザスタ リカバリ証明テスト計画

翻訳について

このドキュメントは、米国シスコ発行ドキュメントの参考和訳です。リンク情報につきましては 、日本語版掲載時点で、英語版にアップデートがあり、リンク先のページが移動/変更されている 場合がありますことをご了承ください。あくまでも参考和訳となりますので、正式な内容につい ては米国サイトのドキュメントを参照ください。